User Manual

Original Instructions

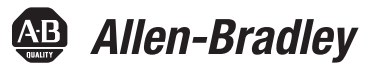

# **Stratix 5950 Security Appliance**

Catalog Numbers 1783-SAD4T0SBK9, 1783-SAD4T0SPK9, 1783-SAD2T2SBK9, 1783-SAD2T2SPK9

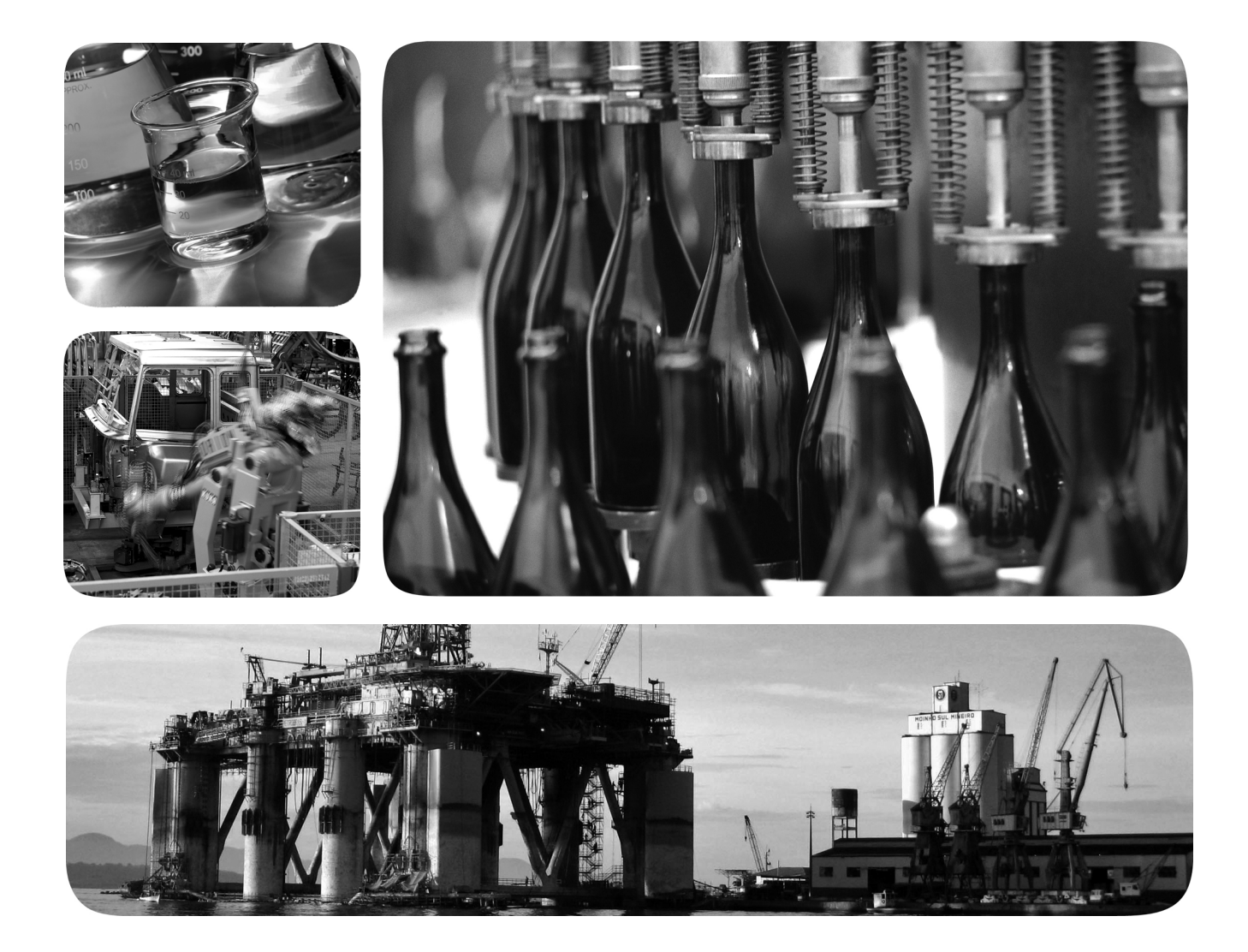

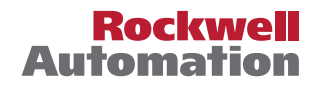

# **Important User Information**

Read this document and the documents listed in the additional resources section about installation, configuration, and operation of this equipment before you install, configure, operate, or maintain this product. Users are required to familiarize themselves with installation and wiring instructions in addition to requirements of all applicable codes, laws, and standards.

Activities including installation, adjustments, putting into service, use, assembly, disassembly, and maintenance are required to be carried out by suitably trained personnel in accordance with applicable code of practice.

If this equipment is used in a manner not specified by the manufacturer, the protection provided by the equipment may be impaired.

In no event will Rockwell Automation, Inc. be responsible or liable for indirect or consequential damages resulting from the use or application of this equipment.

The examples and diagrams in this manual are included solely for illustrative purposes. Because of the many variables and requirements associated with any particular installation, Rockwell Automation, Inc. cannot assume responsibility or liability for actual use based on the examples and diagrams.

No patent liability is assumed by Rockwell Automation, Inc. with respect to use of information, circuits, equipment, or software described in this manual.

Reproduction of the contents of this manual, in whole or in part, without written permission of Rockwell Automation, Inc., is prohibited

Throughout this manual, when necessary, we use notes to make you aware of safety considerations.

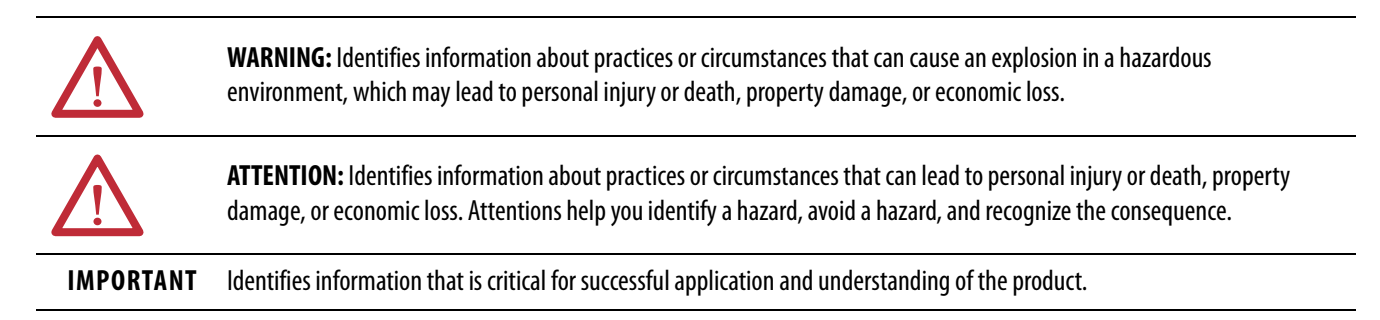

Labels may also be on or inside the equipment to provide specific precautions.

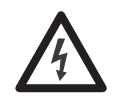

**SHOCK HAZARD:** Labels may be on or inside the equipment, for example, a drive or motor, to alert people that dangerous voltage may be present.

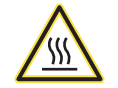

**BURN HAZARD:** Labels may be on or inside the equipment, for example, a drive or motor, to alert people that surfaces may reach dangerous temperatures.

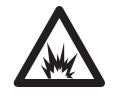

**ARC FLASH HAZARD:** Labels may be on or inside the equipment, for example, a motor control center, to alert people to potential Arc Flash. Arc Flash will cause severe injury or death. Wear proper Personal Protective Equipment (PPE). Follow ALL Regulatory requirements for safe work practices and for Personal Protective Equipment (PPE).

|                               | Preface                                             |
|-------------------------------|-----------------------------------------------------|
|                               | Summary of Changes                                  |
|                               | Additional Resources                                |
|                               | Chapter 1                                           |
| About the Security Appliance  | Overview                                            |
|                               | Hardware Features 11                                |
|                               | Status Indicators 14                                |
|                               | Installation of the Security Appliance              |
|                               | Express Setup Button                                |
|                               | Power Supply 16                                     |
|                               | Small Form Factor Pluggable (SFP) Modules 16        |
|                               | Memory and Storage                                  |
|                               | SD Card                                             |
|                               | USB Ports                                           |
|                               | Management Ethernet Port 17                         |
|                               | Console Port                                        |
|                               | Alarm Ports                                         |
|                               | Power Supply                                        |
|                               | CLI Commands 18                                     |
|                               | Temperature Sensor 19                               |
|                               | Software Features 19                                |
|                               | Chapter 2                                           |
| Industrial Firewall Use Cases | Industrial Firewall Technology Overview             |
|                               | Logical Framework                                   |
|                               | Network Protection (Adaptive Security Appliance) 24 |
|                               | Intrusion Prevention and Detection (FirePOWER)      |
|                               | Machine/Skid Protection                             |
|                               | Transparent Mode 26                                 |
|                               | Routed Mode                                         |
|                               | NAT                                                 |
|                               | Considerations 28                                   |
|                               | Redundant Star Cell/Area Zone Protection            |
|                               | Considerations                                      |
|                               | Ring Cell/Area Zone Protection                      |
|                               | Considerations                                      |
|                               | Cell/Area Zone Monitoring                           |
|                               | Considerations 33                                   |
|                               | Time Synchronization 34                             |

|                                  | Chapter 3                                                   |      |
|----------------------------------|-------------------------------------------------------------|------|
| Configure the Security Appliance | Prerequisites                                               | . 40 |
|                                  | Ethernet Devices                                            | . 40 |
|                                  | Device Setup                                                | . 41 |
|                                  | Startup Wizard                                              | . 43 |
|                                  | Configure FirePOWER Administrative Settings                 | . 51 |
|                                  | Configure the HTTPS Certificate Information                 | . 53 |
|                                  | Configure a Test Policy to Block CIP Administrative Traffic | . 55 |
|                                  | Single Policy Restriction                                   | . 55 |
|                                  | Configure a Test Policy                                     | . 55 |
|                                  | Add a Rule                                                  | . 62 |
|                                  | Update Real Time Eventing View                              | . 66 |
|                                  | Change the Device from Monitor Mode to a Full Blocking      | -    |
|                                  | Configuration (Inline Mode Only)                            | . 67 |
|                                  | Configure SPAN Port Monitoring Settings                     | . 69 |
|                                  | Change the IP Address of the Communication Module           | . 70 |
|                                  | Configure Precision I ime Protocol (PTP)                    | . 73 |
|                                  | Chapter 4                                                   |      |
| Monitor the Security Appliance   | Status Indicators                                           | . 75 |
|                                  | Chapter 5                                                   |      |
| Centralized Management           | Overview                                                    | . 77 |
|                                  | FireSIGHT Management Center                                 | . 77 |
|                                  | Cisco Security Manager (CSM)                                | . 79 |
|                                  | Management Recommendations                                  | . 81 |
|                                  | Integration of New Firewalls                                | . 81 |
|                                  | Centralized Management                                      | . 82 |
|                                  | Chapter 6                                                   |      |
| Hardware Bypass                  | Power Failure of the System                                 | . 83 |
|                                  | Enable the Hardware Bypass by Using CLI Commands            | . 83 |
|                                  | Default State of the Hardware Bypass                        | . 84 |
|                                  | ASA CLI Commands for Hardware Bypass                        | . 84 |
|                                  | Limitations of Hardware Bypass                              | . 85 |
|                                  | Hardware Bypass CLI                                         | . 86 |
|                                  | Chapter 7                                                   |      |
| CIP Inspection                   | CIP Preprocessor                                            | . 89 |
| -                                | CIP Access Control Policies                                 | . 91 |
|                                  | CIP Access Control Policy Rule Limitations                  | . 91 |
|                                  | CIP Intrusion Policies                                      | . 92 |

|                   | Chapter 8                                                                                                    |
|-------------------|----------------------------------------------------------------------------------------------------|
| Firewall Modes    | Industrial Firewall Deployment Considerations.95Inline Transparent Mode96Inline Transparent Monitor-only Mode97Inline Routed Mode98Passive Monitor-only Mode98Deployment Recommendations99Industrial Firewall Use Cases100Machine/Skid Protection100Redundant Star Cell/Area Zone Protection103Cell/Area Zone Monitoring105 |
|                   | Chapter 9                                                                                                    |
| Update the Device | Upgrade ASDM Software.108Upgrade ASA Software112Back Up Controls License116Install the SFR 6.4.0 Update117Restore the Controls License121Upgrade the Bootloader122                                                                                                    |
|                   | Chapter 10                                                                                                    |
| Troubleshoot      | Obtain the Current Running Software Versions125Reset the Device to Factory Defaults126Uninstall an Old SFR Module127Reinstall an SFR Module128Install the SFR 5.4.1.2 Update130Install the SFR 5.4.1.4 Update131Install SFR 5.4.1.6 Update131Final Reset132                                                                 |
|                   | Glossary 133                                                                                                    |
|                   | Index                                                                                                    |

# Notes:

The Stratix<sup>®</sup> 5950 Security Appliance User Manual provides a product overview and explains how to connect and configure the security appliance. This manual is intended for people who have a high level of technical ability. Experience with Cisco<sup>®</sup> software is not a prerequisite.

This manual describes the appliance and pertinent features for the Converged Plantwide Ethernet (CPwE) architecture configuration scenarios. Common Rockwell Automation use cases include:

- Inline Transparent Mode
- Inline Transparent Monitor-only Mode
- Inline Routed Mode
- Passive Monitor-only Mode

This publication describes the embedded software features and tools to configure and manage the security appliance. In addition, this publication provides information to help you resolve basic security configuration and network issues.

This manual assumes that you understand the following:

- Local area network (LAN) switch fundamentals
- Concepts and terminology of the Ethernet protocol and local area networking
- Proficient with CLI command-line programming language

This manual is intended for users of the appliance. We assume that you are familiar with the procedures in the Stratix 5950 Security Appliance Installation Instructions, publication <u>1783-IN002</u>.

The publication, <u>Deploying Industrial Firewalls within a Converged Plantwide</u> <u>Ethernet Architecture Design and Implementation Guide</u>, provides detailed information about CPwE.

Subject matter authorities at Cisco and Rockwell Automation developed a collection of tested and validated architectures that are known as CPwE. Rockwell Automation follows the Cisco Validated Design (CVD) program. The content of CPwE is relevant to both Operational Technology (OT) and Informational Technology (IT) disciplines and consists of documented architectures, proven approaches, guidance, and configuration settings. CPwE architectures help manufacturers with design and deployment of a scalable, robust, secure, and future-ready, plant-wide industrial network infrastructure. CPwE also helps manufacturers to achieve the benefits of cost reductions by using proven designs, which can help lead to quicker deployment of new technology with reduced risk.

Read and understand this manual and CPwE before using the products. Consult your Rockwell Automation representative if you have any questions or comments. Download firmware, associated files, and access product release notes from the Product Compatibility and Download Center (PCDC) at: http://www.rockwellautomation.com/rockwellautomation/support/pcdc.page

The Cisco Firewall and FirePOWER<sup>®</sup> manuals provide detailed instructions, including the following topics.

- Cisco ASA software and hardware compatibility and requirements
- Cisco ASA series documentation
- Cisco Security Manager
- FirePOWER System, Cisco SSL Appliance, and FireAMP

Links to these manuals are available in Additional Resources on page 8.

### **Summary of Changes**

This manual contains new and updated information.

| Торіс                  | Page |
|------------------------|------|
| Upgrade the Bootloader | 122  |

### **Additional Resources**

These documents contain additional information concerning related products from Rockwell Automation.

| Resource                                                                                                    | Description                                                                                                    |
|----------------------------------------------------------------------------------------------------|----------------------------------------------------------------------------------------------------|
| Stratix 5950 Security Appliance Installation Instructions, publication <u>1783-IN002</u>                                                                                                 | Provides detailed specifications and information that is related to installation of the security appliance.                                                                                                    |
| Stratix Ethernet Device Specifications Technical Data, publication <u>1783-TD001</u>                                                                                                    | Provides specification information for Stratix switches and appliances.                                                                                                    |
| Industrial Automation Wiring and Grounding Guidelines, publication <u>1770-4.1</u>                                                                                                    | Provides general guidelines for installing a Rockwell<br>Automation industrial system.                                                                                                    |
| Deploying Industrial Firewalls within a Converged Plantwide Ethernet Architecture Design and Implementation<br>Guides                                                                    | Provides detailed information about Converged Plantwide<br>Ethernet (CPwE).                                                                                                    |
| Product Certifications website, <u>http://www.rockwellautomation.com/global/certification/overview.page</u>                                                                              | Provides declarations of conformity, certificates, and other certification details.                                                                                                    |
| ASA and ASDM documentation<br>http://www.cisco.com/c/en/us/td/docs/security/asa/compatibility/asamatrx.html<br>http://www.cisco.com/c/en/us/td/docs/security/asa/roadmap/asaroadmap.html | Lists the Cisco ASA software and hardware compatibility and<br>requirements.<br>Describes the available Cisco ASA series documentation and<br>provides links to access the documentation online.                                                          |
| CSM Documentation<br>http://www.cisco.com/c/en/us/support/security/security-manager/products-documentation-roadmaps-list.html                                                            | Lists Cisco Security Manager documentation roadmaps.                                                                                                    |
| FireSIGHT <sup>™</sup> Documentation<br>http://www.cisco.com/c/en/us/td/docs/security/firesight/roadmap/firesight-roadmap.html                                                           | Describes the available FirePOWER System documentation,<br>including legacy FireSIGHT System and FirePOWER 3D<br>System documentation, Cisco SSL Appliance documentation,<br>and FireAMP documentation and provides links to access the<br>documentation. |

You can view or download publications at

http://www.rockwellautomation.com/global/literature-library/overview.page. To order paper copies of technical documentation, contact your local Allen-Bradley distributor or Rockwell Automation sales representative.

# **About the Security Appliance**

| Торіс                                     | Page |
|-------------------------------------------|------|
| Overview                                  | 9    |
| Hardware Features                         | 11   |
| Installation of the Security Appliance    | 15   |
| Express Setup Button                      | 15   |
| Power Supply                              | 16   |
| Small Form Factor Pluggable (SFP) Modules | 16   |
| Memory and Storage                        | 16   |
| SD Card                                   | 16   |
| USB Ports                                 | 16   |
| Management Ethernet Port                  | 17   |
| Console Port                              | 17   |
| Alarm Ports                               | 18   |
| Power Supply                              | 16   |
| Temperature Sensor                        | 19   |
| Software Features                         | 19   |

# **Overview**

The Stratix<sup>\*</sup> 5950 security appliance is a DIN rail-mounted ruggedized, 64-bit industrial product that provides firewall, threat defense, and VPN services. A DIN Rail is a standard metal rail that is widely used for mounting circuit breakers and industrial control equipment inside equipment racks.

The Stratix 5950 security appliance is low power, fanless, with a dedicated Gigabit Ethernet management port.

#### **Table 1 - License Descriptions**

| License Attribute                      | 1783-SAD4T0SBK9 Copper | 1783-SAD4T0SPK9 Copper | 1783-SAD2T2SBK9 Fiber | 1783-SAD2T2SPK9 Fiber |
|----------------------------------------|------------------------|------------------------|-----------------------|-----------------------|
| 4x10/100/1000 Base T                   | х                      | Х                      |                       |                       |
| 2x10/100/1000 Base T                   |                        |                        | Х                     | Х                     |
| Management port                        | х                      | Х                      | Х                     | Х                     |
| Base License                           | х                      |                        | х                     |                       |
| 2x1GbE SFP Base License                |                        |                        | Х                     | Х                     |
| ASA SW                                 | х                      | Х                      | х                     | Х                     |
| FirePOWER <sup>®</sup> and App Control | х                      | Х                      | Х                     | Х                     |
| K9 <sup>(1)</sup>                      | Х                      | Х                      | Х                     | Х                     |

#### **Table 1 - License Descriptions**

| License Attribute                | 1783-SAD4T0SBK9 Copper | 1783-SAD4T0SPK9 Copper | 1783-SAD2T2SBK9 Fiber | 1783-SAD2T2SPK9 Fiber |
|----------------------------------|------------------------|------------------------|-----------------------|-----------------------|
| TA License <sup>(2)</sup>        | x                      | Х                      | x                     | х                     |
| VPN for SSL <sup>(3)</sup>       |                        | Х                      |                       | Х                     |
| Clientless SSL <sup>(4)</sup>    |                        | Х                      |                       | Х                     |
| IPSec <sup>(5)</sup>             |                        | Х                      |                       | х                     |
| Supports 3DES/AES <sup>(6)</sup> | X                      | X                      | Х                     | Х                     |

(1) A web-based filtering technology that provides automatic updates when you need a robust, real-time solution.

(2) Helps provide increased control and protection during system updates.

(3) Allows for the creation of a secure, encrypted connection without requiring specialized software.

(4) Helps deliver secure access to preconfigured network resources on a corporate network with an SSL-enabled web browser.

(5) IPSec is a standard set of protocols that provides data security at the IP packet level.

(6) Encryption standards that offer additional layers of data security.

The Stratix 5950 security appliance comes with Cisco<sup>®</sup> ASA firewall protection, which is combined with FirePOWER threat protection. The security appliance has firewall images pre-installed with appropriate licenses.

### **Hardware Features**

The following are the hardware features of the Stratix 5950 security appliance.

- Dedicated management-only Gigabit Ethernet port
- Mini-USB and RJ45 console port
- Bypass Relay (only available on copper ports). Bypass relay is used when there is a loss of power or under software control.
- ±12V DC...48V DC Rated (9.6V DC...60V DC Maximum) redundant power inputs with 20...12 AWG screw cage terminals
- Cisco ASA firewall protection, which is combined with FirePOWER<sup>®</sup> threat protection
- Two external USB-A ports for addition of memory cards, security tokens, modems, or other USB 2.0-compliant devices
- Two alarm inputs
- Fault relay outputs
- DIN Rail mounts incorporated into the chassis
- Fan-less design
- Industrial temperature SDHC card
- Secure boot support

For complete information on how to install the security appliance, see the Stratix 5950 Security Appliance Installation Instructions, publication <u>1783-IN002</u>.

#### Figure 1 - Stratix 5959 Security Appliance Copper

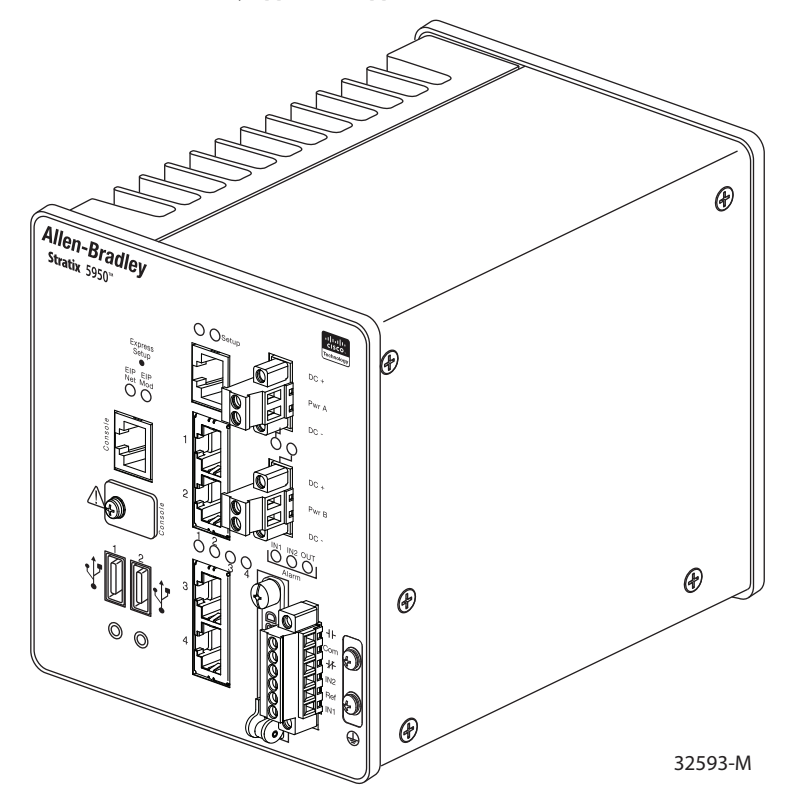

Figure 2 - Stratix 5950 Security Appliance Fiber

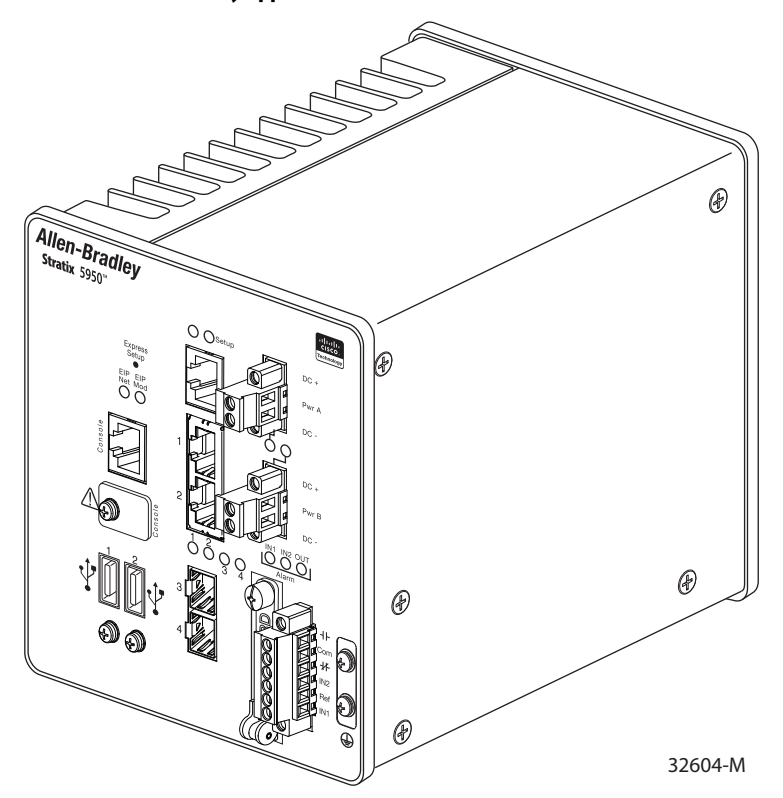

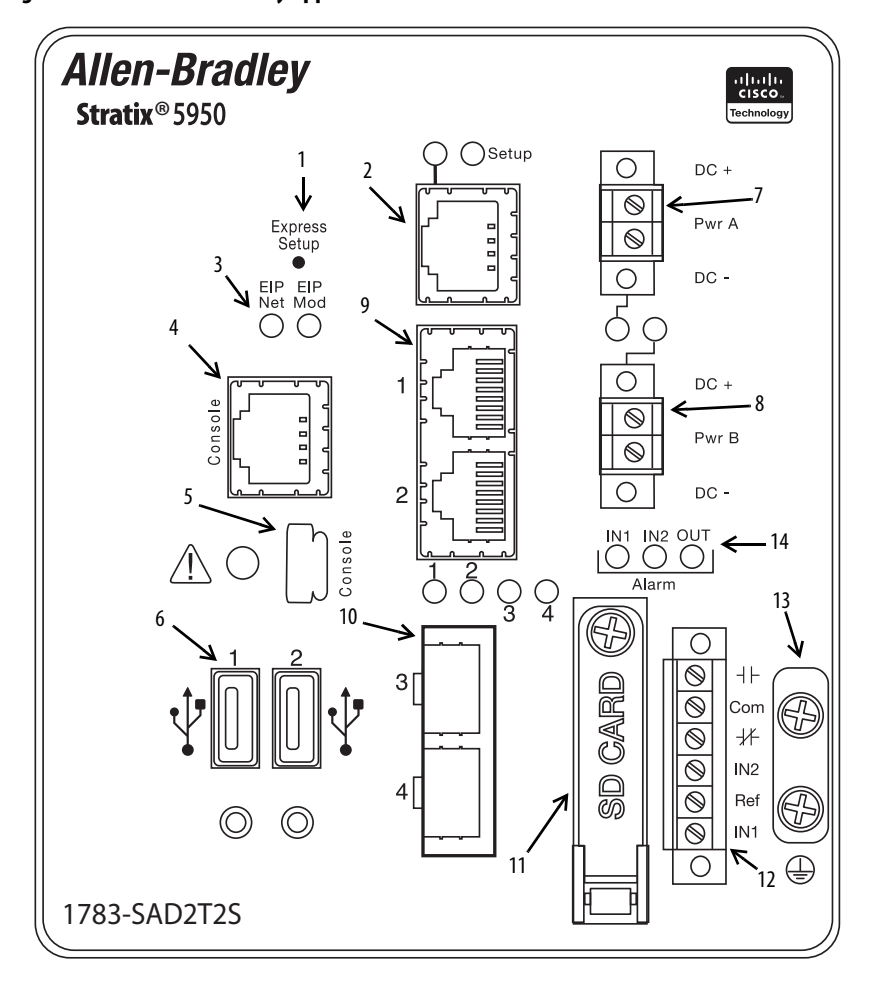

Figure 3 - Stratix 5950 Security Appliance Fiber Front Panel

32592-M

| ltem | Description                  | ltem | Description                                     |
|------|------------------------------|------|-------------------------------------------------|
| 1    | Express Setup pinhole Access | 8    | DC Power connection B                           |
| 2    | Console, Management          | 9    | RJ45 10/100/100 BaseT Connectors 1 & 2          |
| 3    | EIP ModStatus                | 10   | On the Stratix 5950 Fiber SKU, the SFP sockets. |
| 4    | Console connector (RJ45)     | 11   | SD Card Slot                                    |
| 5    | Console connector (mini-USB) | 12   | Alarm Connectors                                |
| 6    | USB connectors               | 13   | Grounding point                                 |
| 7    | DC Power connection A        | 14   | Alarm                                           |

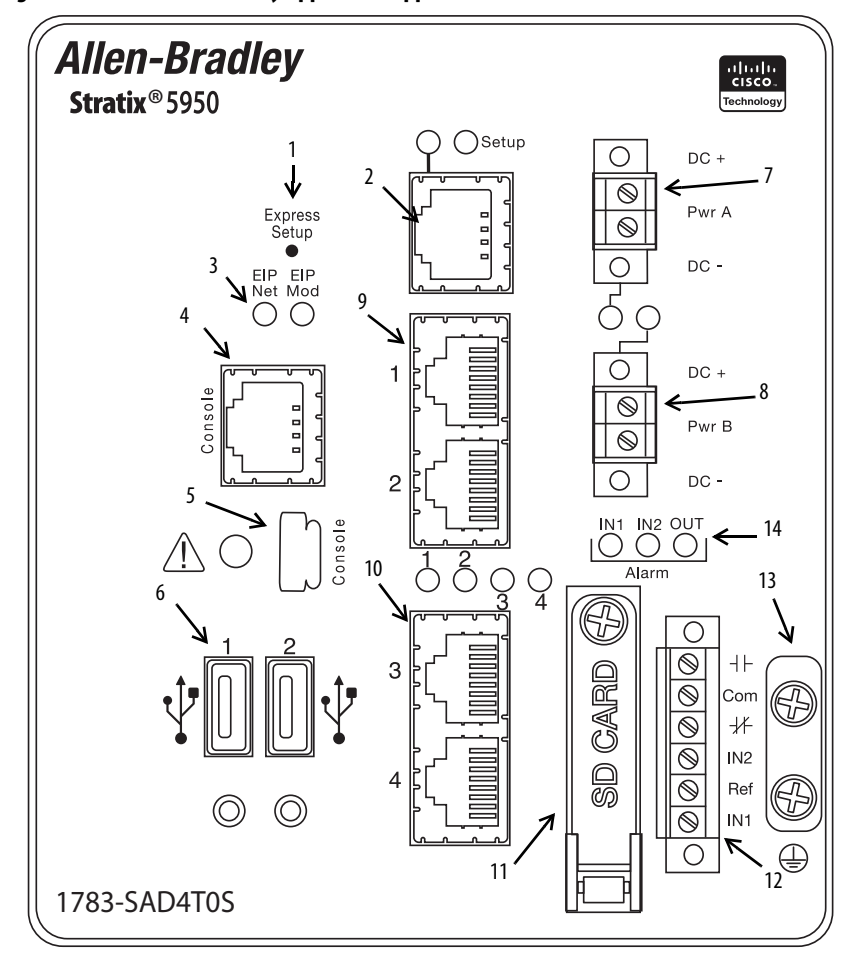

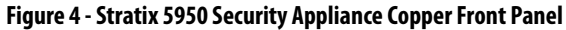

| ltem | Description                  | ltem | Description                                                                     |
|------|------------------------------|------|---------------------------------------------------------------------------------|
| 1    | Express Setup pinhole Access | 8    | DC Power connection B                                                           |
| 2    | Console, Management          | 9    | RJ45 10/100/100 BaseT Connectors 1 and 2                                        |
| 3    | EIP ModStatus                | 10   | On the Stratix 5950 Copper SKU, the RJ45 10/100/100<br>BaseT Connectors 3 and 4 |
| 4    | Console connector (RJ45)     | 11   | SD Card Slot                                                                    |
| 5    | Console connector (mini-USB) | 12   | Alarm Connectors                                                                |
| 6    | USB connectors               | 13   | Grounding point                                                                 |
| 7    | DC Power connection A        | 14   | Alarm                                                                           |

#### **Status Indicators**

For complete information about the Stratix 5950 security appliance status indicators, see <u>Status Indicators on page 75</u>.

| Installation of the Security<br>Appliance | To install the Stratix 5950 security appliance, follow the introductions in the Stratix 5950 Security Appliance Installation Instructions, publication <u>1783-IN002</u> .                                                                                                    |                                                                                                    |  |
|-------------------------------------------|----------------------------------------------------------------------------------------------------|----------------------------------------------------------------------------------------------------|--|
| Express Setup Button                      | Express Setup resets the security appliance ASA configuration to the default configuration set by the factory.                                                                                                    |                                                                                                    |  |
|                                           | To restore the security app<br>by the factory, follow these                                                                                                    | liance configuration to the default configuration set<br>e steps.                                                                                                    |  |
|                                           | <ol> <li>Use a standard-size #1 paper clip with wire gauge 0.033 inches or smalle<br/>and</li> <li>Press the Express Setup button after the device is fully booted.</li> <li>When depressed, the push button follows these actions.</li> <li>Depressed 0 to &lt; 3 seconds or &gt; 15 seconds — No action is taken.</li> </ol> |                                                                                                    |  |
|                                           |                                                                                                    |                                                                                                    |  |
|                                           |                                                                                                    |                                                                                                    |  |
|                                           |                                                                                                    |                                                                                                    |  |
|                                           | • Depressed > 3 second                                                                                                    | nds < 15 seconds —                                                                                                    |  |
|                                           | The appliance automatically restarts when the button is pushed. After restart, the unit runs the original factory default configuration.                                                                                                    |                                                                                                    |  |
|                                           | <b>TIP</b> The new co<br>The system<br>ROMMON v<br>that no act                                                                                                    | nfiguration does not take effect until after the system restarts.<br>boots with the original factory default configuration, including<br>ariables. The administrator can disable this feature via ASA CLI so<br>on is taken when the push button is depressed. |  |

The FirePOWER module is NOT reset to Factory Default with the Express Setup button pressed for >3 seconds and < 15 seconds.

| Power Supply | The Stratix 5950 security appliance comes with redundant external power connector. The connector supports 12 - 48V DC. The connectors are Molex 5.00 mm Pitch Eurostyle Horizontal Plug, with Retention Screws. |  |  |  |
|--------------|----------------------------------------------------------------------------------------------------|--|--|--|
|              | The power supply does not support reverse polarity, but does have reverse polarity protection. If you reverse + & - connections, the system does not power on and there is no damage.                           |  |  |  |
|              | The + terminal always has to be greater than the - terminal for the system to operate. The difference is in the system grounding scheme that is used.                                                           |  |  |  |
|              | The Stratix 5950 security appliance supports three basic schemes:                                                                                                    |  |  |  |
|              | • Isolated DC in, neither + nor - terminal is tied to chassis GND                                                                                                    |  |  |  |
|              | • Positive DC in, negative (-) terminal is tied to chassis GND                                                                                                    |  |  |  |
|              | • Negative DC in, positive (+) terminal is tied to chassis GND                                                                                                    |  |  |  |
|              | <b>TIP</b> To confirm uninterrupted operation, the redundant power connections must be connected to independently separated power sources.                                                                      |  |  |  |

# Small Form Factor Pluggable (SFP) Modules

#### Table 2 - Small Form Factor Pluggable (SFP) Modules

|                    | SFP P/N                                                                                                    | Catalog                                                 | Description                                                             | Purchased Cisco PN                                            | Cisco Catalog                    |
|--------------------|----------------------------------------------------------------------------------------------------|---------------------------------------------------------|-------------------------------------------------------------------------|---------------------------------------------------------------|----------------------------------|
|                    | PN-27874                                                                                                    | 1783-SFP100FX A                                         | 100FX SFP Fiber Transceiver                                             | PN-29262                                                      | GLC-FE-100FX-RGD                 |
|                    | PN-27875                                                                                                    | 1783-SFP100LX A                                         | 100LX SFP Fiber Transceiver                                             | PN-29249                                                      | GLC-FE-100LX-RGD                 |
|                    | PN-27876                                                                                                    | 1783-SFP1GSX A                                          | 1000SX SFP Fiber Transceiver                                            | PN-29264                                                      | GLC-SX-MM-RGD                    |
|                    | PN-27877                                                                                                    | 1783-SFP1GLX A                                          | 1000LX SFP Fiber Transceiver                                            | PN-29265                                                      | GLC-LX-SM-RGD                    |
| Memory and Storage | The Stra<br>storage c<br>compon                                                                                                    | tix 5950 securi<br>levices, a 50 GI<br>ents are factory | ty appliance has 8 GB<br>8 SSD and a 15 GB up<br>7 default and not upgr | of DRAM. It also<br>odate device. All n<br>adeable by the end | o has two<br>nemory<br>1 user.   |
| SD Card            | The Stratix 5950 security appliance has an SD card slot as shown in Figure 3 on page 13. The SD card lets you have easy access to updates, copy logs, and crash-dumps. You can copy anything from the ASA file-system (disk0) to the SD card. One, blank SD card (1 GB) is shipped with the appliance. |                                                         |                                                                         |                                                               |                                  |
| USB Ports          | The Stra<br>(4-pin) c<br>a maxim                                                                                                    | tix 5950 securi<br>connectors. Eac<br>um of 500 m A     | ity appliance has two e<br>h USB port supports -                        | externally accessib<br>output of 5 volts j                    | le Type-A USB<br>power and up to |

| Management Ethernet Port | A management-only 10/100/1000 BaseT Ethernet port is provided. This port       |
|--------------------------|--------------------------------------------------------------------------------|
| 5                        | is the only port that is able to configure the device for initial setup of the |
|                          | system. This port is Management1/1 in the ASA configuration.                   |

### **Console Port**

You can configure the Stratix 5950 security appliance through a web interface, or through the console port. The console port is either an RJ45 or a Mini USB connector. You can use the Rockwell Automation USB to RJ45 console cable (part number 9300-USBCBL-CNSL).

The RJ45 console port uses the following default configuration settings:

- 9600 baud
- 8 data bits
- no parity
- 1 stop bit
- no flow control

If the USB Console Port is active, by default, the console switches from RJ45 to USB when the USB cable is detected. The USB Console Port is active when a cable is inserted and remote personal computer drivers are enabled. When both ports are connected, the Mini USB console port is used.

This table shows the pinouts for the CON/AUX RJ45 connector.

| Pin | Signal | Direction |
|-----|--------|-----------|
| 1   | DTR    | Output    |
| 2   | 3.3    | Output    |
| 3   | TXD    | Output    |
| 4   | GND    |           |
| 5   | GND    |           |
| 6   | RXD    | Input     |
| 7   | -      | NC        |
| 8   | -      | NC        |
|     |        |           |

Table 3 - Pinouts for the CON/AUX RJ45 Connector

**IMPORTANT** The console port does not support a remote dial-in modem.

| Alarm Ports  | <ul> <li>The Stratix 5950 security appliance has alarm ports as shown in Figure 1 on page 12. There are two conditions that can generate an alarm:</li> <li>When dual power supply is configured, and there is a failed or missing power supply.</li> <li>When the CPU temperature is in critical condition below -40 °C or above 105 °C (below -40 °F or above 221 °F)</li> </ul>                |
|--------------|----------------------------------------------------------------------------------------------------|
|              | When either condition is met, the alarm status indicator turns red, and a syslog message and SNMP trap is triggered.                                                                                                    |
|              | The Stratix 5950 security appliance has alarm relay contacts that can be used<br>for an external alert system. The alarm condition of a missing/failed power<br>supply, when 'power-supply dual' is configured, triggers Alarm Relay output.<br>This alarm condition also sets the alarm output status indicator to solid RED<br>and sends out a syslog message.                                  |
| Power Supply | The CLI command to configure dual power supplies is power-supply dual. When set, the system expects to see both power supplies functioning properly.                                                                                                    |
|              | CLI Commands                                                                                                    |
|              | <pre>stratix5950(config)# power-supply dual</pre>                                                                                                    |
|              | This command informs ASA that system administration expects dual power-supply functioning. If any of the power supplies fails, alarm events can be triggered.                                                                                                    |
|              | stratix5950(config)# <b>no power-supply dual</b><br>(default)                                                                                                    |
|              | This command informs ASA that system administration does not<br>expect dual power-supply (either one or two power supplies that are<br>functional are acceptable).                                                                                                    |
|              | IMPORTANTWhen configured for dual power supply, and a failure occurs, the Alarm Out<br>status indicator turns red. The alarm relay is also energized. A syslog<br>message is generated:<br>Syslog: %ASA-1-735006: Power Supply Unit Redundancy Lost<br>When configured for dual power supply, and a failure recovers, the Alarm<br>Out status indicator turns off. A syslog message is generated: |

Syslog: %ASA-1-735005: Power Supply Unit Redundancy OK

| Temperature Sensor | <ul> <li>The operating system monitors the CPU temperature when it is running.</li> <li>If the CPU temperature is in a critical condition, below -40 °C or above +105 °C (below -40 °F or above +221 °F) the Alarm Out status indicator turns red.</li> <li>When the CPU temperature returns to a normal condition, the Alarm Out status indicator turns off.</li> </ul>                                                                                                    |  |  |  |
|--------------------|----------------------------------------------------------------------------------------------------|--|--|--|
|                    | The critical range of temperature is not configurable. It is hard-coded as below -40° C or above +105 °C (below -40 °F or above +221 °F).                                                                                                    |  |  |  |
| Software Features  | <ul> <li>The following software features support the hardware.</li> <li>Software based on ASA version 9.12.0 and FirePOWER 6.4.0 supports the Stratix 5950 security appliance hardware platform.</li> <li>The software provides firewall, Network Address Translation (NAT), VPN, and intrusion prevention system (IPS) features</li> <li>ASDM Bundled Version 7.12.1 (including ASA FirePOWER)</li> <li>CSM version 4.11 and FireSIGHT Management Center version 5.4.1.6</li> <li>TIP The Stratix 5950 security appliance is a joint technology collaboration with Cisco. You can leverage the CSM and FireSIGHT Management Center Center Version 4.10 for the Stratice of the Stratice of th</li></ul> |  |  |  |

# **Industrial Firewall Use Cases**

| Торіс                                            | Page |  |
|--------------------------------------------------|------|--|
| Industrial Firewall Technology Overview          | 22   |  |
| Logical Framework                                | 24   |  |
| Network Protection (Adaptive Security Appliance) | 24   |  |
| Intrusion Prevention and Detection (FirePOWER)   | 26   |  |
| Machine/Skid Protection                          | 26   |  |
| Routed Mode                                      | 27   |  |
| Redundant Star Cell/Area Zone Protection         | 29   |  |
| Ring Cell/Area Zone Protection                   | 30   |  |
| Cell/Area Zone Monitoring                        | 33   |  |
| Time Synchronization                             | 34   |  |

An industrial automation and control system (IACS) is deployed in a wide variety of discrete and process manufacturing industries. Such industries include automotive, pharmaceuticals, consumer goods, pulp and paper, oil and gas, and mining and energy. IACS applications are composed of multiple control and information disciplines such as continuous process, batch, discrete and hybrid combinations. A challenge that manufacturers face is the industrial hardening of standard Ethernet and IP converged with IACS networking technologies. Manufacturers must take advantage of the business benefits that are associated with the Industrial Internet of Things (IIoT).

# Industrial Firewall Technology Overview

The industrial firewall (IFW) is used to separate networks with different security requirements and is also strategically placed within a network to monitor and log traffic. In this section, several architectures and the use cases they are meant to address are discussed.

#### Table 4 shows a summary of the use cases.

Table 4 - Types of Supported Industrial Firewall Technologies

| ltem                      | Description                                                                                                    |
|---------------------------|----------------------------------------------------------------------------------------------------|
| Mode of operation         | <ul> <li>Inline Transparent mode</li> <li>Inline Routed mode</li> <li>Passive Monitor-only mode</li> </ul>                                                                                                    |
| Network Protection        | <ul> <li>Cisco<sup>®</sup> adaptive security appliance (ASA)</li> <li>Intrusion prevention and detection (Cisco FirePOWER<sup>®</sup>)</li> <li>Deep packet inspection (DPI)</li> </ul>                                                                                                    |
| Industrial firewall (IFW) | <ul> <li>The Allen-Bradley<sup>®</sup> Stratix<sup>®</sup> 5950 industrial network security<br/>appliance</li> <li>Cisco industrial security appliance (ISA)</li> </ul>                                                                                                    |
| Application Use Cases     | <ul> <li>Equipment/machine/skid protection</li> <li>Cell/area zone protection         <ul> <li>Redundant star topology</li> <li>Ring Topology</li> <li>Cell/area zone monitoring</li> </ul> </li> </ul>                                                                                                    |
| Management Use Cases      | <ul> <li>Local management         <ul> <li>Command-line interface (CLI), adaptive security device manager</li> <li>Centralized management</li> <li>Cisco FireSIGHT<sup>™</sup> management center, Cisco security manager</li> <li>Change from local to centralized management of industrial firewalls</li> </ul> </li> </ul> |

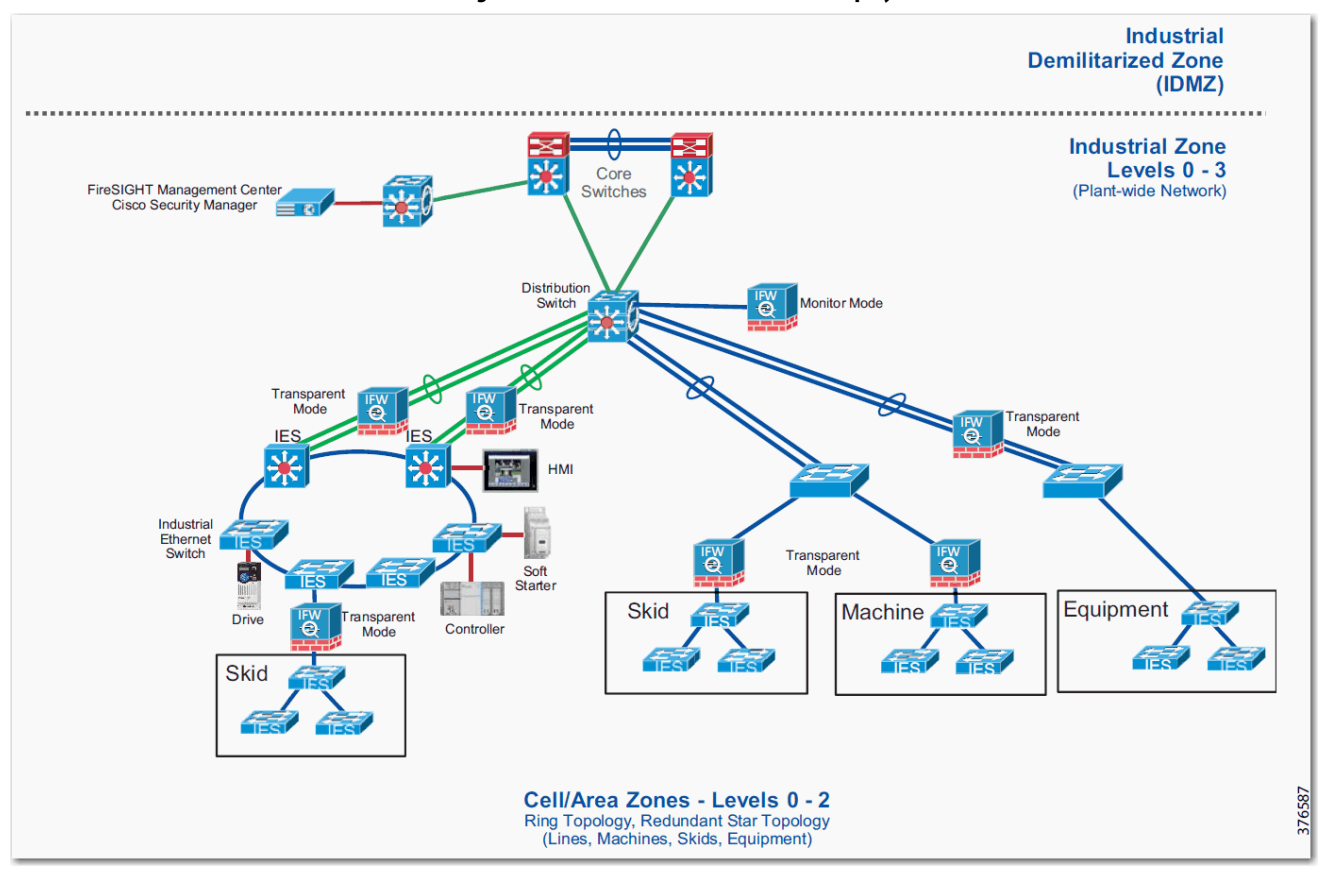

Figure 5 - Plant-wide Industrial Firewall Deployments

### **Logical Framework**

<u>Figure 6</u> provides a logical overview of the industrial firewall (IFW). The IFW has two components:

- Adaptive security appliance (ASA)
- FirePOWER module

The ASA provides firewall functionality, which can allow or deny traffic based on configured rules. The FirePOWER module performs application-specific protocol analysis for deep packet inspection (DPI). The IFW can be managed through either a local Adaptive Security Device Manager (ASDM) or through a centralized management server.

#### **Figure 6 - Logical Framework**

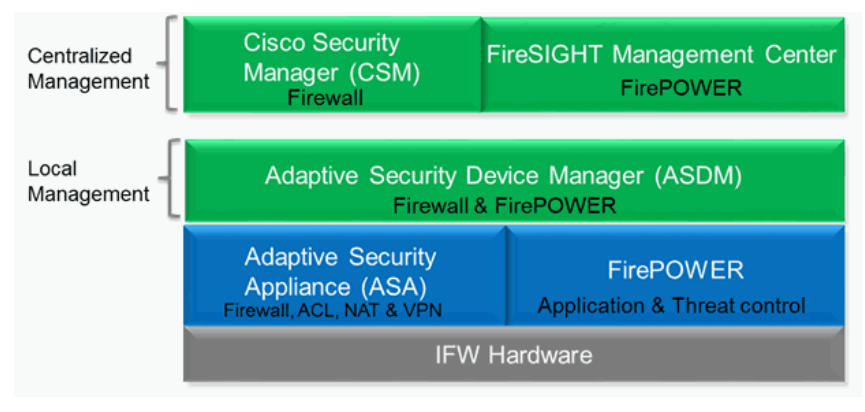

### Network Protection (Adaptive Security Appliance)

Firewalls are traditionally used to separate networks with different security requirements, such as the Enterprise zone and the Industrial Zone. One of the primary functions of a firewall is to help prevent unauthorized traffic from entering or exiting the network. To support this key functionality, firewalls are typically placed at the entrance or exit points of the network. Firewalls are known as 'boundary' or 'edge' security appliances because they define the boundary or the edge of a security zone.

<u>Figure 7</u> shows a high-level view of how a network can be segmented into security zones using firewalls.

Organizations have used firewalls as a means to control ingress and egress traffic from external untrusted networks to internal networks or systems. For example, organizations use firewalls to construct a demilitarized zone (DMZ) to provide ingress and egress traffic inspection. Firewalls are placed at the edge of a security zone and provide protection for Enterprise servers that communicate with the Internet.

Firewalls have also been placed between internal networks where security requirements are different between security zones. For example, the Enterprise Zone is oftentimes within another security zone than the Industrial Zone. It is a recommended practice to architect an industrial demilitarized zone (IDMZ) between these two security zones. The IDMZ is implemented using firewalls to define the security boundaries between the Enterprise and Industrial security zones.

Figure 7 shows how the security zones depicted can be applied to the CPwE network architecture to create DMZs and other types of segmentation.

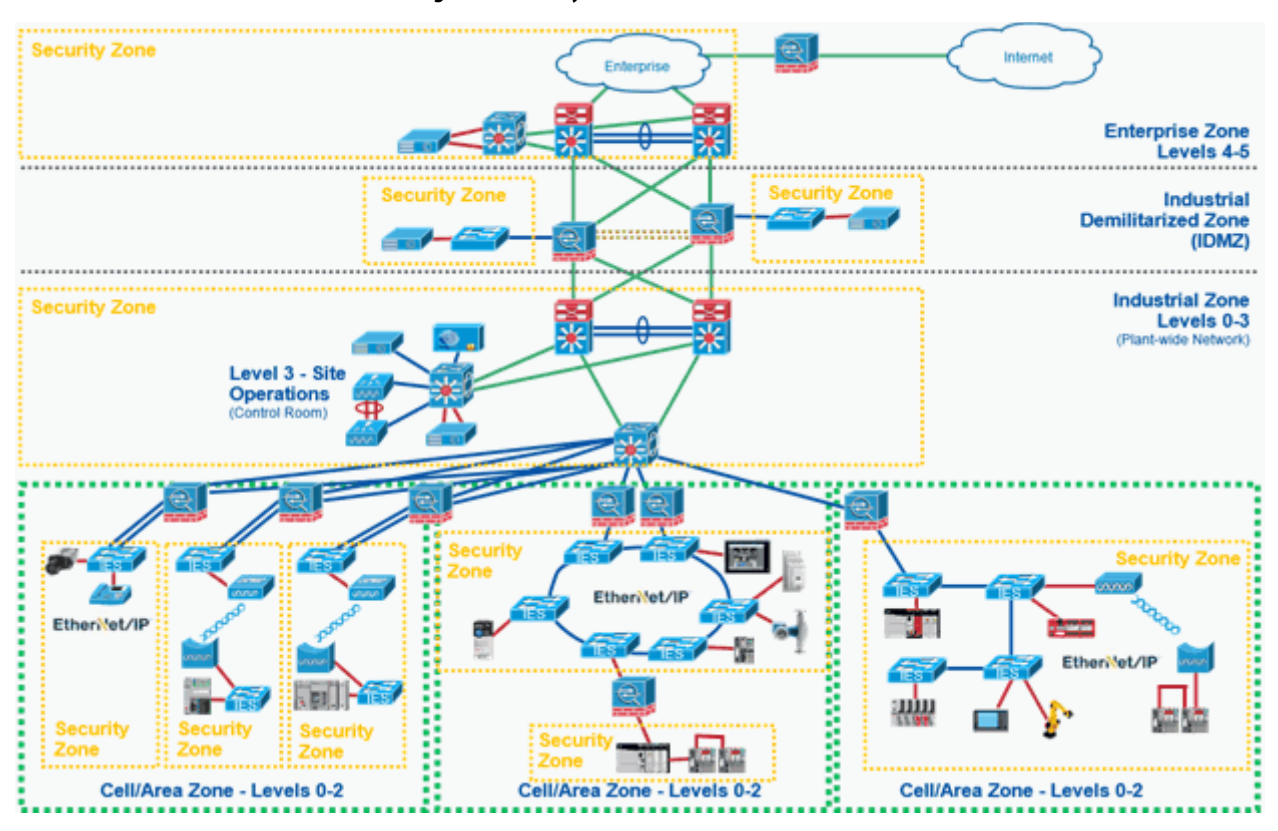

Figure 7 - Security Zones within CPwE Architecture

Firewalls are normally positioned either as a node, where the network splits into multiple paths, or inline with one network path. In routed networks, the firewall usually resides at the location immediately before traffic enters the router. Most firewalls provide routing and, in some network designs, the firewall acts as both the firewall and the router.

Most firewalls inspect the following elements of a packet:

- Source MAC or IP address
- Destination MAC or IP address
- Source TCP or UDP Port
- Destination TCP or UDP Port
- Protocol Layer 2, 3, 4, or 7

Firewalls that inspect these elements of a packet are commonly known as five-tuple firewalls. Typically, firewall rules include these five elements to configure a rule. The firewall is configured to permit or deny ingress and egress traffic that is based on these five-tuple rules.

A firewall can inspect traffic for conformance with proper protocol behavior and drop non-compliant traffic, but the firewall does not have deep knowledge of the protocol. To inspect and make permit-and-deny decisions at the protocol level, deep packet inspection (DPI) capabilities are needed. These DPI capabilities are discussed in the following section.

# Intrusion Prevention and Detection (FirePOWER)

Deep packet inspection (DPI) views the packet past the basic header information at the protocol level. DPI determines the contents of a particular packet, and then either records that information for statistical purposes or performs an action on the packet such as permit or discard. DPI is a capability while Intrusion Detection and Intrusion Prevention use DPI technology. IPS and intrusion detection system (IDS) relate to what is to be done after DPI inspects the packet.

As mentioned in the previous section, the primary function of the firewall is to permit or deny traffic between networks based on configured rules. Some firewalls can inspect traffic for conformance with proper protocol behavior and drop non-compliant traffic, but DPI functionality is required to interpret beyond the basic protocol behavior. Protocol interpretation is added to the DPI module so an administrator can configure DPI rules to monitor, log, permit, or deny packets as they relate to the protocol.

IPS inspects traffic that flows through a network and blocks or, otherwise, provides remediation for flows that it determines are malicious. Usually, IPS devices are placed inline with the traffic so the traffic can be blocked before it enters or exits the network, or before it reaches the end hosts.

IDS is similar to IPS, but it does not affect flows in any way. IDS only logs or alerts on malicious traffic based on the DPI rules.

# **Machine/Skid Protection**

The machine/skid protection use case is used to separate a machine, skid, or unit from a higher-level network. This use case can be to support different security requirements between the larger network and the machine/skid, or to restrict ingress and egress traffic. In this placement, the IFW can be run in either transparent or routed mode (refer to the corresponding subsection for details).

### **Transparent Mode**

As shown below, the Transparent Mode firewalls are placed between a larger network and a grouping of automation equipment that act as a machine, skid, or unit. In each case, the IFW acts as an ingress and egress point to the machine/skid, where traffic can be monitored or controlled through firewall or DPI security policies.

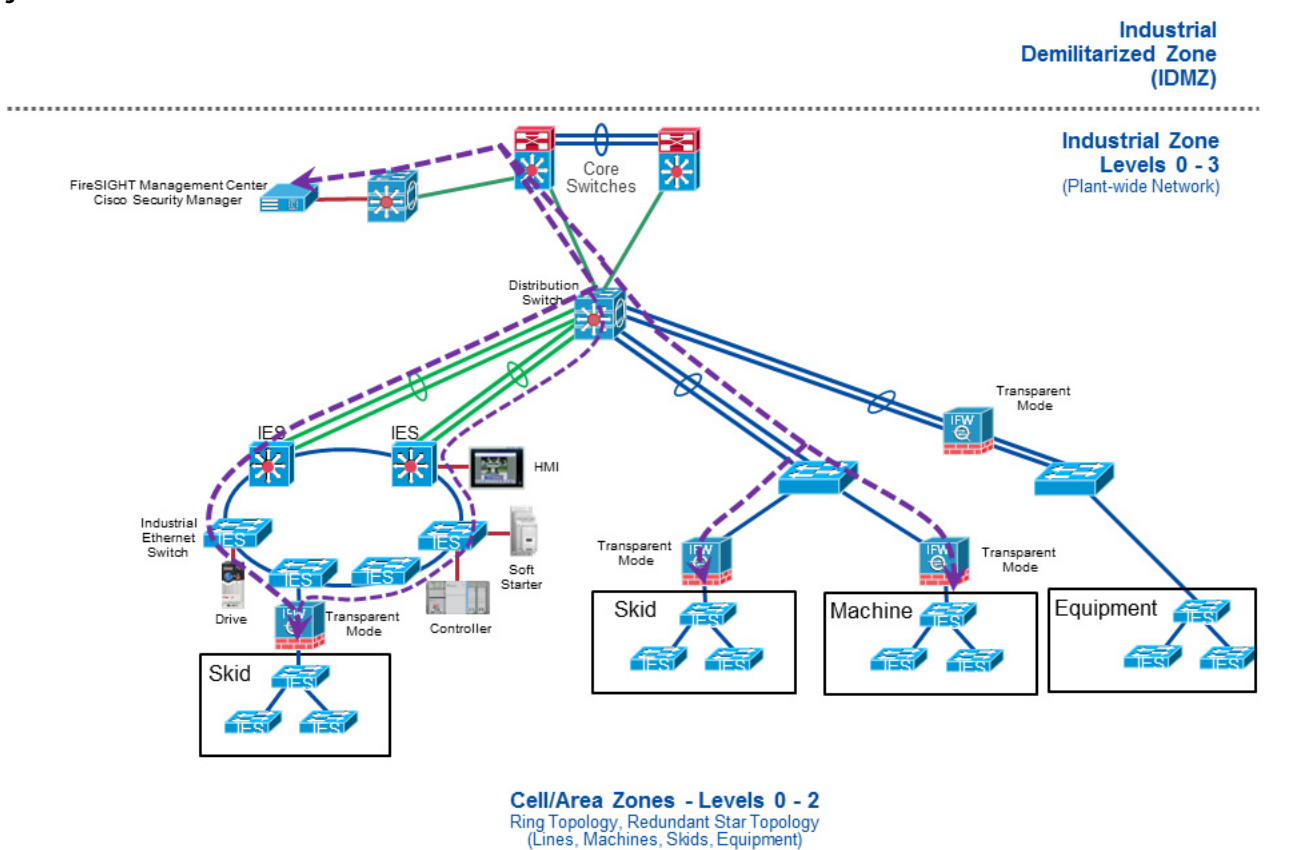

#### Figure 8 - Industrial Firewall Placement for Machine/Skid Protection

### **Routed Mode**

#### NAT

The ASAFirePOWER module supports the use of NAT in both transparent and routed mode. In most IACS environments, NAT is only be applied when the IFW is configured for routed mode, which is used when the interfaces are assigned to different networks. In most IACS NAT applications, the designer wants to assign different networks to the ingress and egress interfaces because they wish to reuse the inside or private IP addresses.

Address translation substitutes the real address in a packet with a mapped address that is routable on the destination network. NAT is composed of two steps: the process by which a real address is translated into a mapped address, and the process to undo translation for returned traffic.

The IFW translates an address when a NAT rule matches the traffic. If no NAT rule matches, processing for the packet continues

#### Considerations

Before implementing the IFW in a machine/skid protection architecture, we recommended that the designer understand and document:

- Ingress and egress traffic-source and destination-host communications. For example, IP addresses of controllers, HMI, engineering workstations, and all communications that enter or leave the machine/skid must be known so firewall and DPI security policies can be configured.
- Ingress and egress traffic source and destination protocols must be known to configure the firewall and DPI rules.
- Ingress and egress traffic volume (refer to performance subsections within the <u>Industrial Firewall Deployment Considerations</u> section)
- Redundancy and availability requirements. For example, when considering high availability, one must consider the security considerations while in hardware bypass mode.
- Hardware bypass is only supported when the IFW is placed inline with an access link. When the IFW is placed inline with a trunk link, hardware bypass is not supported.

# Redundant Star Cell/Area Zone Protection

When a redundant star network configuration is required to meet redundancy requirements, the IFW can be built in a manner to support redundant Layer 2 EtherChannel links. In Figure 9, the IFW is placed between the distribution switch and the plant floor equipment. This architecture is typically used when the IFW monitors or blocks traffic at a higher level in the network architecture, and a redundant star network is designed or deployed.

#### Figure 9 - Industrial Firewall Placement for Redundant Star Cell/Area Zone Protection

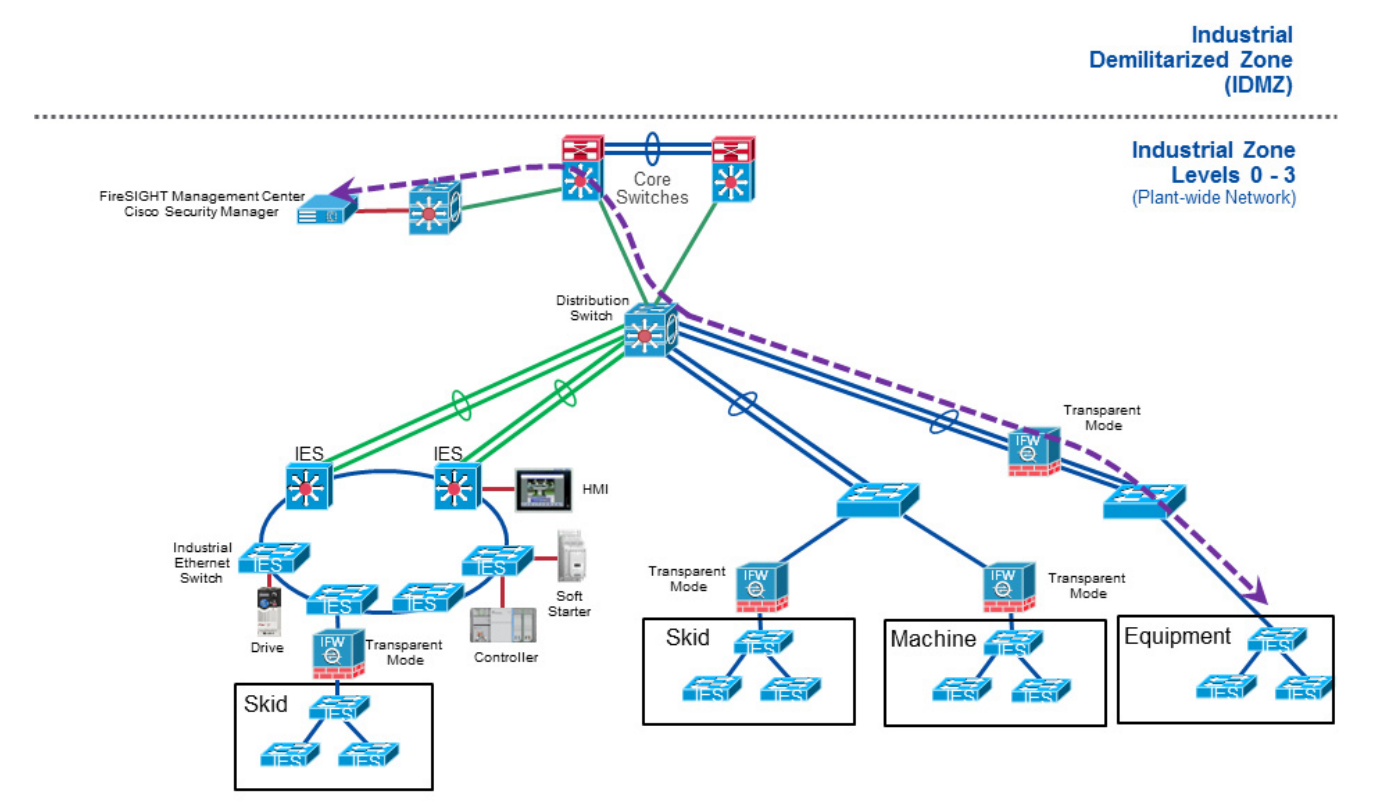

Cell/Area Zones - Levels 0 - 2 Ring Topology, Redundant Star Topology (Lines, Machines, Skids, Equipment)

#### Considerations

Before implementing the IFW in a redundant star architecture, we recommend that the designer understands and documents:

- Ingress and egress traffic-source and destination-host communications. For example, IP addresses of controllers, HMI, engineering workstations, and all communications that enter or leave the machine/skid must be known so firewall and DPI security policies can be configured.
- Ingress and egress traffic source and destination protocols must be known to configure the firewall and DPI rules.
- Ingress and egress traffic volume (refer to performance subsections within the <u>Industrial Firewall Deployment Considerations</u> section)
- Redundancy and availability requirements. For example, when the IFW is configured with trunk ports, then hardware bypass mode is not available in this architecture.
- Hardware bypass is only supported when the IFW is placed inline with an access link. When the IFW is placed inline with a trunk link, hardware bypass is not supported.

# Ring Cell/Area Zone Protection

The ring cell/area zone protection use case is used to monitor and apply security policies to a ring. As shown in <u>Figure 10</u>, two Transparent Mode firewalls are placed between the distribution switches and the ring. The IFWs are not acting as an active/standby firewall pair in this configuration; rather, they simply provide firewall and, possibly, DPI functionality on both ingress points of the network ring.

Figure 10 - Industrial Firewall Placement for Ring Cell\_Area Zone Protection

#### Considerations

**IMPORTANT** While it is a valid use case, ring cell/area zone protection implementation with the IFW as described in this section is not recommended due to architectural limitations of this deployment. Since active/standby pairing of the IFWs is not supported in this use case, when one IFW is disrupted, its connection state information is lost. Any persistent connections that are established via the disrupted IFW must expire, then re-establish via the remaining IFW, which results in significant communication downtime.

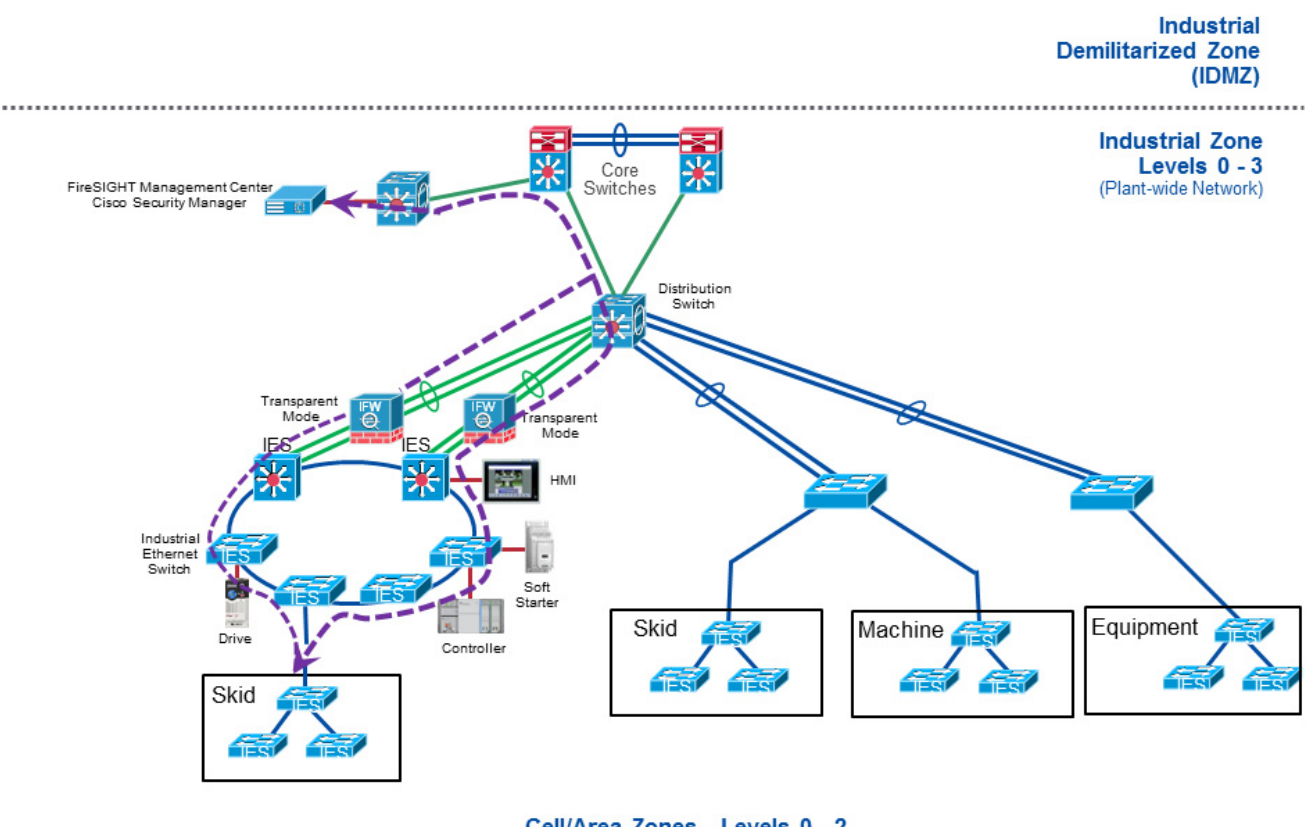

Cell/Area Zones - Levels 0 - 2 Ring Topology, Redundant Star Topology (Lines, Machines, Skids, Equipment) Before implementing the IFW in a ring cell/area zone protection architecture, it is recommended that the designer understands and documents:

- Ingress and egress traffic-source and destination-host communications. For example, IP addresses of controllers, HMI, engineering workstations, and all communications that enter or leave the machine/ skid must be known so firewall and DPI security policies can be configured.
- Ingress and egress traffic source and destination protocols must be known to configure the firewall and DPI rules.
- Ingress and egress traffic volume (refer to performance subsections within the <u>Industrial Firewall Deployment Considerations</u> section)
- Redundancy and availability requirements. In this use case, the ports are configured for Layer 3 EtherChannel.
- Hardware bypass is supported when the IFW is placed inline with a Layer 3 link.

### **Cell/Area Zone Monitoring**

The cell/area zone monitoring mode use case in Figure 11 monitors traffic without placing the IFW directly inline of a controller, skid, machine, or cell/area zone of interest. The IFW is connected to a switch that has visibility to the traffic that is required to be monitored. A span session or port mirror is created to send the traffic of interest to the IFW.

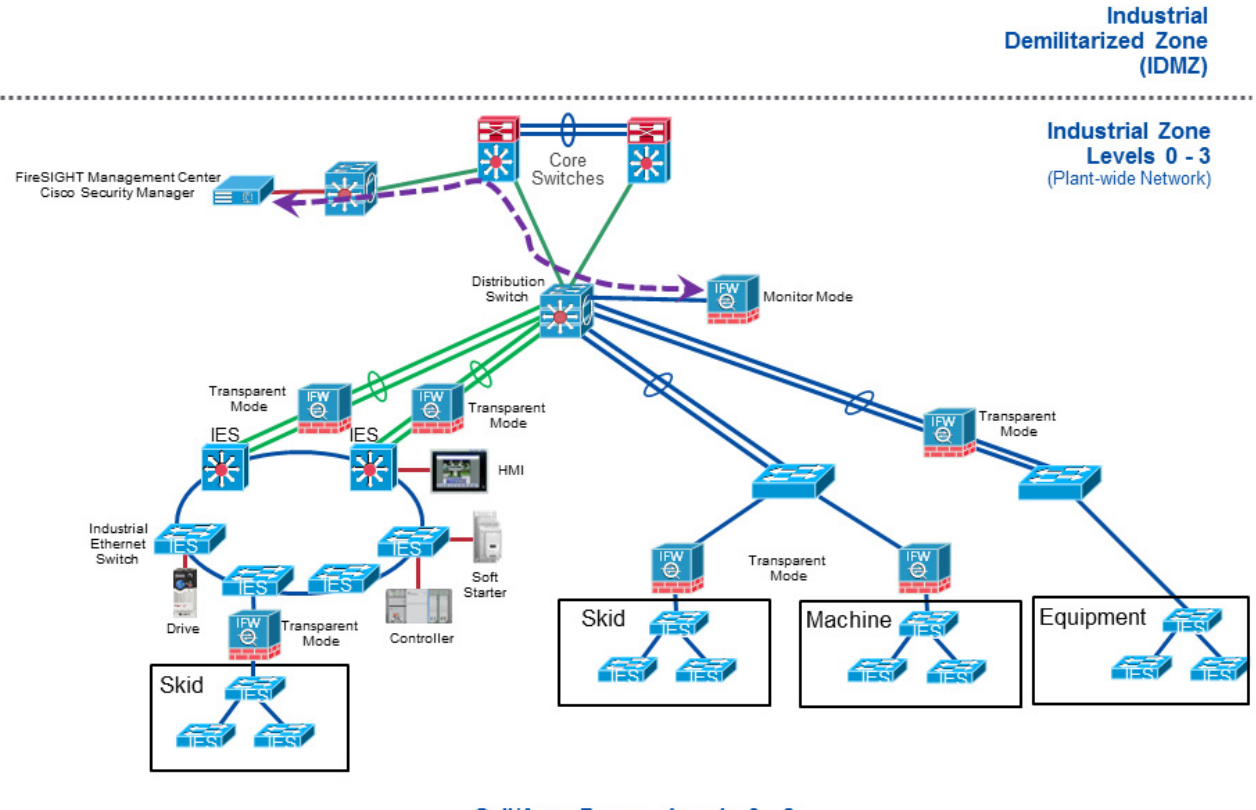

#### Figure 11 - Industrial Firewall Placement for Cell/Area Zone Monitoring

Cell/Area Zones - Levels 0 - 2 Ring Topology, Redundant Star Topology (Lines, Machines, Skids, Equipment)

The Passive Monitor Mode architecture with CIP<sup>™</sup> DPI is not recommended for monitoring and logging CIP connections. When OpenAppID rules are used with the FirePOWER module, the first packet that matches the CIP access control policy event is logged and the particular CIP connection is noted. Packets that match the access control policy and those packets that have the same connection ID are not sent to the log. For this reason, passive monitor mode with the CIP protocol it is not recommended.

#### Considerations

Before implementing the IFW in passive monitor-only mode, we recommended that the designer understands and documents:

- Ingress and egress traffic volume
- Hardware bypass is not applicable in passive monitor-only mode, since the IFW is not placed inline.

### **Time Synchronization**

Along with the initial setup steps, the IFW must be configured with information on where to obtain its time synchronization data. The firewall and FirePOWER components of the IFW have separate settings for time, and both must be configured independently.

**IMPORTANT** Without properly configured timing information, unexpected behaviors can be observed; for example, intrusion events cannot be displayed in the real-time event log.

To configure time synchronization for the firewall component, complete the following steps:

- 1. Click Configuration at the top left, then Device Setup at the bottom left. From the Device Setup pane, select System Time > NTP.
- 2. To open the NTP server configuration window, click Add.

Enter the IP address of the NTP server, and check Preferred to make this server the definitive time source. Choose from the Interface pull-down menu if NTP packets can be sent out of a particular interface. Finally, enter any NTP authentication information in the Authentication Key section of the window, and click OK.

#### Figure 12 - Firewall Add NTP Server Configuration Window

| 🔁 Add NTP Server   | Configuration | ×         |
|--------------------|---------------|-----------|
| IP Address:        | 192.168.x.x   | Preferred |
| Interface:         | None          | •         |
| Authentication Key | <u></u>       |           |
| Key Number:        | None          |           |
| Key Value:         |               |           |
| Re-enter Key Valu  | Je:           |           |
| OK                 | Cancel        | Help      |

3. Confirm the NTP server settings that are displayed in the table, then click Apply to make the changes take effect.

| Device List          | σφ×        | Configuration >   | Device Setu     | p > System Tin     | <u>ne &gt; NTP</u> |              |        |  |
|----------------------|------------|-------------------|-----------------|--------------------|--------------------|--------------|--------|--|
| 🔂 Add 📋 Delete       | So Connect | Configure NTP ser | vers and define | e authentication k | eys and values.    |              |        |  |
| 192.168.x.x          |            | IP Address        | Interface       | Preferred?         | Key Number         | Trusted Key? | Add    |  |
|                      | 1          | 192.168.288.10    |                 | Yes                |                    | No           | Edit   |  |
|                      |            |                   |                 |                    |                    |              | Delete |  |
|                      |            |                   |                 |                    |                    |              | Delete |  |
|                      |            |                   |                 |                    |                    |              |        |  |
|                      |            |                   |                 |                    |                    |              |        |  |
| Device Setup         |            |                   |                 |                    |                    |              |        |  |
| Interface Sett       | ings       |                   |                 |                    |                    |              |        |  |
| E + + Routing        | Decement   |                   |                 |                    |                    |              |        |  |
| System Time<br>Clock | assword    |                   |                 |                    |                    |              |        |  |
|                      |            |                   |                 |                    |                    |              |        |  |
|                      |            | Enable NTP au     | Ithentication   |                    |                    |              |        |  |
|                      |            |                   |                 |                    |                    |              |        |  |
|                      |            |                   |                 |                    |                    |              |        |  |
|                      |            |                   |                 |                    |                    |              |        |  |
|                      |            |                   |                 |                    |                    |              |        |  |
|                      |            |                   |                 |                    |                    |              |        |  |
|                      |            |                   |                 |                    |                    |              |        |  |
|                      |            |                   |                 |                    |                    |              |        |  |
| 11                   | 1          | ,                 | 2               |                    |                    |              | I      |  |

#### Figure 13 - Firewall NTP Server Configuration Table

4. Once synchronization is complete, in the Device Setup pane, select System Time>Clock and check the Time section to confirm that the firewall is receiving accurate time from the NTP server.

#### Figure 14 - Firewall Clock Settings Window

| Device List □ ₽ ×                                                                                                    | Configuration > Device Setup > System Time > Clock                                     |
|----------------------------------------------------------------------------------------------------|----------------------------------------------------------------------------------------|
| 🕈 Add 📋 Delete 🚿 Connect                                                                                                    | Configure the ASA date and clock.                                                      |
| Find: Go                                                                                                    | Time Zone: (GMT-05:00)(Eastern Time) Indianapolis, Montreal, New York                  |
| 192,100,200,1                                                                                                    | Date                                                                                   |
|                                                                                                    | Sep 20, 2016 🔹                                                                         |
|                                                                                                    | Time                                                                                   |
|                                                                                                    | Firewall time is set by the NTP Server 192.168.254.20 with reference dock 127.127.1.0. |
| Device Setup 급 무                                                                                                    | Clock will be automatically adjusted for daylight saving changes.                      |
| Startup Wizard  Startup Wizard  Therface Settings  Contemporation  Startup Wizard  Device Name/Password  Contemporation  Contemporation  Contemporation  Contemporation  Startup Wizard  Startup Wizard  Star | Time: 11 : 32 : 11 hh:mm:ss (24-hour) Update Displayed Time                            |
|                                                                                                    |                                                                                        |
|                                                                                                    |                                                                                        |
|                                                                                                    |                                                                                        |
|                                                                                                    |                                                                                        |
|                                                                                                    |                                                                                        |

The equivalent CLI for this interface configuration is the following:

ntp server 192.168.254.20 prefer

To configure time synchronization for the FirePOWER component, complete the following steps:

- 1. Click Configuration at the top left, then ASA FirePOWER Configuration at the bottom left.
- 2. From the ASA FirePOWER Configuration pane, go to Local > System Policy.
- 3. For the policy labeled Initial System Policy, click the small pencil icon on the right side to edit the policy.
- 4. On the left side of the edit window, click the Time Synchronization option.
- 5. Next to Set My Clock, 'Via NTP from' and enter the IP address of the NTP server to be the same as the one for the firewall component.
- 6. Click Save Policy and Exit.
- 7. To apply the changes, click the green checkbox to the right of the Initial System Policy.
After the process is complete, a small window appears at the top, labeled Success.

#### Figure 15 - FirePOWER Time Synchronization Settings Device List Image: Participation > ASA FirePOWER Configuration > Local > System Policy 🕈 Add 📋 Delete 🚿 Connect Find: Go Editing Policy: Initial\_System\_Policy 2016-07-05 20:22:37 (Last Modified: Mon 12 Sep 2016 04:41:26 PM EDT) Policy Name Initial\_System\_Policy 2016-07-05 20:22:37 Policy Description Initial System Policy Access List Manually in Local Configuration Via NTP from Email Notification ASA FirePOWER Config... 🗗 🗜 Policies Object Management Coal Configuration Registration System Policy Set My Clock SNMP 192.168.288.10 STIG Compliance Time Synchronization Save Policy and Exit Cancel System Policy System Information Updates Licenses Device Setup Firewall ASA FirePOWER Configurat.. Device Management

#### Figure 16 - FirePOWER Initial System Policy Applied Changes

| Device List 🗇 🕂 🗡                                                                                                    | Configuration > ASA FirePOWER Configuration > Local > System Police | Y                                              |             |                     | C             |
|----------------------------------------------------------------------------------------------------|---------------------------------------------------------------------|------------------------------------------------|-------------|---------------------|---------------|
| Add 📋 Delete 🖋 Connect                                                                                                    |                                                                     |                                                |             | Compare Policies    | Create Policy |
| 192.168.xx<br>192.168.286.1                                                                                                    |                                                                     | Success<br>Applied Initial_System_Policy 2016- |             |                     |               |
|                                                                                                    | Policy Name                                                         |                                                | Applied To  | Last Modified       |               |
| ASA FirePOWER Config                                                                                                    | Default<br>Default System Policy                                    |                                                | None        | 2016-07-05 16:22:37 | 🖌 📑 🥖 🗎       |
| Device Management                                                                                                    | Initial_System_Policy 2016-07-05 20:22:37<br>Initial System Policy  |                                                | 1 appliance | 2016-09-12 16:41:26 | 🛩 🕞 🥒 🙃       |
| By Computation     System Pokey     System Pokey |                                                                     |                                                |             |                     |               |

8. To confirm that time synchronization is working properly, in the ASA FirePOWER Configuration pane, select Local > Configuration > Time.

The NTP server is listed here with a status of 'Being Used'.

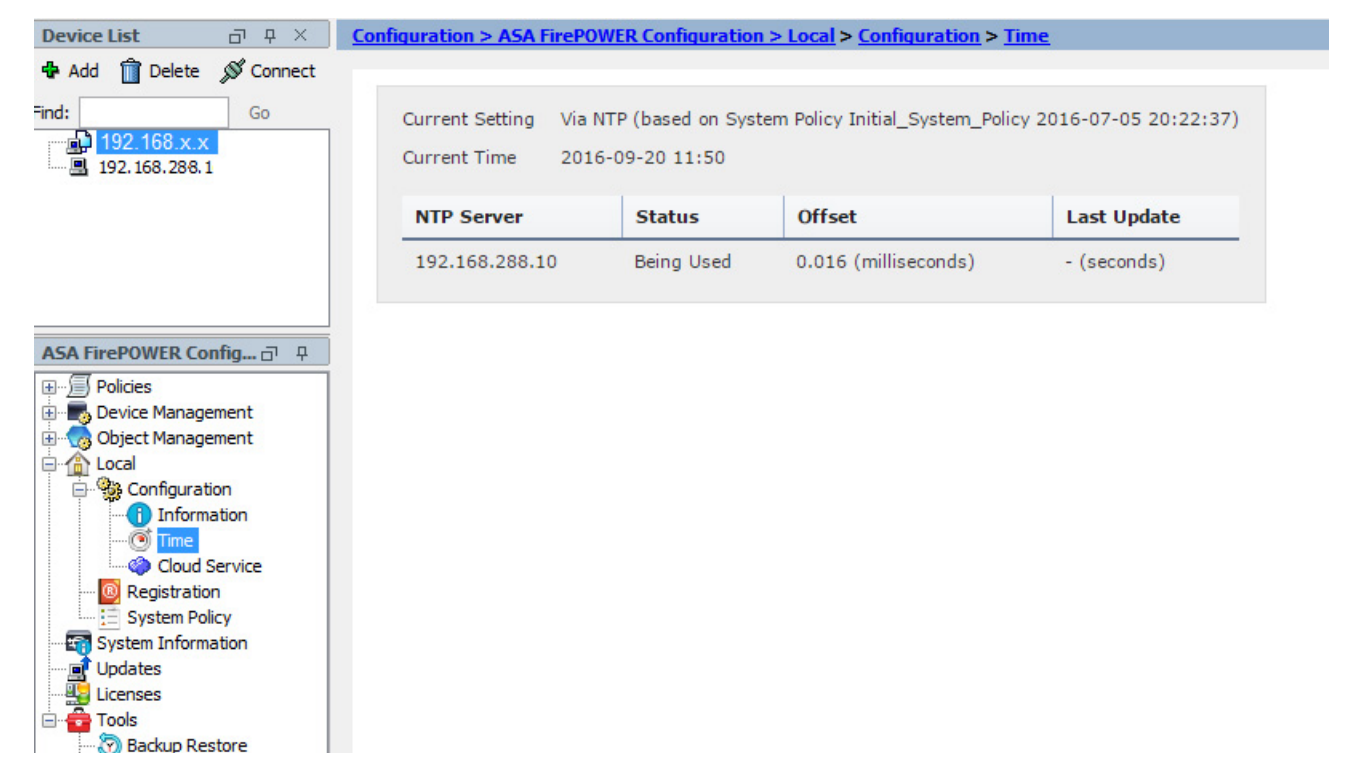

#### Figure 17 - FirePOWER Time Settings Window

# **Configure the Security Appliance**

| Торіс                                                       | Page |
|-------------------------------------------------------------|------|
| Prerequisites                                               | 40   |
| Ethernet Devices                                            | 40   |
| Device Setup                                                | 41   |
| Configure a Test Policy to Block CIP Administrative Traffic | 55   |
| Configure Precision Time Protocol (PTP)                     | 73   |

**IMPORTANT**Every step that is described in this chapter must be followed for the security<br/>appliance to work as expected. If the steps are not followed as described, the<br/>appliance can appear to be working properly when it is not.<br/>Deviation from the prescribed steps can cause the appliance not to behave as<br/>expected. Make sure to test your system configuration before using it. Do not<br/>assume it works as expected.<br/>Rockwell Automation does not assume any responsibility for incorrect<br/>operation of the appliance due to misconfigured settings or applications. All<br/>IP addresses are fictional and for reference only. They are not related to your<br/>network configuration.

This scenario describes the basic out-of-the-box configuration, which is based on the following versions of Cisco<sup>®</sup> software.

- ASA: 9.12.0
- ASDM: 7.12.1
- ASA FirePOWER\*: 6.4.0-97

## **Prerequisites** Follow these prerequisite steps before you attempt to configure the Stratix<sup>®</sup> 5950 security appliance. There are two deployment configurations that are described in this chapter. You must select a deployment configuration mode: Inline or SPAN Port. All steps that are listed in this chapter apply to both configurations unless otherwise noted. Here is what you need: Deployment Configuration Guide • Power supply Console cable • Ethernet cable • Device Personal computer **Ethernet Devices** Identify the Ethernet devices that you are going to connect to the device: switch, servers, and workstations or personal computers. Verify that each device has a network interface card (NIC) for connecting to Ethernet ports. Partially configuration of the device using Cisco ASA commands through the console port is required. An ASCII terminal or a personal computer that is running terminal emulation software to connect to the console port is needed. 1. Make sure that you are using a personal computer that is configured with a supported operating system. For a list of supported operating systems, see the release notes at: http://www.cisco.com/c/en/us/td/docs/security/asdm/7\_6/release/ notes/rn76.html 2. Install the latest version of Java. Go to <u>https://www.java.com</u> 3. Install a Terminal Emulator, such as PuTTY. 4. Obtain the Stratix 5950 security appliance from the factory, no cables connected. 5. Obtain the cable, DB9-to-RJ45 that is shipped with the appliance.

- 6. Determine the Management network for the device, for example: 10.0.1.0.24
- 7. Contact your Network Administrator, and obtain two IP addresses in the Management network.
  - a. IP address 1 is for the ASA management IP address, for example: 10.0.1.1
  - b. IP address 2 is for the SFR management IP address, for example: 10.0.1.2

|              | 8. Determine the network that you want to use the appliance to monitor, for example: 192.168.1.0/24 (Inline configuration mode only)                                |
|--------------|----------------------------------------------------------------------------------------------------|
|              | 9. Contact your Network Administrator and obtain an IP address in the network that you want to monitor, for example: 192.168.1.218 (Inline configuration mode only) |
|              | 10. Obtain a list of DNS servers from your Network Administrator.                                                                                                   |
| Device Setup | Follow these steps to configure the Cisco ASA software.                                                                                                    |
|              | 1. Set NIC on your computer to DHCP.                                                                                                    |
|              | Next, you must connect the Management interface on the Stratix 5950 security appliance to the NIC on your computer.                                                 |
|              | 2. Connect the serial cable from Console port on the security appliance to the serial port on your computer.                                                        |
|              | 3. Apply power to the security appliance.                                                                                                    |
|              | 4. Wait until the EIP Mod status indicator turns solid green.                                                                                                    |
|              | The green status indicator flashes until complete, about 5 minutes.                                                                                                 |
|              | 5. Connect to https://169.254.0.1/admin.                                                                                                    |
|              | Ignore self-signed certificate warnings.                                                                                                    |
|              | 6. Click either Install ASDM Launcher or Run ASDM, depends on what your system displays.                                                                            |
|              | If you are required to click Install ASDM Launcher, steps 810 apply.                                                                                                |
|              | 7. When prompted for a username and password, leave the fields blank and click login.                                                                               |
|              | 8. Run the dm-launcher.msi file that was downloaded.                                                                                                    |
|              | 9. Install using the default options.                                                                                                    |
|              | Cisco ASDM-IDM Launcher launches automatically.                                                                                                    |

10. In the Device IP address / Name field, enter 169.254.0.1.

| Cisco ASDM Launche        | r                                      |                         |
|---------------------------|----------------------------------------|-------------------------|
| 🔩 Cisco ASI               | )M-IDM Launcher                        | cisco                   |
| Software update complete  | d.                                     |                         |
| Device IP Address / Name: | 169.254.0.1                            | Ŧ                       |
| Username:                 |                                        |                         |
| Password:                 |                                        |                         |
|                           | Remember the username of the specified | device on this computer |
| 🔲 Run in Demo Mode        |                                        |                         |
|                           | OK Close                               |                         |
|                           |                                        | 💼   🎂   🔒               |

- 11. Leave the Username/Password field blank.
- 12. Select OK.
- 13. Ignore certificate warnings, click continue.

| Security      | Warning                                                                                                  |
|---------------|----------------------------------------------------------------------------------------------------|
| Do y<br>The c | ou want to Continue?<br>onnection to this website is untrusted.                                          |
|               | Website: https://169.254.0.1:443                                                                         |
| Note:         | The certificate is not valid and cannot be used to verify the identity of this website. More Information |
|               | Continue                                                                                                 |

14. ASDM launches.

| Stratix 5950 ASDM 7.6(2) fo | r ASA - 169.226.0.2 - Startup Wizard               |
|-----------------------------|----------------------------------------------------|
| Startup Wizard              | Starting Point (Step 1 of 13)                      |
| · Varia                     | Choose a starting point for the wizard.            |
| C AL                        | Modify existing configuration                      |
| X                           | Reset configuration to factory defaults            |
|                             | ☑ Configure the IP address of the management inter |
| 1 - and                     | IP Address:                                        |
|                             | Subnet Mask: 255.0.0.0 👻                           |
|                             | < Back [Next 2] Finish [Cancel] Help               |

The Startup Wizard launches automatically.

## **Startup Wizard**

Follow these steps to complete the configuration by using the Startup Wizard. Be sure to complete all screens.

1. Choose a starting point and click Next.

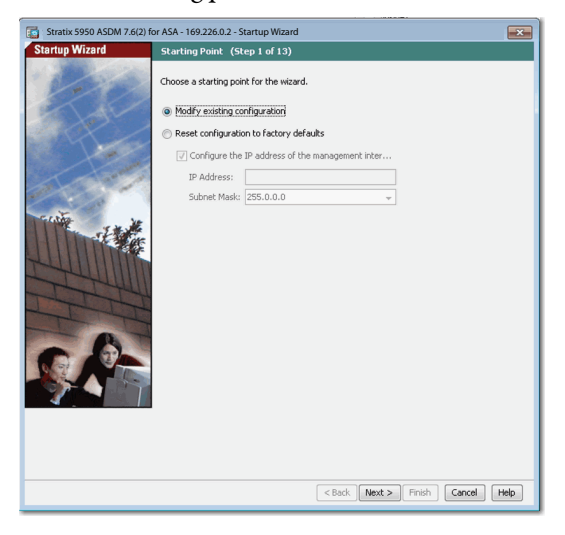

2. Enter the host name and the domain name of the ASA.

| Stratix 5950 ASDM 7.6(2) fo | or ASA - 169.226.0.2 - Sta                                                      | tup Wizard                                                                                                    |  |  |  |  |
|-----------------------------|---------------------------------------------------------------------------------|----------------------------------------------------------------------------------------------------|--|--|--|--|
| Startup Wizard              | <b>Basic Configuration</b>                                                      | (Step 2 of 13)                                                                                                    |  |  |  |  |
|                             | Enter the host name and<br>requires that your host i<br>as the host name of the | the domain name of the ASA. If your Internet Service Provider (ISP)<br>see DHCP, you may need to use the device name supplied by the ISP<br>ASA. |  |  |  |  |
|                             | ASA Host Name: stratix59505                                                     |                                                                                                    |  |  |  |  |
| a se and a                  | Domain Name:                                                                    |                                                                                                    |  |  |  |  |
| and a second                | Privileged Mode (Enable)                                                        | Password                                                                                                    |  |  |  |  |
| Trutter and                 | The privileged mode (<br>the Command Line Int                                   | nable) password is required to administer the ASA using ASDM or<br>erface (CLI).                                                                 |  |  |  |  |
|                             | Change privileged                                                               | mode (enable) password                                                                                                    |  |  |  |  |
| HUILING                     | Old Password:                                                                   |                                                                                                    |  |  |  |  |
|                             | New Password:                                                                   | •••••                                                                                                    |  |  |  |  |
| THI                         | Confirm New Passw                                                               | ord: ••••••                                                                                                    |  |  |  |  |
| T                           |                                                                                 |                                                                                                    |  |  |  |  |
|                             |                                                                                 |                                                                                                    |  |  |  |  |
|                             |                                                                                 |                                                                                                    |  |  |  |  |
|                             |                                                                                 |                                                                                                    |  |  |  |  |
|                             |                                                                                 |                                                                                                    |  |  |  |  |
|                             |                                                                                 |                                                                                                    |  |  |  |  |
|                             |                                                                                 |                                                                                                    |  |  |  |  |
|                             |                                                                                 | <back next=""> Finish Cancel Help</back>                                                                                                    |  |  |  |  |

3. Provide password information.

| G Stratix 5950 ASDM 7.6(2) fo | or ASA - 169.226.0.                                                          | 2 - Startup                                            | Wizard                                                                                                    |
|-------------------------------|------------------------------------------------------------------------------|--------------------------------------------------------|----------------------------------------------------------------------------------------------------|
| Startup Wizard                | Basic Configura                                                              | ation (St                                              | ep 2 of 13)                                                                                                    |
|                               | Enter the host na<br>requires that you<br>as the host name<br>ASA Host Name: | me and the<br>r host uses<br>of the ASA<br>stratix5950 | domain name of the ASA. If your linternet Service Provider (159)<br>OHCP, you may need to use the device name supplied by the 159<br>15 |
| a sure                        | Domain Name:                                                                 |                                                        |                                                                                                    |
| and the second                | Privileged Mode (I                                                           | Enable) Pas                                            | sword                                                                                                    |
| Training and the              | The privileged r<br>the Command L                                            | node (enabl<br>ine Interfac                            | e) password is required to administer the ASA using ASDM or<br>e (CLI).                                                                 |
|                               | 🗸 Change pri                                                                 | vileged mod                                            | e (enable) password                                                                                                    |
| HUIIII                        | Old Password                                                                 | d:                                                     |                                                                                                    |
|                               | New Password:                                                                |                                                        | ••••••                                                                                                    |
| TTT                           | Confirm New                                                                  | Password:                                              | ••••••                                                                                                    |
| A                             |                                                                              |                                                        |                                                                                                    |
|                               |                                                                              |                                                        |                                                                                                    |
|                               |                                                                              |                                                        |                                                                                                    |
|                               |                                                                              |                                                        |                                                                                                    |
|                               |                                                                              |                                                        |                                                                                                    |
|                               |                                                                              |                                                        |                                                                                                    |
|                               |                                                                              |                                                        | <back next=""> Finish Cancel Help</back>                                                                                                |

4. On the Management IP address Configuration dialog box (Step 2of 13).a. Inline Mode Only:

Enter the IP address and Subnet Mask from the range of the network you want to monitor.

b. SPAN Port Mode Only:

Enter a temporary/dummy IP address that is not in the management network.

The Subnet Mask must be changed to something other than 255.255.255.255. For example, IP Address = 2.2.2.2, Subnet Mask = 255.255.255.0

**IMPORTANT** This address is NOT the Management IP addresses in the Management network.

| tartup Wizard | Management IP Address                                                                                                    | Configuration (Step 3 of 13)                                     |  |  |
|---------------|----------------------------------------------------------------------------------------------------|------------------------------------------------------------------|--|--|
| 100           | Configure the management IP address for this transparent firewall mode context. Configuring<br>the management IP address allows applications, such as ASDM, and SSH and Teinet clients to<br>access the ASA. |                                                                  |  |  |
| ( m           | To configure other bridge gro<br>the Bridge Groups tab.                                                                                                    | oups, go to Configuration > Device Setup > Interfaces and select |  |  |
|               | Bridge Group:                                                                                                    | BVI1                                                             |  |  |
| a             | IPv4 address                                                                                                    |                                                                  |  |  |
| 100           | Management IP Address:                                                                                                    | 10.51.72.223                                                     |  |  |
| The suit      | Subnet Mask:                                                                                                    | 255.255.252.0                                                    |  |  |
|               |                                                                                                    |                                                                  |  |  |
| THUR          | IPV6 address                                                                                                    |                                                                  |  |  |
| THUM          | Management IPv6 Address                                                                                                    | -                                                                |  |  |
| Tit           | Prefix Length:                                                                                                    |                                                                  |  |  |
| The first     |                                                                                                    |                                                                  |  |  |
|               |                                                                                                    |                                                                  |  |  |
|               |                                                                                                    |                                                                  |  |  |
| 9.8 . The     |                                                                                                    |                                                                  |  |  |
|               |                                                                                                    |                                                                  |  |  |
|               | 1                                                                                                    |                                                                  |  |  |
|               |                                                                                                    |                                                                  |  |  |
|               |                                                                                                    |                                                                  |  |  |
|               |                                                                                                    |                                                                  |  |  |
|               |                                                                                                    |                                                                  |  |  |

5. On the Interface Configuration dialog box, edit the Management1/1 interface.

| 🔄 Stratix 5950 ASDM 7.6(2) fo                                                                                                    | or ASA - 169.226.0.2 - Startup                                                                                           | Wizard                                       | ×              |  |  |
|----------------------------------------------------------------------------------------------------|----------------------------------------------------------------------------------------------------|----------------------------------------------|----------------|--|--|
| Startup Wizard                                                                                                    | Interface Configuration                                                                                                  | (Step 4 of 13)                               |                |  |  |
| 100                                                                                                    | Configure the remaining interfaces of the ASA. To configure an interface, select it in the list<br>below and click Edit. |                                              |                |  |  |
| to have                                                                                                    | Interface                                                                                                    | Name                                         | Security Level |  |  |
| STAX /                                                                                                    | GigabitEthernet1/1                                                                                                    | outside1                                     | 0              |  |  |
|                                                                                                    | GigabitEthernet1/2                                                                                                    | inside1                                      | 100            |  |  |
|                                                                                                    | GigabitEthernet1/3                                                                                                    | outside2                                     | 0              |  |  |
| and the second                                                                                                    | GigabitEthernet1/4                                                                                                    | inside2                                      | 100            |  |  |
| and the second second s | Management1/1                                                                                                    | management                                   | 100            |  |  |
|                                                                                                    |                                                                                                    |                                              | Frit           |  |  |
|                                                                                                    | Z Enable traffic between t                                                                                               | wo or more interfaces with the same security | levels         |  |  |
|                                                                                                    |                                                                                                    | < Back Next > Finish                         | Cancel Help    |  |  |

6. Enter the ASA Management IP address that you obtained from your network administrator.

| Interface:                                                                                                    | Management1/1                            |   |
|----------------------------------------------------------------------------------------------------|------------------------------------------|---|
| Interface Name:                                                                                                    | management Security Level: 100           |   |
| IP Address Ose the following the following the f | ving IP address                          |   |
| IP Address:                                                                                                    | 1xx.1xx.xx.xx Subnet Mask: 255.255.255.0 | • |
| O Use DHCP                                                                                                    |                                          |   |
| Use PPPoE                                                                                                    |                                          |   |
| Group Name:                                                                                                    |                                          |   |
| Username:                                                                                                    |                                          |   |
| Password:                                                                                                    | Confirm Password:                        |   |
| Authentication                                                                                                    | n: 💿 PAP 👘 CHAP 💿 MSCHAP                 |   |
| Obtain IP                                                                                                    | Address using PPPoE                      |   |
| Specify an                                                                                                    | n IP Address                             |   |
| IP Addres                                                                                                    | ss: Subnet Mask: 0.0.0.0 🔻               |   |

7. Specify static routes and click Next.

| 5950 ASDM 7.6(2) fo | r ASA - 169.226.0 | .2 - Startup Wi | zard                      |            |                     | ×       |
|---------------------|-------------------|-----------------|---------------------------|------------|---------------------|---------|
| Startup Wizard      | Static Routes     | (Step 5 of 1    | 13)                       |            |                     |         |
| 100                 | Specify static ro | utes.           | () That each              |            |                     |         |
| to the second       | Hiter: O Both     | C ThA4 outh     | C THAP OUN                |            |                     |         |
| Charles -           | Interface         | IP Address      | Netmask/<br>Prefix Length | Gateway IP | Metric/<br>Distance | Add     |
| a total             |                   |                 |                           |            |                     | Delete  |
|                     |                   |                 |                           |            |                     |         |
|                     |                   |                 | < Bad                     | Next > F   | inish Canc          | el Heip |

8. Decide to enable or not enable DHCP.

| C Stratix 5950 ASDM 7.6(2) fo | r ASA - 169.226.0.2                                                                           | 2 - Startup Wizard                                                                                         |                                              |                                                                                       | <b>—</b>                                     |
|-------------------------------|-----------------------------------------------------------------------------------------------|----------------------------------------------------------------------------------------------------|----------------------------------------------|---------------------------------------------------------------------------------------|----------------------------------------------|
| Startup Wizard                | DHCP Server                                                                                   | (Step 6 of 13)                                                                                             |                                              |                                                                                       |                                              |
| HC.                           | The ASA can act a<br>network. To confi<br>Configuration > D<br>Enable DHCP<br>DHCP Address Po | as a DHCP server and p<br>gure a DHCP server on<br>levice Management > D<br>server on the inside1 in<br>ol | rovide IF<br>an interf<br>HCP > D<br>terface | addresses to the hosts on<br>ace other than the inside1<br>HCP Server in the main ASE | your Inside<br>interface, go to<br>M window. |
|                               | Starting IP Add                                                                               | ress:                                                                                                    |                                              | Ending IP Address:                                                                    |                                              |
| and in the second             | DHCP Parameters<br>DNS Server 1:<br>WINS Server 1:                                            |                                                                                                    |                                              | DNS Server 2:<br>WINS Server 2:                                                       |                                              |
| 24                            | Lease Leonth:                                                                                 |                                                                                                    | sec                                          | Ping Timeout:                                                                         | ms                                           |
|                               | Domain Name:                                                                                  |                                                                                                    |                                              | ,                                                                                     |                                              |
| C.P-                          | Enabling auto-cor<br>and domain name<br>values,<br>Enable auto<br>Inside2                     | figuration causes the D<br>The values in the field                                                         | HCP serve                                    | ver to succendically configu                                                          | re DNS, WINS<br>uto-configured               |
|                               |                                                                                               |                                                                                                    | < Back                                       | Next > Finish                                                                         | Cancel Help                                  |

9. Select an Address Translation, if necessary, and then click Next.

| Tatix 5950 ASDM 7.6(2) | for ASA - 169.226.0.2 - Startup Wizard                                                                                                    |
|------------------------|----------------------------------------------------------------------------------------------------|
| Startup Wizard         | Address Translation (NAT/PAT) (Step 7 of 13)                                                                                                    |
| A REAL                 | Select Port Address Translation (PAT) to share a single external IP address for devices on the<br>inside interfrace. Select Network Address Translation (NAT) to share several external IP<br>addresses for devices on the inside interfrace. Select the first option, if no address translation<br>is desired between the inside and outside interfraces. |
|                        | This NAT configuration applies to all the traffic from the inside1 interface to the<br>outside1 interface.                                                                                                    |
|                        | No Address Translation                                                                                                    |
|                        | Use Port Address Translation (PAT)                                                                                                    |
| THE THE                | IP Address:                                                                                                    |
|                        | Use Network Address Translation (NAT)                                                                                                    |
| KUT IIII               | IP Address Range:                                                                                                    |
| THIM                   |                                                                                                    |
| THI                    |                                                                                                    |
| -It-It                 |                                                                                                    |
|                        |                                                                                                    |
|                        |                                                                                                    |
|                        |                                                                                                    |
|                        | 1                                                                                                    |
|                        |                                                                                                    |
|                        |                                                                                                    |
|                        |                                                                                                    |
|                        | < Back Next > Finish Cancel Help                                                                                                    |
|                        |                                                                                                    |

| Tatix 5950 ASDM 7.6(2) fo | or ASA - 169.226              | 5.0.2 - Startup V                   | Vizard               |                               | ×         |
|---------------------------|-------------------------------|-------------------------------------|----------------------|-------------------------------|-----------|
| Startup Wizard            | Administrat                   | ive Access (                        | Step 8 of 13)        |                               |           |
| 100                       | Specify the ac<br>HTTPS/ASDM, | ldresses of all h<br>SSH or Telnet. | osts or networks, wh | ich are allowed to access the | ASA using |
| - test                    | Туре                          | Interface                           | IP Address           | Mask/<br>Prefix Length        | Add       |
|                           | HTTPS/ASDM                    | management                          | 169.254.20.12        | 255.255.255.128               | Edit      |
|                           |                               |                                     |                      |                               | Delete    |
|                           | 📝 Enable HT                   | TP server for H                     | TTPS/ASDM access     |                               |           |
|                           | Disabling                     | HTTP server wil                     | prevent HTTPS/ASD    | M access to this ASA.         |           |
|                           | Enable AS                     | DM history metr                     | ics                  |                               |           |
|                           |                               |                                     | < Back               | Next > Finish Can             | icel Help |

On the Administrative Access dialog box, edit the HTTPS/ASDM rule to allow web access to ASDM based on your management network configuration.

This edit can take a few minutes.

10. Identify Access Type, Interface name, and Enter IP Address and click OK.

| 📑 Edit Administra | tive Access Entry |
|-------------------|-------------------|
| Access Type:      | HTTPS/ASDM        |
| Interface Name:   | management 🔹      |
| IP Address:       | 1xx.xxx.xx.x      |
| Subnet Mask:      | 255.255.255.0 👻   |
| ОК                | Cancel Help       |

11. On the ASA FirePOWER Basic Configuration dialog box, enter the SFR Management IP address information that you obtained from your network administrator.

12. Accept the Cisco End User License Agreement.

In this example, the license has already been accepted.

13. Click Next.

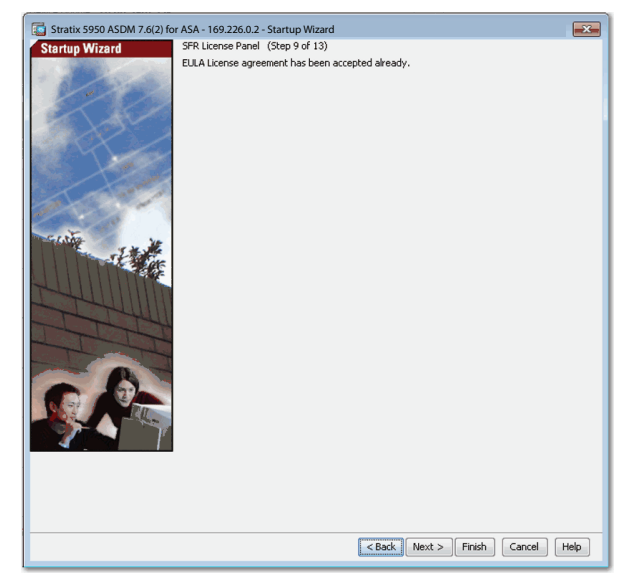

14. Enter the necessary information and click Next.

| G Stratix 5950 ASDM 7.6(2) fo | r ASA - 169.226.0.2 - Startup Wizard                                                                                                    |
|-------------------------------|----------------------------------------------------------------------------------------------------|
| Startup Wizard                | ASA FirePOWER Basic Configuration (Step 10 of 13)                                                                                                    |
| 1.00                          | In order to establish proper connectivity with the ASA FirePOWER service module, please<br>enter all necessary information.                                  |
| E Sale                        | Note: ASA FirePOWER-related configuration is intended for bootstrapping. Modirying an<br>existing ASA FirePOWER configuration may lead to undesired results. |
| SOX_                          | Select to Bypass ASA FirePOWER Configuration.                                                                                                    |
|                               | IPv4                                                                                                    |
|                               | IP Address: 10.118.55.102                                                                                                    |
| all some                      | Subnet Mask: 255.255.255.0 -                                                                                                    |
| Catha Ma                      | Gateway: 10.118.55.1                                                                                                    |
| - the                         | IPv6                                                                                                    |
|                               | IP Address/Prefix:                                                                                                    |
| THUNN                         | Gateway:                                                                                                    |
| TT                            | Servers:                                                                                                    |
| - B                           |                                                                                                    |
| 0.97                          | Proxy IP                                                                                                    |
|                               | Proxy IP: Port:                                                                                                    |
|                               |                                                                                                    |
|                               |                                                                                                    |
|                               |                                                                                                    |
|                               |                                                                                                    |
|                               | < Back Next > Finish Cancel Help                                                                                                    |

| 5950 ASDM 7.6(2) fo | or ASA - 169.226.0.2 - Startup Wizard                                                                                                    |
|---------------------|----------------------------------------------------------------------------------------------------|
| Startup Wizard      | Auto Update Server (Step 11 of 13)                                                                                                    |
| 100                 | The ASA can be remotely managed from an Auto Update Server. This includes automatically<br>updating the ASA configuration, ASA image, and ASDM image as needed. |
|                     | Server                                                                                                    |
| A A A A             | Server URL: https 🐷 ://                                                                                                    |
| A start             | Verify server's SSL certificate                                                                                                    |
| and the second      | User                                                                                                    |
| Trating with        | Specify the username and password to login to the auto update server.                                                                                           |
|                     | Username:                                                                                                    |
| HUIDING             | Password: Confirm Password:                                                                                                    |
| THUN                | Device Identity                                                                                                    |
| JITT                | Specify the device ID to uniquely identify the ASA.                                                                                                    |
| There               | Device ID Lype:                                                                                                    |
| A                   | Device ID: None                                                                                                    |
|                     |                                                                                                    |
|                     |                                                                                                    |
|                     |                                                                                                    |
|                     |                                                                                                    |
|                     |                                                                                                    |
|                     |                                                                                                    |
|                     | < Back Next > Finish Cancel Help                                                                                                    |

15. Enable Auto Update for ASA, if needed and click Next.

16. On the Startup Wizard Summary, click Finish.

The 'Management IP Address' listed in the 'Configuration Summary' is NOT the Management IP address in the Management network. This Management IP Address is the IP address of the network that you want to monitor.

The wizard displays a wait message for a couple minutes.

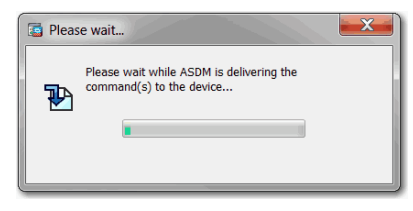

17. Enable Smart Call, if desired and click Next.

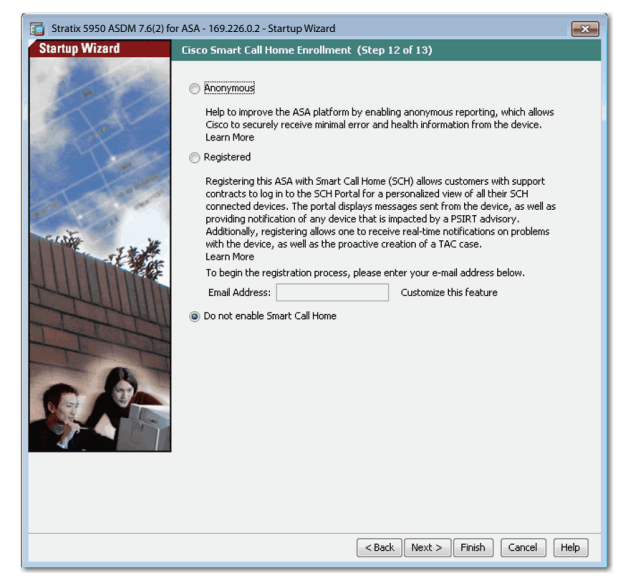

- 18. Review your setup information. If you must change something, click Back and modify your settings.
- 19. When you are satisfied with the settings, click Finish.

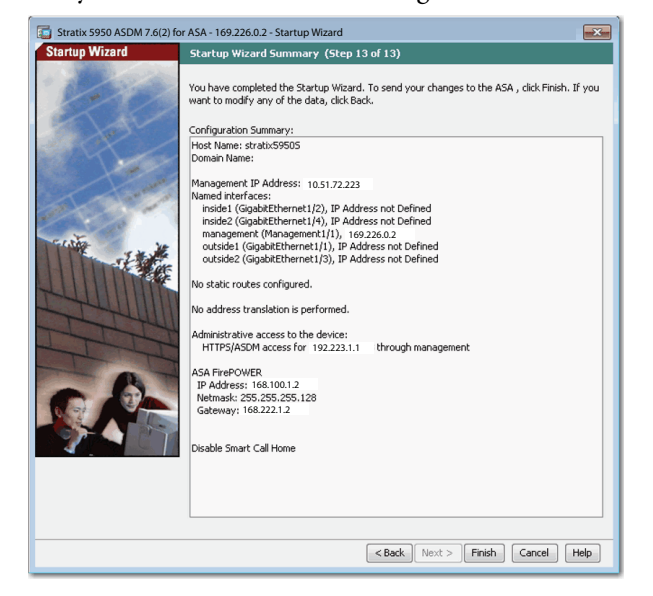

An error window can pop up.

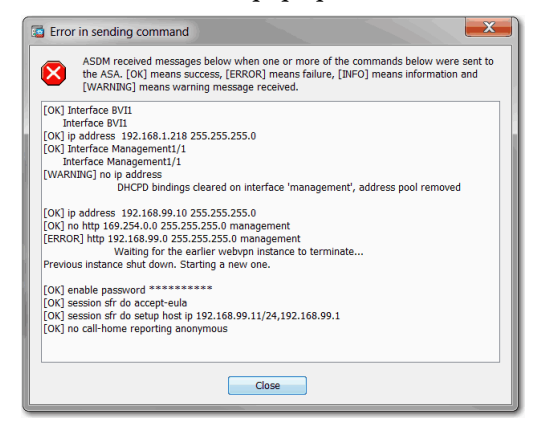

20. Click Close to ignore it.

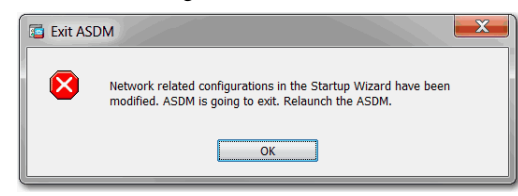

- 21. The wizard displays a message to wait while ASDM is loading the current configuration from your device.
- 22. Wait until loading is complete.
- 23. Eventually, the wizard displays the message, 'Network related configurations in the Startup Wizard have been modified.'1
- 24. Click OK.

The ASDM software closes.

### **Configure FirePOWER Administrative Settings**

To use PuTTY to connect to the serial port, follow these steps.

1. Run PuTTY and connect to the serial port of the device.

| Real Putty Configuration                                                   |                                                         | ×                      |
|----------------------------------------------------------------------------|---------------------------------------------------------|------------------------|
| Category:                                                                  |                                                         |                        |
| E Session                                                                  | Basic options for your PuTTY ses                        | sion                   |
| Logging                                                                    | Specify the destination you want to connect to          |                        |
| Keyboard                                                                   | Serial line                                             | Speed                  |
| - Bell                                                                     | COM4                                                    | 9600                   |
| Features     Window     Appearance                                         | Connection type:<br>◯ Raw ◯ Telnet ◯ Rlogin ◯ SSH       | Serial                 |
| - Behaviour<br>- Translation<br>- Selection                                | Load, save or delete a stored session<br>Saved Sessions |                        |
| Connection<br>Data<br>- Proxy<br>- Telnet<br>- Rlogin<br>- SSH<br>- Serial | Default Settings                                        | Load<br>Save<br>Delete |
|                                                                            | Close window on exit<br>Always Never Only on cle        | an exit                |
| About                                                                      | Open                                                    | Cancel                 |

- 2. Click Open to start a command-line session.
- 3. At command line, press Enter.
- 4. Type:stratix5950> enable
- 5. Press Enter.
- 6. Enter the ASA password that was set in the Startup Wizard and press Enter.
- 7. Type:stratix5950# session sfr console
- 8. Press Enter.

9. Log in to FirePower with:

username: admin

Password: Sourcefire

Passwords are case-sensitive.

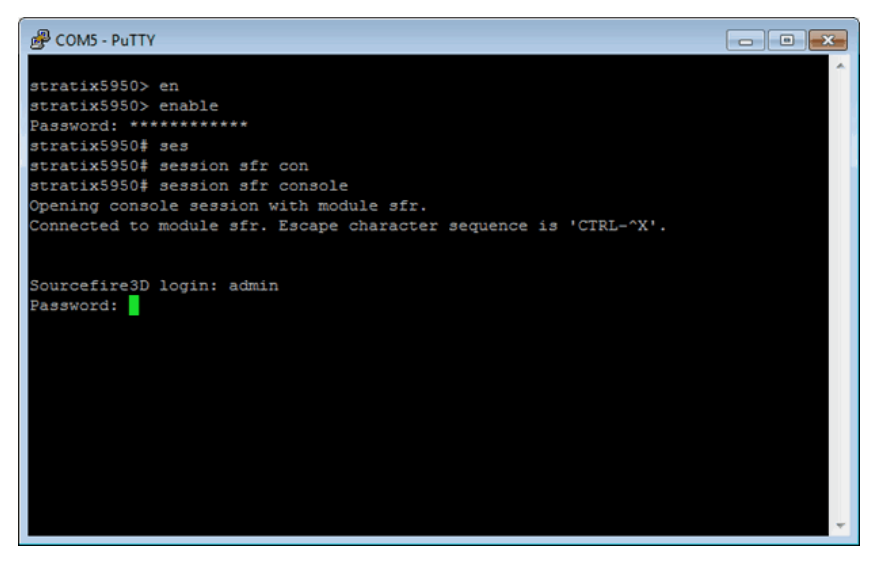

- 10. Run configure password and change the password
- 11. Set the DNS servers that you obtained from your network administrator, for example:

configure network dns servers [IP Address],
[IP Address], [IP Address]

- 12. Runexit
- 13. Hold Control-Shift-6.
- 14. Release those keys, then press x.
- 15. Typestratix5950# exit
  - **TIP** To update the ASA, ASDM, FirePOWER software, and bootloader, see <u>Chapter 9</u>.

#### **Configure the HTTPS Certificate Information**

Follow these steps to configure the HTTPS certificate.

- 1. Disconnect the temporary connected network cable from your computer.
- 2. Change your NIC from DHCP to your normal network configuration.
- 3. Connect the network cable a switch in the Management network.
- 4. RunCisco ASDM-IDM Launcher.
- 5. Connect using the ASA management IP address, and the new password that was set during the Startup Wizard.
- 6. Ignore the certificate warnings.

#### ASDM launches.

| 🔄 Cisco ASDM-IDM Lau        | ncher v1.7(0)                             |                         |
|-----------------------------|-------------------------------------------|-------------------------|
| 🖳 Cisco ASD                 | M-IDM Launcher                            | cisco                   |
| Contacting the device. Plea | se wait                                   |                         |
| Device IP Address / Name:   | 192.166.11.10                             | -                       |
| Username:                   |                                           |                         |
| Password:                   | •••••                                     |                         |
|                             | Remember the username of the specified of | device on this computer |
| 🔲 Run in Demo Mode          |                                           |                         |
|                             | OK Close                                  |                         |
|                             |                                           | î   🎂   🔒               |

- 7. Run Wizards -> ASDM Identity Certificate Wizard.
- 8. Select Simple Mode.
- 9. Then select Export Generated Identity Certificate.
- 10. Save the file as asa.cer.
- 11. Run Wizards -> ASDM Identity Certificate Wizard.
- 12. Select ASA FirePOWER Module.
- 13. Then select Export Generated Identity Certificate.
- 14. Save the file as sfr.cer.

After this procedure, do the following:

- 1. Go to ASDM -> Save ASA Changes.
- 2. Go to ASDM -> Tools -> System Reload... -> Schedule Reload.
- 3. Close ASDM.
- 4. Open Java Control Panel -> Security -> Manage Certificates.
- 5. Select Certificate type as Secure Site.
- 6. Import asa.cer.
- 7. Import sfr.cer.

- 8. Wait until the EIP Mod status indicator on the Stratix 5950 security appliance is solid green, which takes about 5 minutes.
- 9. Run Cisco ASDM-IDM Launcher.

No certificate warning dialogs are expected.

ASDM opens.

## Configure a Test Policy to Block CIP Administrative Traffic

### **Single Policy Restriction**

The ability to create policies was deprecated in the Stratix 5950 Version 6.4.0/ ASDM Version 7.12.1. With that release, you only get one policy: Default Allow All. You can modify the default policy, but you cannot create policies.

### **Configure a Test Policy**

Configure a test policy to verify the expected behavior of CIP<sup>™</sup> DPI functionality. This test policy verifies that the CIP RA Administrative traffic is blocked from passing through the device.

To configure a test policy to block CIP admin traffic, follow these steps.

- 1. Go to ASDM > Configuration >ASA FirePOWER Configuration >Policies > Access Control Policy > New Policy
- 2. Name the policy, for example, Block\_CIP\_Admin\_Policy.
- 3. Change the Default Action to Intrusion Prevention.

| 3 Stratix 5950 ASDM 7.6(1) for AS                                                                                                    | SA - 192.168.99.10          |                                                             |                                    |                                                |                                                                        |     |                           |
|----------------------------------------------------------------------------------------------------|-----------------------------|-------------------------------------------------------------|------------------------------------|------------------------------------------------|------------------------------------------------------------------------|-----|---------------------------|
| File View Tools Wizards Wi                                                                                                    | indow Help                  |                                                             |                                    |                                                | Type topic to search                                                   | Go  | Beckyvall                 |
| 🚇 Allen-Bradley 🚳                                                                                                    | Home 🦓 Configuration 📴 Mor  | itoring 🔲 Save ASA Chang                                    | es 🔇 Refresh 🔇 Ba                  | ack 🕐 Forward                                  | <b>?</b> Help                                                          |     | Automation                |
| Device List Bookmarks                                                                                                    | Configuration > ASA FirePOW | R Configuration > Policies                                  | > Access Control Poli              | icy                                            |                                                                        |     |                           |
| Device List                                                                                                    |                             |                                                             |                                    |                                                |                                                                        |     |                           |
| Add Delete S Connect                                                                                                    | ASA FILEFOWER               |                                                             |                                    |                                                |                                                                        |     |                           |
| Go                                                                                                    |                             |                                                             |                                    |                                                |                                                                        | Con | npare Policies New Policy |
| A 192410011010                                                                                                    | Access Control Policy       |                                                             |                                    |                                                | Status                                                                 |     |                           |
| ASA FirePOWER Config () 4<br>Policies<br>Access Control Policy<br>Files<br>Actions Alerts<br>Object Management<br>Local<br>System Information<br>Updates<br>Local<br>Tools<br>Device Setun | Default Allow All Traffic   | New Access Cont<br>Name:<br>Description:<br>Default Action: | rol Policy<br>Block_CIP_Admin_Poli | icy<br>] Intrusion Preventio<br>Store ASA Fire | Applied to device<br>Policy Up-to-date on device<br>POWER Changes Canc | ? × |                           |
|                                                                                                    |                             |                                                             |                                    |                                                |                                                                        |     |                           |
| ASA FirePOWER Configurati                                                                                                    |                             |                                                             |                                    |                                                |                                                                        |     |                           |
| Device Management                                                                                                    |                             |                                                             |                                    |                                                |                                                                        |     |                           |
| **************************************                                                                                                    |                             |                                                             |                                    |                                                |                                                                        |     |                           |
|                                                                                                    |                             |                                                             |                                    | <admin></admin>                                | 15                                                                     |     | 3/30/16 1:11:45 PM UTC    |

4. Click Store ASA FirePOWER Changes.

- 5. In the policy, select the Advanced tab.
- 6. Click the Pencil icon next to Network Analysis and Intrusion Policies.

| Stratix 5950 ASDM 7.6(1) for                    | ASA - 192.168.99.10                                                            |                                                                             |                 |
|-------------------------------------------------|--------------------------------------------------------------------------------|-----------------------------------------------------------------------------|-----------------|
| le View Tools Wizards V                         | Nindow Help                                                                    | Type topic to search Go                                                     | Jockung         |
| 🕒 Allen-Bradley 🥳                               | ) Home 🚜 Configuration 😰 Monitoring 🔚 Save ASA Changes 🗨 Refresh 🔇 Bac         | k 💿 Forward 🤶 Help                                                          | omatio          |
| Device List Bookmarks                           | Configuration > ASA FirePOWER Configuration > Policies > Access Control Policy | 4                                                                           |                 |
| evice List 🛛 🖓 🛪                                |                                                                                |                                                                             |                 |
| Add Toelete St Connect                          | ASA HIPPOWER                                                                   |                                                                             |                 |
| □: 60<br>                                       | Block_CIP_Admin_Policy                                                         |                                                                             |                 |
|                                                 | Rules Security Intelligence HTTP Responses Advanced                            |                                                                             |                 |
| Policies                                        | General Settings                                                               | Transport/Network Layer Preprocessor Settings                               | <i></i>         |
| Access Control Policy                           | Maximum URL characters to store in connection events 1024                      | Ignore the VLAN header when tracking connections                            | No              |
| Intrusion Policy     Pulo Editor                | Allow an Interactive Block to bypass blocking for (seconds) 600                | Detection Enhancement Settings                                              | ø               |
| Files                                           | Inspect traffic during policy apply Yes                                        | Adaptive Profiles                                                           | Disabled        |
| Actions Alerts                                  | Do not retry URL cache miss lookup No                                          | Performance Settings                                                        | 6               |
| Device Management<br>Object Management<br>Local | Network Analysis and Intrusion Policies                                        | Pattern Matching Limits - Max Pattern Match States to Analyze Per<br>Packet | 5               |
| System Information                              | rule is determined Balanced Security and Connectivity                          | Performance Statistics - Sample Time (seconds)                              | 300             |
| Licenses<br>Tools                               | Intrusion Policy Variable Set Default Set                                      | Regular Expression - Limit                                                  | Default         |
|                                                 | Default Network Analysis Policy Balanced Security and Connectivity             | Regular Expression - Recursion Limit                                        | Default         |
|                                                 | Files and Malware Settings                                                     | Intrusion Event Logging Limits - Max Events Stored Per Packet               | 8               |
|                                                 | Limit the number of bytes inspected when doing file type detection 1460        | Latency-Based Performance Settings                                          | Ø               |
|                                                 | Allow file if cloud lookup for Block Malware takes longer than (seconds) 2     | Packet Handling                                                             | Enabled         |
|                                                 | Do not calculate SHA256 hash values for files larger than (in bytes) 10485760  | Packet Handling - Threshold (microseconds)                                  | 256             |
| Device Setup                                    |                                                                                | Rule Handling                                                               | Enabled         |
| Firewall                                        |                                                                                | Rule Handling - Threshold (microseconds)                                    | 512             |
| ASA FirePOWER Configurati                       |                                                                                |                                                                             |                 |
| Device Management                               | Stree & St. Fred CALED Channel                                                 | Cancel Anniv 454 FirePOWER Changes                                          |                 |
| »                                               |                                                                                |                                                                             |                 |
| •                                               |                                                                                |                                                                             | 0/16 1.12.25 51 |

| a stratix 5550 ASDIN 7.6(1) for ASX = 152:106:55:10                                                                                                    | Constant Constant   |
|----------------------------------------------------------------------------------------------------|---------------------|
| File View Tools Wizards Window Help Go                                                                                                    | edanoli             |
| Allen-Bradley 🚳 Home 🚳 Configuration 🔯 Monitoring 🕞 Save ASA Changes 👁 Refresh 💿 Back 💿 Forward 🤶 Help                                                                    | omation             |
| Device List Bookmarks Configuration > ASA FirePOWER Configuration > Policies > Access Control Policy                                                                      |                     |
| Device List 🗇 🕂 ×                                                                                                    |                     |
| Add      Delete      Ø Connect     ASA FrePOWER                                                                                                    |                     |
| Find: Go<br>Block_CIP_Admin_Policy<br>Enter a description<br>Rules Security Intelligence HTTP Responses Advanced                                                          |                     |
| ASA FirePOWER Config 7 P                                                                                                    |                     |
| Access Control Policy      Maximum URL characters to store in connection events      1024      Ignore the VLAN header when tracking connections                           | No                  |
| Ortrusion Policy     Allow an Interactive Block to bypass blocking for (seconds)     600     Detection Enhancement Settings                                               |                     |
| L → Rule Editor     Secretor Editaries metric during policy apply     Yes     Advantus Perfiles     Secretor Editaries                                                    | Disabled            |
| Users Do not retry URL cache Network Analysis and Intrusion Policies ? ×                                                                                                  | Disabled            |
| Bevice Management         Network Analysis a         Intrusion Policy used before Access Control         Balanced Security and Connectivity         Vector         Period | 5                   |
| G System Information     Intrusion Policy used t     Intrusion Policy Variable Set     Default Set                                                                        |                     |
| ar Updates<br>Licenses Intrusion Policy Variat Network Analysis Rules <u>No Custom Rules</u> <u>Network Analysis Policy List</u>                                          | 300                 |
| Default Network Analysis Policy     Default Network Analysis Policy     Default Network Analysis Policy                                                                   | Default             |
| Files and Malware S Court of the                                                                                                    | Derault             |
| Limit the number of hytes inspected when doing file type detection 1460 Live D Lip C Lip C Lip                                                                            |                     |
| Allow file if cloud lookun for Block Malware takes longer than                                                                                                    |                     |
| (seconds) 2 Packet Handing                                                                                                    | Enabled             |
| Do not calculate SHA256 hash values for files larger than (in bytes) 10485760 Packet Handling - Threshold (microseconds)                                                  | 256                 |
| Bevice Setup Rule Handling                                                                                                    | Enabled             |
| Rute Handling - Threshold (microseconds)                                                                                                    | 512                 |
| ASA FirePOWER Configurati                                                                                                    |                     |
| Device Management Changes Cancel Apply ASA FirePOWER Changes                                                                                                    |                     |
|                                                                                                    |                     |
| admin> 15 🐻 📾 3/31                                                                                                    | )/16 1:13:45 PM UTC |

7. Click the Network Analysis Policy List link.

8. Click Create Policy.

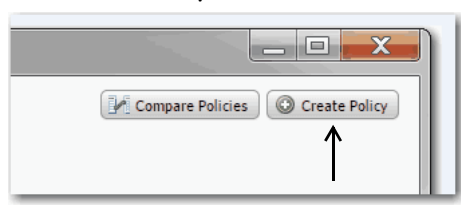

9. Name the policy and click Create and Edit Policy.

| Create Network Analy | ysis Policy ? ×                             |
|----------------------|---------------------------------------------|
| Policy Information   |                                             |
| Name *               | CIP_Network_Analysis_Policy                 |
| Description          |                                             |
| Inline Mode          |                                             |
| Base Policy          | Balanced Security and Connectivity          |
| * Required           |                                             |
| Regunea              | Create Policy Create and Edit Policy Cancel |
|                      | <u>^</u>                                    |

- 10. Wait while the policy is being created.
- 11. Select Policy Information -> Settings -> TCP Stream Configuration.

| olicy Information                                                                                                    | Policy Information < Back                                                                                                    |
|----------------------------------------------------------------------------------------------------|----------------------------------------------------------------------------------------------------|
| <ul> <li>Settings</li> <li>Back Orifice Detection</li> <li>Checksum Verification</li> <li>DCE/RPC Configuration</li> <li>DNS Configuration</li> <li>FTP and Telnet Configuration</li> <li>GTP Command Channel Confi</li> <li>HTTP Configuration</li> <li>IP Defragmentation</li> <li>Packet Decoding</li> <li>SMTP Configuration</li> <li>SSL Configuration</li> <li>SSL Configuration</li> <li>SUN RPC Configuration</li> <li>TCP Stream Configuration</li> <li>WDP Stream Configuration</li> </ul> | Name CIP_Network_Analysis_Policy   Description   Inline Mode     Base Policy   Balanced Security and Connectivity   Image Base Policy   Image Base Policy </td |

- 12. Click TCP Stream Configuration
- 13. In the Perform Stream Reassembly on Both Ports field, scroll to the end of the line, and add 44818 to the list.

Be sure to add the extra comma before 44818.

| y Information 🔔                         | La   | yer: My Changes      |                                                |                                   |   |                    |                   |                  |  |
|-----------------------------------------|------|----------------------|------------------------------------------------|-----------------------------------|---|--------------------|-------------------|------------------|--|
| Settings                                | Na   | me                   | My Changes                                     |                                   |   |                    |                   |                  |  |
| Back Orifice Detection                  | De   | scription            |                                                |                                   |   |                    |                   |                  |  |
| Checksum Verification                   | sh   | aring                | Allow this laws to be use                      | the other policies                |   |                    |                   |                  |  |
| DCE/RPC Configuration                   | 30   | arnig                | <ul> <li>Anow this layer to be user</li> </ul> | a by other policies               |   |                    |                   |                  |  |
| DNS Configuration                       | 2    | Application Layer F  | Preprocessors                                  |                                   |   |                    |                   |                  |  |
| FTP and Telnet Configuration            |      | DCE/RPC Configura    | tion                                           |                                   |   |                    | 🔵 Enabled 🛛 Disal | bled 💿 Inherit   |  |
| GTP Command Channel Confi               |      | DNS Configuration    |                                                |                                   |   |                    | Enabled Disal     | bled   Inherit   |  |
| HTTP Configuration                      |      |                      |                                                |                                   |   |                    |                   |                  |  |
| IP Defragmentation                      |      | FTP and Telnet Con   | figuration                                     |                                   |   |                    | 🔵 Enabled 🛛 Disal | bled 💿 Inherit   |  |
| Packet Decoding                         |      | HTTP Configuration   |                                                |                                   |   |                    |                   | alad (a) tabaala |  |
| SMTP Configuration                      |      | Thire conligatation  |                                                |                                   |   |                    | Chabled Usa       | oled Chineric    |  |
| SSH Configuration                       |      | Sun RPC Configurat   | tion                                           |                                   |   |                    | 🔵 Enabled 🛛 Disal | bled 💿 Inherit   |  |
| SSL Configuration                       |      |                      |                                                |                                   |   |                    |                   |                  |  |
| Sun RPC Configuration                   |      | SIP Configuration    |                                                |                                   |   |                    | U Enabled U Disa  | oled 💌 Inhent    |  |
| TCP Stream Configuration                |      | GTP Command Cha      | nnel Configuration                             |                                   |   |                    |                   | bled 💿 Inherit   |  |
| UDP Stream Configuration                |      |                      |                                                | O Pelieu Levere                   |   | IMAP Configuration |                   |                  |  |
| Policy Layers                           |      | IMAP Configuration   |                                                | E Policy Layers                   |   |                    |                   | bled 💌 Inherit   |  |
| My Changes  Balanced Security and Conne | ←    | POR Configuration    |                                                | My Changes                        |   | DOD Configuration  |                   | oled 🖲 Inherit   |  |
|                                         |      | SMTP Configuration   |                                                |                                   |   | POP Configuration  |                   | bled 💿 Inherit   |  |
|                                         |      |                      |                                                | Balanced Security and Conne     ■ |   |                    |                   |                  |  |
|                                         |      | SSH Configuration    |                                                |                                   |   |                    |                   | bled 💌 Inherit   |  |
|                                         |      | SSL Configuration    |                                                |                                   |   | SMTP Configuration |                   | oled 💿 Inherit   |  |
|                                         | 8    | SCADA Preprocess     | ors                                            |                                   |   |                    |                   |                  |  |
|                                         |      | Modbus Configurati   | ion                                            |                                   | - |                    |                   | bled 💿 Inherit   |  |
|                                         |      | DNP3 Configuration   |                                                |                                   |   |                    | Enabled Oisal     | oled 💌 Inherit   |  |
|                                         |      |                      |                                                |                                   |   |                    |                   |                  |  |
|                                         |      | CIP Configuration    |                                                |                                   |   |                    | 💛 Enabled 🛛 Disal | bled 💌 Inherit   |  |
|                                         | 8    | Transport/Network    | Layer Preprocessors                            |                                   |   |                    |                   |                  |  |
|                                         |      | Checksum Verificat   | ion                                            |                                   |   |                    | 😑 Enabled 🛛 Disal | oled 💿 Inherit   |  |
|                                         |      | Inline Normalization | 1                                              |                                   |   |                    | 😑 Enabled 🕒 Disa  | oled 💿 Inherit   |  |
|                                         | Colo | r legend Above       | Below                                          |                                   |   |                    |                   |                  |  |

14. Select Policy Information -> Policy Layers -> My Changes

| Policy Information       Layer: My Changes       Image: Settings         Back Orifice Detection       Enabled       Disabled       Inherit         Detection Verification       Enabled       Disabled       Inherit         DEVERC Configuration       Settings       Settings       Settings         IPP and Teinet Configuration       Settings       Settings       Settings         IPP and Teinet Configuration       Sett Configuration       Enabled       Disabled       Inherit         IPP Setamentation       Prevention       Enabled       Disabled       Inherit         IPP Setamentation       Prevention       Enabled       Disabled       Inherit         Set Configuration       Set Configuration       Enabled       Disabled       Inherit         Set Configuration       Enabled       Disabled       Inherit       Inherit         Set Configuration       Enabled       Disabled       Inherit       Inherit         Set Configuration       Enabled       Disabled       Inherit       Inherit         Set Configuration       Enabled       Disabled       Inherit       Inherit         Set Configuration       Enabled       Disabled       Inherit       Inherit         Set Configuration       Enable                                                                                                    | 1783-SAD2T2S 5.4.1.6 Build 2                    | (Sourcefire3D) - admin                |                                                                |               |
|----------------------------------------------------------------------------------------------------|-------------------------------------------------|---------------------------------------|----------------------------------------------------------------|---------------|
| Settings       IMP Configuration       Imp of the setting       Imp of the setting         Back Orifice Detection       POP Configuration       Enabled       Deabled       Imp of the setting         DECK PRC Configuration       SHTP Configuration       Enabled       Deabled       Imp of the setting         DECK PRC Configuration       SHTP Configuration       Enabled       Deabled       Imp of the setting         DECK PRC Configuration       SHTP Configuration       Enabled       Deabled       Imp of the setting         DECK PRC Configuration       SHTP Configuration       Enabled       Deabled       Imp of the setting         DECK PRC Configuration       SHTP Configuration       Enabled       Deabled       Imp of the setting         DECK PRC Configuration       SHTP Configuration       Enabled       Deabled       Imp of the setting         DECK PRC Configuration       SHTP Configuration       Enabled       Deabled       Imp of the setting         SHTP Configuration       SHTP Configuration       Enabled       Deabled       Imp of the setting         SHTP Configuration       Configuration       Enabled       Deabled       Imp of the setting         SHTP Configuration       Configuration       Enabled       Deabled       Imp of the setting         Sup of the se                                                                                                    | Policy Information 🖄                            | Layer: My Changes                     |                                                                | < Back        |
| Bake Unite Detection       POP Configuration       Enabled       Disabled       Disabled       Enabled       Disabled       Enabled       Disabled       Enabled       Disabled       Enabled       Disabled       Enabled       Disabled       Enabled       Disabled       Enabled       Disabled       Enabled       Disabled       Enabled       Enabled       Disabled       Enabled       Ena                                                                                                    | ⊖ Settings                                      | IMAP Configuration                    | Enabled Oisabled Inherit                                       | -             |
| DEC/PRC Configuration SHTP Configuration   DIS Configuration SHTP Configuration   GTP Command Channel Configuration SHC Configuration   GTP Command Channel Configuration SSL Configuration   Jaline Normalization P Configuration   P Defragmentation P Configuration   P Defragmentation SSL Configuration   SSL Configuration SSL Configuration   SSL Configuration SSL Configuration <td>Checksum Verification</td> <td>POP Configuration</td> <td>Enabled Disabled Inherit</td> <td></td>                                                                                                    | Checksum Verification                           | POP Configuration                     | Enabled Disabled Inherit                                       |               |
| DNS Configuration       Interfection       Interfection         FTP and Tahtel Configuration       SSL Configuration       Enabled       Disabled       Interfection         GTP Command Channel Configuration       SSL Configuration       Enabled       Disabled       Interfection         Jaline Normalization       SSL Configuration       Enabled       Disabled       Interfection         Preferencessors       Modeus Configuration       Enabled       Disabled       Interfection         SSL Configuration       Enabled       Disabled       Interfection       Edit         SSL Configuration       Enabled       Disabled       Interfection       Edit         SSL Configuration       Enabled       Disabled       Interfection       Edit         SSL Configuration       Enabled       Disabled       Interfection       Interfection         SSL Configuration       Edit       Interfection       Edit       Interfection         SSL Configuration       Enabled       Disabled       Interfection       Interfection         SSL Configuration       Enabled       Disabled       Interfection       Interfection         GP Configuration       Enabled       Disabled       Interfection       Interfection         Policy Layers <td< td=""><td>DCE/RPC Configuration</td><td>CNTD Configuration</td><td></td><td></td></td<>                                                                                                    | DCE/RPC Configuration                           | CNTD Configuration                    |                                                                |               |
| FPP and Teles Configuration SSI Configuration Enabled Disabled Inherit   GP Portragmentation Potragmentation Enabled Disabled Inherit   Potragmentation Potragmentation Enabled Disabled Inherit   Mdbus Configuration Enabled Disabled Inherit   Mdbus Configuration Enabled Disabled Inherit   SSI Configuration Enabled Disabled Inherit   Mdbus Configuration Enabled Disabled Inherit   SSI Configuration CP Configuration Enabled Disabled Inherit   SSI Configuration Enabled Disabled Inherit Inherit   SSI Configuration CP Configuration Enabled Disabled Inherit   SSI Potragmentation Potragmentation Enabled Disabled Inherit   SSI Configuration Potragmentation Enabled Disabled Inherit   SSI Configuration Enabled Disabled Inherit Inherit   SSI Configuration Enabled Disabled Inherit Inherit   UP Stream Configuration Enabled Disabled Inherit Inherit   Potrogmentation Enabled Disabled Inherit Inherit   Inline Normalization Enabled Disabled Inherit Inherit   Potragmentation Enabled Disabled Inherit Inherit   Inline Normalization Enabled Disabled Inherit   I                                                                                                    | DNS Configuration                               | SHIP Coniguration                     |                                                                |               |
| GP Commad Chanle Configuration SSL Configuration Enabled Disabled Interit   Inline Normalization Polefagmentation Enabled Disabled Inherit   SSL Configuration Enabled Disabled Inherit Image: Configuration   SSL Configuration CIP Configuration Enabled Disabled Inherit Image: Configuration   SUP Stream Configuration CIP Configuration Enabled Disabled Inherit Image: Configuration   SUP Stream Configuration CIP Configuration Enabled Disabled Inherit Image: Configuration   SUP Stream Configuration CIP Configuration Enabled Disabled Inherit Image: Configuration   SUP Stream Configuration CIP Configuration Enabled Disabled Inherit Image: Configuration   SUP Stream Configuration Enabled Disabled Inherit Image: Configuration Edit   SUP Stream Configuration Enabled Disabled Inherit Image: Configuration Image: Configuration   Sup Stream Configuration Enabled Disabled Inherit Image: Configuration Image: Configuration   Sup Stream Configuration Enabled Disabled Inherit Image: Configuration Image: Configuration   Sup Stream Configuration Enabled Disabled Inherit Image: Configuration Image: Configuration   Sup Stream Configuration Enabled Disabled Inherit Image: Configuration Image: Configurati                                                                                                    | FTP and Telnet Configuration                    | SSH Configuration                     | 🔵 Enabled i Disabled 💿 Inherit                                 |               |
| Inline Normalization Pecket Decoding SMTP Configuration Pecket Decoding SMTP Configuration Pecket Decoding SMTP Configuration CP Configuration Picket Decoding Picket Decoding CP Configuration Picket Decoding Picket Decoding Picket Decodin | GTP Command Channel Confi<br>HTTP Configuration | SSL Configuration                     | <ul> <li>Enabled</li> <li>Disabled</li> <li>Inherit</li> </ul> |               |
| IP Defragmentation       IP defragmentation       IP defragmentation       IP baseled       Disabled       Inherit         SMTP Configuration       IP Don's Configuration       IP configuration       IP configuration <td>Inline Normalization</td> <td>SCADA Preprocessors</td> <td></td> <td></td>                                                                                                    | Inline Normalization                            | SCADA Preprocessors                   |                                                                |               |
| Packet Decoding   SHTP Configuration   SSH Configuration   SSL Configuration   SSL Configuration   SSN RPC Configuration   UP Stream Configuration   CP Configuration   CP Configuration   UP Stream Configuration   Policy Layers   B Balanced Security and Comp   Packet Decoding   Packet Decoding   Packet Decoding   Packet Decoding   Policy Layers   D My Changes   Packet Decoding   Packet Decoding   Packet Decoding   D Portagementation   Packet Decoding   D Portagementation   Packet Decoding   D Portagementation   Packet Decoding   D Portagementation   Packet Decoding   D Portagementation   Packet Decoding   D Portagementation   Packet Decoding   D Portagementation   D Portagementation   Packet Decoding   D Portagementation   Packet Decoding   D Portagementation   Packet Decoding   D Portagementation   Packet Decoding   D Portagementation   Packet Decoding   D Portagementation   Packet Decoding   D Portagementation   Packet Decoding   Packet Decoding   Packet Decoding   Packet Decoding   Packet Decoding   Packet Decoding   Packet Decoding   Packet Dec                                                                                                    | IP Defragmentation                              | Modbus Configuration                  | 🔵 Enabled 🛛 Disabled 💿 Inherit                                 |               |
| SH Configuration   SH Configuration   SL Configuration   Sun RPC Configuration   TCP Stream Configuration   UP Stream Configuration   CIP Configuration   CP Configuration   CP Configuration   CP Stream Configuration   CP Configuration   CP Configuration   Policy Layers   Policy Layers   Policy Layers   Policy Chapers   Policy Chapers   Policy Chapers   Policy Chapers   Policy Configuration   Policy Configuration   Policy Configuration   Policy Configuration   Policy Configuration   Policy Configuration   Policy Configuration   Policy Configuration   Policy Configuration   CP Configuration   Policy Configuration   Policy Configuration   Policy Configuration   Policy Configuration   Policy Configuration   Policy                                                                                                    | Packet Decoding                                 | DNP3 Configuration                    | Enabled Obisabled Inherit                                      |               |
| SSL Configuration   Sun RPC Configuration   TCP Stream Configuration   UDP Stream Configuration   CP Configuration   CP Configuratio                                                                                                    | SSH Configuration                               |                                       |                                                                | 🖉 Edit        |
| Sun RPC Configuration Tansport/Network Layer Preprocessors   TCP Stream Configuration Enabled Disabled Inherit   UPD Stream Configuration Inline Normalization Image: TCP Stream Configuration Image: TCP Stream Configuration   IP Defragmentation Enabled Disabled Inherit   IP Defragmentation Enabled Disabled Inherit   IP Defragmentation Enabled Disabled </td <td>SSL Configuration</td> <td></td> <td></td> <td></td>                                                                                                    | SSL Configuration                               |                                       |                                                                |               |
| TCP Stream Configuration       Checksum Verification       Enabled       Disabled       Inherit         UDP Stream Configuration       Inline Normalization       Image: TCP Stream Configuration       Disabled       Inherit       Image: TCP Stream Configuration         IP Defragmentation       Enabled       Disabled       Inherit       Image: TCP Stream Configuration       Enabled       Disabled       Inherit       Image: TCP Stream Configuration       Enabled       Disabled       Inherit       Image: TCP Stream Configuration       Image: TCP Stream Configuration       Image:                                                                                                    | Sun RPC Configuration                           | Fransport/Network Layer Preprocessors |                                                                |               |
| UP Stream Configuration       Inline Normalization       Image: Disabled       Inherit       Image: Disabled       Image: Disabled                                                                                                    | TCP Stream Configuration                        | Checksum Verification                 | Enabled Oisabled Inherit                                       |               |
| Policy Layers IP Defragmentation Enabled Disabled Inherit   IP Defragmentation Enabled Disabled Inherit   Packet Decoding Enabled Disabled Inherit   TCP Stream Configuration Enabled Disabled Inherit   UDP Stream Configuration Enabled Disabled Inherit   Specific Threat Detection Enabled Disabled Inherit   Portscan Detection Enabled Disabled Inherit   Portscan Attack Prevention Enabled Disabled Inherit                                                                                                    | UDP Stream Configuration                        | Inline Normalization                  | Enabled Disabled Inherit                                       | 🥔 Edit        |
| Balanced Security and Construction       Packet Decoding       Disabled       Disabled       Disabled       Inherit         TCP Stream Configuration       Enabled       Disabled       Disabled       Inherit       Image: Construction         VDP Stream Configuration       Enabled       Disabled       Inherit       Image: Construction       Image: Construction       Image: Constructi                                                                                                    | Policy Layers                                   | IP Defragmentation                    | <ul> <li>Enabled</li> <li>Disabled</li> <li>Inherit</li> </ul> |               |
| Balanced Security and Conne       TCP Stream Configuration <ul> <li>Enabled</li> <li>Disabled</li> <li>Inherit</li> <li>Edit</li> </ul> UDP Stream Configuration         Enabled         Disabled         Inherit <li>Edit</li> Specific Threat Detection         Enabled         Disabled         Inherit             Portscan Detection         Enabled         Disabled         Inherit           Rate-Based Attack Prevention         Enabled         Disabled         Inherit                                                                                                    | My Changes                                      | Packet Decoding                       | <ul> <li>Enabled</li> <li>Disabled</li> <li>Inherit</li> </ul> |               |
| UDP Stream Configuration       © Enabled       © Disabled       © Inherit         Specific Threat Detection       © Enabled       © Disabled       ® Inherit         Back Orifice Detection       © Enabled       © Disabled       ® Inherit         Portscan Detection       © Enabled       © Disabled       ® Inherit         Rate-Based Attack Prevention       © Enabled       © Disabled       ® Inherit                                                                                                    | Balanced Security and Conne     ■               | TCP Stream Configuration              | Enshlad     Dirshlad     Inharit                               | 🖉 Edit        |
| UDP Stream Configuration       Image: Enabled       Image: Enabled                                                                                                    |                                                 |                                       | Chabled Clabled Chinere                                        | <b>B</b> Luit |
| Specific Threat Detection <ul> <li>Enabled</li> <li>Disabled</li> <li>Inherit</li> </ul> Portscan Detection              Enabled              Disabled              inherit           Rate-Based Attack Prevention              Enabled              Disabled              inherit                                                                                                    |                                                 | UDP Stream Configuration              | Enabled Oisabled Inherit                                       |               |
| Back Orifice Detection <ul> <li>Enabled</li> <li>Disabled</li> <li>Inherit</li> </ul> Portscan Detection <ul> <li>Enabled</li> <li>Disabled</li> <li>Inherit</li> </ul> Rate-Based Attack Prevention <ul> <li>Enabled</li> <li>Disabled</li> <li>Inherit</li> </ul>                                                                                                    |                                                 | Specific Threat Detection             |                                                                | _             |
| Portscan Detection<br>Rate-Based Attack Prevention<br>Enabled<br>Disabled<br>Disabled<br>Inherit                                                                                                    |                                                 | Back Orifice Detection                | 🔵 Enabled 🔵 Disabled 💿 Inherit                                 |               |
| Rate-Based Attack Prevention O Enabled O Disabled O Inherit                                                                                                    |                                                 | Portscan Detection                    | <ul> <li>Enabled</li> <li>Disabled</li> <li>Inherit</li> </ul> |               |
|                                                                                                    |                                                 | Rate-Based Attack Prevention          | <ul> <li>Enabled</li> <li>Disabled</li> <li>Inherit</li> </ul> | -             |
| Color legend Above Below                                                                                                    |                                                 | Color legend Above Below              |                                                                |               |

15. At SCADA Preprocessors, change CIP Configuration to Enabled.

- 16. At Transport/Network Layer Preprocessors, change Inline Normalization to Enabled.
- 17. Click Policy Information.

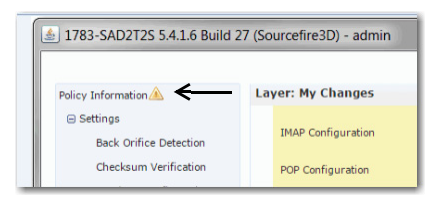

18. Click Commit Changes.

| 1783-SAD2T2S 5.4.1.6 Build 2                                                                                               | 7 (Sourcefire3D) - admin                                     |                                                   |                      |
|----------------------------------------------------------------------------------------------------|--------------------------------------------------------------|---------------------------------------------------|----------------------|
| Policy Information 🖄                                                                                                    | Policy Information                                           |                                                   | < Back               |
| <ul> <li>Settings</li> <li>Back Orifice Detection</li> <li>Checksum Verification</li> <li>DCE/RPC Configuration</li> </ul> | Name CIP<br>Description Inline Mode @                        | varh, Analysis, Policy                            |                      |
| DNS Configuration<br>FTP and Telnet Configuration                                                                          | Base Policy Balanced Securi<br>The base policy is up to date | ld Connectivity ▼<br>e Update 2016-02-25-001-vrt) | 🥔 Manage Base Policy |
| GTP Command Channel Confi<br>HTTP Configuration                                                                            |                                                              | Commit Changes Discard Changes                    |                      |
| Inline Normalization                                                                                                    |                                                              | M                                                 |                      |

19. Enter a description.

| Description of Changes | 7.3       |
|------------------------|-----------|
|                        |           |
|                        |           |
|                        |           |
|                        | OK Cancel |

- 20. Click OK.
- 21. In the Network Analysis and Intrusion Policies dialog box, change the Default Network Analysis Policy to the Network Analysis Policy that you created.

**IMPORTANT EVERY** time that you create a new Access Control Policy, this step **MUST** be done.

| Stratix 5950 ASDM 7.6(1) for A          | 5A - 192.168.99.10                                                      |                                  |                                                                         |
|-----------------------------------------|-------------------------------------------------------------------------|----------------------------------|-------------------------------------------------------------------------|
| File View Tools Wizards W               | ndow Help                                                               |                                  | Type topic to search                                                    |
| 🚇 Allen-Bradley 🚳                       | Iome 🍪 Configuration 📴 Monitoring 🎧 Save ASA Changes 🐼 Ref              | fresh 🛇 Back 🕥 Forward 🦻 Help    |                                                                         |
| Device List Bookmarks                   | Configuration > ASA FirePOWER Configuration > Policies > Access         | Control Policy                   |                                                                         |
| Add Delete S Connect                    | ASA FirePOWER                                                           |                                  |                                                                         |
| Find: Go                                | Block_CIP_Admin_Policy<br>Enter a description                           |                                  |                                                                         |
|                                         | Rules Security Intelligence HTTP Responses Advanced                     |                                  |                                                                         |
|                                         | General Settings                                                        |                                  | Transport/Network Layer Preprocessor Settings                           |
| ASA FirePOWER Config  P                 | Maximum URL characters to store in connection events                    | 10                               | 24 Ignore the VLAN header when tracking connections                     |
| Access Control Policy                   | Allow an Interactive Block to bypass blocking for (seconds)             | e                                | 00 Detection Enhancement Settings                                       |
| Intrusion Policy     Dula Editor        | Inspect traffic during policy apply                                     | ,                                | /es Adaptive Profiles                                                   |
| Files                                   | Do not retry URL cache miss lookup                                      |                                  | No Performance Settings                                                 |
| Actions Alerts                          | Network Analysis and Intrusion Dolision                                 |                                  | A Contracted detailings                                                 |
| Device Management     Object Management | Intrusion Policy use                                                    | S                                | ? × Matching Limits - Max Pattern Match States to Analyze Per Packet    |
| Local     System Information            | Intrusion Policy Var                                                    | lanced Security and Connectivity | v                                                                       |
| Updates                                 | Default Network An: Intrusion Policy Variable Set                       | ault Set                         |                                                                         |
| Tools                                   | Files and Malwarr Network Analysis Rules No                             | Custom Rules Network Analysis Po | icy List                                                                |
|                                         | Default Network Analysis Policy CI                                      | P_Network_Analysis_Policy        | v g                                                                     |
|                                         | Limit the number of                                                     | ٨                                | y-Based Performance Settings                                            |
|                                         | Allow file if cloud lo Revert to Defaults                               | ОК                               | Cancel Handling                                                         |
|                                         | Do not calculate SHizzoo nasin variates for thes larger than (in bytes) | 101007                           | Packet Handling - Threshold (microseconds)                              |
|                                         |                                                                         |                                  | Rule Handling                                                           |
|                                         |                                                                         | •                                | Rule Handling - Threshold (microseconds)                                |
|                                         |                                                                         |                                  | Rule Handling - Consecutive Threshold Violations Before Suspending Rule |
|                                         |                                                                         |                                  | Rule Handling - Suspension Time (seconds)                               |

- 22. Close the popup window that shows the new Network Analysis Policy that you created.
- 23. Click OK.
  - **TIP** Create the CIP Network Analysis Policy only once. If you create an Access Control Policy, you can use the existing CIP Network Analysis Policy.

## Add a Rule

To add a rule, follow these steps.

- 1. From the Default Action pull-down menu, choose an Intrusion Prevention option. We recommend Balanced Security and Connectivity.
- 2. On the Rules tab, click Add Rule.

| G Stratix 5950 ASDM 7.12(1) fo             | ASA -                              |                |                 | -                    | -       | -                  | -            |             |               |                  |                               |                  | x     |
|--------------------------------------------|------------------------------------|----------------|-----------------|----------------------|---------|--------------------|--------------|-------------|---------------|------------------|-------------------------------|------------------|-------|
| File View Tools Wizards V                  | Vindow Help                        |                |                 |                      |         |                    |              | Туре        | topic to sea  | irch             | Go                            | _                |       |
| 🚇 Allen-Bradley 🚭                          | Home 🌯 Configuration               | Monitoring     | 🕞 Deploy 🔹 🌘    | Refresh              | C Bai   | ck 🔘 Fo            | orward ?     | Help        |               |                  |                               | Automa           | tion  |
| Device List Bookmarks                      | Configuration > ASA                | FirePOWER Con  | figuration > Po | licies > <u>Acce</u> | ess Con | trol Polic         | <b>y</b>     |             |               |                  |                               |                  |       |
| Device List 🗇 🕂 🛪                          |                                    |                |                 |                      |         |                    |              |             |               |                  |                               |                  |       |
| 🕈 Add 📋 Delete 🚿 Connect                   | ASA ASA Fi                         | rePOWER        |                 |                      |         |                    |              |             |               |                  |                               |                  |       |
| Find: Go                                   | Default Allow<br>Enter Description | v All Traffi   | с               |                      |         |                    |              |             |               | You ha           | ve unsaved ch                 | anges 🚺 Show Wa  | mings |
|                                            |                                    |                |                 |                      |         | И 🗉 я              | Status: Acce | ess Control | policy out-of | f-date on device |                               |                  |       |
| ASA FirePOWER Config  Policies             | Prefilter Policy: None             | telligence HTT | TP Responses    | Advanced             | SSL     | L Policy: <u>N</u> | lone         |             |               |                  | Ident                         | ity Policy: None |       |
| Access Control Policy     Intrusion Policy | Rules Security In                  | tenigence      | P Responses     | Auvanceu             |         |                    |              | O Add C     | ategony       | Add Pule         | Search Rules                  |                  |       |
| Files                                      |                                    |                |                 |                      |         |                    | -            |             | ategor,       | Addition         |                               |                  | -     |
| Actions Alerts                             | #                                  | Sourc De       | st Sour         | Dest                 | Users   | Appli              | Sourc        | Dest        | URLS          | ISE/SG           | Action                        | 0 6 8 2          |       |
|                                            | Administrator Rules                |                |                 |                      |         |                    |              |             |               |                  |                               |                  |       |
| 🗄 🛃 Device Management                      | This category is empty             |                |                 |                      |         |                    |              |             |               |                  |                               |                  |       |
| Object Management                          | Standard Rules                     |                |                 |                      |         |                    |              |             |               |                  |                               |                  |       |
| System Information                         | 1 🛕 Block_CIP_Admi                 | n any an       | y any           | any                  | any     | 📑 Categr           | oi any       | any         | any           | any              | 💢 Block w                     | it 🛈 🗋 🖉 0       | 0     |
| Licenses                                   | Root Rules                         |                |                 |                      |         |                    |              |             |               |                  |                               |                  |       |
| Tools                                      | This category is empty             |                |                 |                      |         |                    |              |             |               |                  |                               |                  |       |
| in a megration                             | Default Action                     |                |                 |                      |         |                    |              | Intrusion   | Prevention:   | Balanced Secur   | ity and Conne                 | ctivity 💌        | \$ 🔳  |
|                                            |                                    |                |                 |                      |         |                    |              |             |               | System-Provi     | ded Policies                  |                  |       |
|                                            |                                    |                |                 |                      |         |                    |              | Access Co   | ontrol: Block | All Traffic      |                               |                  |       |
|                                            |                                    |                |                 |                      |         |                    |              | Access Co   | ontrol: Trust | t All Traffic    |                               |                  |       |
|                                            |                                    |                |                 |                      |         |                    |              | Intrusion   | Prevention:   | Maximum Detec    | ction                         |                  |       |
|                                            |                                    |                |                 |                      |         | _                  | -            | Intrusion   | Prevention:   | Connectivity Ov  | er Security                   | and the s        |       |
|                                            |                                    |                |                 |                      |         | _                  | -            | Intrusion   | Prevention:   | Security Over (  | Tty and conne<br>Connectivity | ctivity          |       |
|                                            |                                    |                |                 |                      |         |                    |              | Inclusion   | FICYCHUGH     | User Create      | ed Policies                   |                  |       |
|                                            |                                    |                |                 |                      |         |                    |              |             |               |                  |                               |                  |       |

- 3. Set rule Name to Block\_CIP\_Admin.
- 4. From the Action pull-down, choose Block with reset.
- 5. On the Applications tab, under Application Filters>Categories, check CIP RA Admin, then click Add to Rule.

| me                                        | Source<br>Zones | Dest<br>Zones                                                                                                    | Source<br>Networks  | Dest<br>Networks                                                                                                    | Users                                 | Applications  | Src Ports                     | Dest Port          | s URLs       | Action                 |
|-------------------------------------------|-----------------|----------------------------------------------------------------------------------------------------|---------------------|----------------------------------------------------------------------------------------------------|---------------------------------------|---------------|-------------------------------|--------------------|--------------|------------------------|
| tor Rules                                 |                 | Add Rule                                                                                                    |                     |                                                                                                    |                                       |               |                               |                    | ? ×          |                        |
| ry is empty<br><b>ules</b><br>ry is empty |                 | Name Block_CIP_Admin<br>Action X Block with reset<br>Zones Networks Use                                                                                                    | Applications        | ✓ IPS: no policies Ports ▲ URLs                                                                                                    | nabled<br>Variables: n/a              | Insert into ( | Category<br>Logging: no loggi | Standard           | d Rules 🔽    |                        |
| ry is empty<br>tion                       |                 | Application Filters C<br>Search by name<br>Search by name<br>Search | Clear All Filters × | Available Applications (<br>Search by name<br>If All apps matching th<br>CIP AAmin<br>CIP RA Admin Downli<br>CIP RA Admin Firmw.<br>CIP RA Admin Other | 4) C<br>e filter<br>oad<br>are Update |               | Selected .                    | Applications and F | liters (0) O | anced Security and Con |

#### 6. Click the Logging tab.

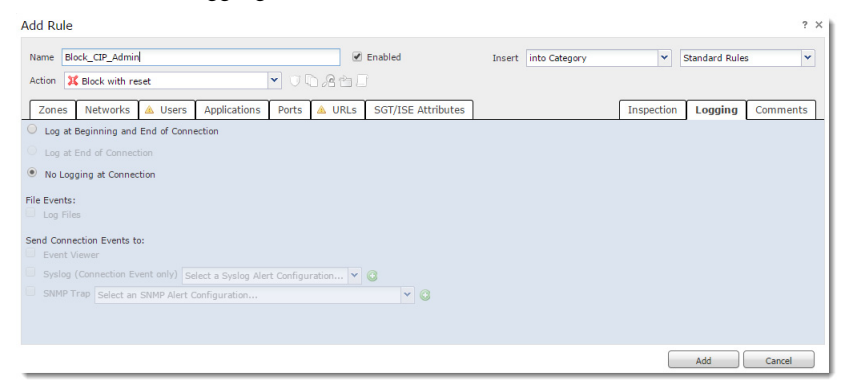

7. Click Log at Beginning and End of Connection.

#### 8. Click Add.

| Add Ru    | le                               |                    |                 |                      |        |               |            |               | ? ×      |
|-----------|----------------------------------|--------------------|-----------------|----------------------|--------|---------------|------------|---------------|----------|
| Name      | Block_CIP_Admin                  |                    |                 | Enabled              | Insert | into Category | ×          | Standard Rule | 5 ¥      |
| Action    | 💢 Block with reset               |                    | • UD,Re         |                      |        |               |            |               |          |
| Zone      | s Networks 🔺 Users               | Applications       | Ports 🔺 URL     | s SGT/ISE Attributes |        |               | Inspection | Logging       | Comments |
| 🗵 Log     | at Beginning and End of Conn     | ection 🚽           | _               |                      |        |               |            |               |          |
| O Log     | at End of Connection             |                    |                 |                      |        |               |            |               |          |
| O No L    | ogging at Connection             |                    |                 |                      |        |               |            |               |          |
| File Even | i <b>ts:</b><br>Files            |                    |                 |                      |        |               |            |               |          |
| Send Cor  | nnection Events to:<br>It Viewer |                    |                 |                      |        |               |            |               |          |
| Syste     | og (Connection Event only) Se    | lect a Syslog Aler | t Configuration | <b>~</b> 0           |        |               |            |               |          |
| SNM       | P Trap Select an SNMP Alert C    | onfiguration       |                 | ▼ Q                  |        |               |            |               |          |
|           |                                  |                    |                 |                      |        |               |            |               |          |
|           |                                  |                    |                 |                      |        |               |            | Add           | Cancel   |

- 9. Click Store ASA FirePOWER Changes.
- 10. Click Apply All.
- 11. Click OK.

- 12. Go to ASDM > Monitoring > ASA FirePOWER Monitoring > Task Status.
- 13. Wait until the Apply Block\_CIP\_Admin\_Policy task finishes, which takes about 2 minutes.
  - **TIP** The device ships in a Monitor Mode configuration. This configuration enables the device to show you what it would have blocked, if it was in a full blocking configuration, for test purposes. This test configuration only shows the first traffic that it would have blocked per TCP connection.

| Stratix 5950 ASDM 7.12(1) for | ASA - 10.223.68.149                                 |                           | A CONTRACTOR         |                     | _ 0 X                     |
|-------------------------------|-----------------------------------------------------|---------------------------|----------------------|---------------------|---------------------------|
| File View Tools Wizards W     | /indow Help                                         |                           | Type topic to s      | Go Go               | Bockwell                  |
| 🚇 Allen-Bradley 🚳             | Home 🦓 Configuration 🔯 Monitoring                   | 🔚 Deploy 👻 🔇 Refresh 🔇 Ba | ack 🔘 Forward 🢡 Help |                     | Automation                |
| Device List Bookmarks         | Monitoring > ASA FirePOWER Monito                   | ring > Task Status        |                      |                     |                           |
| Device List 🗗 🕂 🗡             | Task Status                                         |                           |                      |                     |                           |
| 🕈 Add 📋 Delete 🔊 Connect      |                                                     |                           |                      |                     |                           |
| Find: Go                      | Job Summary                                         |                           |                      | Remove Completer    | 1 Jobs Remove Failed Jobs |
| <u>a</u> <u>10.223.68.149</u> | Running                                             |                           |                      | Remove completed    |                           |
|                               | Waiting                                             |                           |                      |                     |                           |
|                               | Completed 1                                         |                           |                      |                     |                           |
|                               | Completed 1                                         |                           |                      |                     |                           |
| ASA FirePOWER Monito 🗗 👎      | Retrying 0                                          |                           |                      |                     |                           |
| Syslog                        | Failed 0                                            |                           |                      |                     |                           |
| il Statistics                 | Jobs                                                |                           |                      |                     |                           |
|                               | Task Description                                    | Message                   | Creation Time        | Last Change         | Status                    |
|                               | Policy Deployment<br>0 Running 0 Waiting 1 Complete | ed O Retrying O Failed    |                      |                     |                           |
|                               | Policy Deployment to firepower<br>Policy Deployment | Applied successfully      | 2036-12-31 19:01:12  | 2036-12-31 19:03:19 | Completed 🗒               |
|                               |                                                     |                           |                      |                     | Î                         |

## **Update Real Time Eventing View**

Follow these steps to update the Real Time Eventing view.

- Go to ASDM > Monitoring > Real Time Eventing > All ASA FirePOWER Events.
- 2. Click Add/Remove columns.

| 5 Stratix 5950 ASDM 7.12(1) for                                                                        | ASA -                       | and and and and and and and and and and | 1 1 7                              | The same in the      | _ 0 X                             |
|----------------------------------------------------------------------------------------------------|-----------------------------|-----------------------------------------|------------------------------------|----------------------|-----------------------------------|
| File View Tools Wizards W                                                                              | /indow Help                 |                                         |                                    | Type topic to search | Go                                |
| 🚇 Allen-Bradley 🚳                                                                                      | Home 🦓 Configuration 🔯 Moni | toring 🔚 Deploy 👻 🔇 Refre               | sh 🔇 Back 🔘 Forward 💈              | Help                 | Automation                        |
| Device List Bookmarks                                                                                  | Monitoring > ASA FirePOWER  | Monitoring > Real Time Eventi           | ng                                 |                      |                                   |
| Bookmarks 🗗 म 🗵                                                                                        | Real Time Eventing          |                                         |                                    |                      |                                   |
| To bookmark a page, right-click on<br>a node in the naviagation tree and<br>select "Add to bookmarks". | All ASA FirePOWER Event     | s Connection Intrusion File M           | Nalware File Security Intelligence |                      |                                   |
| 🔍 Go 📋 Delete                                                                                          | Filter                      |                                         |                                    |                      |                                   |
|                                                                                                    | Enter filter criteria       |                                         |                                    |                      | ×                                 |
|                                                                                                    |                             |                                         |                                    |                      |                                   |
|                                                                                                    | Pause Refresh Ra            | te <b>5 seconds</b> • 1/                | 4/37 12:01:38 PM (EDT)             |                      | ±                                 |
| Svslog                                                                                                 | Receive Times               | Action Event T                          | ype Inline Res                     | sult Reason          | Message                           |
| Interfaces                                                                                             |                             |                                         |                                    |                      |                                   |
| 4 Routing                                                                                              |                             |                                         |                                    |                      |                                   |
| ASA FirePOWER Monitoring                                                                               |                             |                                         |                                    |                      |                                   |
| Reperties                                                                                              |                             |                                         |                                    |                      |                                   |
|                                                                                                    |                             |                                         |                                    |                      |                                   |
| »<br>*                                                                                                 |                             |                                         |                                    |                      | Last Updated: 5/24/19 11:20:54 AM |
|                                                                                                    |                             |                                         | admin                              | 15 🔒 🔂 🛃             | S/24/19 11:20:53 AM UTC           |

- 3. Drag Application, then Web Application from the left column to the right column.
- 4. Click OK.

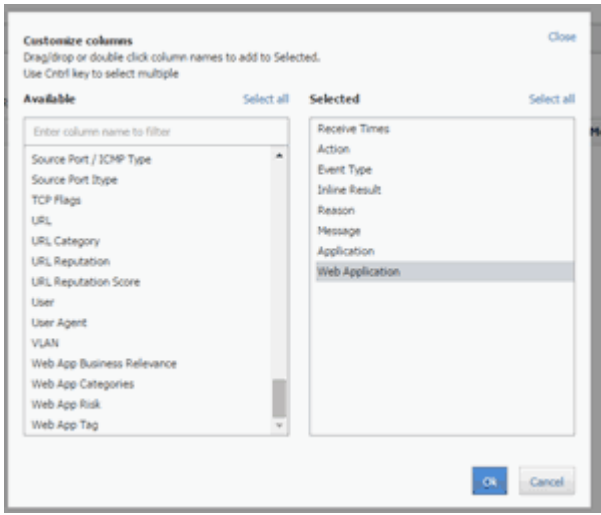

## Change the Device from Monitor Mode to a Full Blocking Configuration (Inline Mode Only)

The security appliance is configured from the factory in Monitor Mode configuration. This configuration enables the appliance to show you what it would have blocked if it was in a full blocking configuration, for test purposes.

For testing the correct functionality of the CIP DPI configuration, it is easier to switch out of Monitor Mode into a full blocking configuration.

- 1. Go to ASDM>Configuration>Firewall>Service Policy Rules.
- 2. Edit the sfrclass rule.

| C Stratix 5950 ASDM 7.6(1) for ASA - 1                                                                | 0.88.84.218                                                                            |                                 |
|----------------------------------------------------------------------------------------------------|----------------------------------------------------------------------------------------|---------------------------------|
| File View Tools Wizards Winde                                                                         | w Help Type topic                                                                      | to search Go                    |
| 🚇 Allen-Bradley 🥞                                                                                     | have 🖧 Configuration 🖗 Monitoring 🔚 Save ASA Changes 🔇 Refresh 🔇 Back 🔘 Forward 💡 Help | Rockwell<br>Automation          |
| Device List Bookmarks                                                                                 | Configuration > Firewall > Service Policy Rules                                        | Addresses Services Time Ranges  |
| Bookmarks d <sup>p</sup> P ×                                                                          | A AN - C For D Detail + 4 Y Ra III - 0 For FB Darram                                   | Addresses @ Q Q X               |
| To bookmark a page, right-click on a<br>node in the naviagation tree and select<br>"add to bookmarks" | Traffic Classification                                                                 | ◆ Add •                         |
| A Co. B Color                                                                                         | Name # Enabled Match Source Src Security Group Destination Dist Security G             | Piter: Piter:Dear               |
| Arran Costrol Deley                                                                                   | Global; Policy: global_policy                                                          | Name                            |
| Real Time Eventing                                                                                    | inspection_de 🖓 Match 🥥 any 🥥 any                                                      | Network Objects                 |
| - G. Service Policy Rules -                                                                           |                                                                                        | - any                           |
| Firewall @ 9                                                                                          | sfrdess 1 🗹 🕼 Katsh 🔿 any 😒 any                                                        |                                 |
| Access Rules                                                                                          | Add Facility Delay Delay                                                               | - all management-network/22     |
|                                                                                                    | Add Service Policy Rule                                                                | 192.168.1.0/24                  |
| AAA Bules                                                                                             | Add Management Service Policy Rule                                                     |                                 |
| Piter Rules                                                                                           | 2 Intert                                                                               |                                 |
| Ethertype Rules                                                                                       | Insert After                                                                           |                                 |
|                                                                                                    | C Edt.                                                                                 |                                 |
| - D Threat Detection                                                                                  | Delete                                                                                 |                                 |
| ge Identity Options                                                                                   | 👗 Cut Ctrl+X                                                                           |                                 |
| Bathet Traffic Filter                                                                                 | Ra Copy Ctrl+C                                                                         |                                 |
| B Coljects                                                                                            | E Paste Ctrl+V                                                                         |                                 |
| Confied Communications                                                                                | 🐻 Paste After                                                                          |                                 |
| a g Aoranceo                                                                                          | Rule Table Settings                                                                    |                                 |
|                                                                                                    |                                                                                        |                                 |
|                                                                                                    |                                                                                        |                                 |
|                                                                                                    |                                                                                        |                                 |
|                                                                                                    |                                                                                        |                                 |
| A Device Setup                                                                                        |                                                                                        |                                 |
| E Preval                                                                                              |                                                                                        |                                 |
| ASA FirePOWER Configuration                                                                           |                                                                                        |                                 |
| Device Management                                                                                     | د( »                                                                                   |                                 |
| 5                                                                                                    | Acoly Reset                                                                            |                                 |
|                                                                                                    | cadmin> 15                                                                             | 🕼 🔐 🕴 👘 👔 3/7/16 4:52:33 PM UTC |

- 3. On the Edit Service Policy Rule page, go to: Rule Actions>ASA FirePOWER Inspection.
- 4. Change the options to Close traffic and clear Enable Monitor Only.

| Edit Service Policy Rule                                                                         | ж. |  |  |  |
|--------------------------------------------------------------------------------------------------|----|--|--|--|
| Traffic Classification ACL Rule Actions                                                          |    |  |  |  |
| The Rule Actions are applied to all the rules grouped in the Traffic Match.                      |    |  |  |  |
| Protocol Inspection ASA FirePOWER Inspection Connection Settings NetFlow User Statistics Cluster |    |  |  |  |
| I Enable ASA FirePOWER for this traffic flow                                                     |    |  |  |  |
| If ASA FirePOWER Card Fals                                                                       |    |  |  |  |
| <ul> <li>Permit traffic</li> </ul>                                                               |    |  |  |  |
| Close traffic                                                                                    |    |  |  |  |
| Promiscuous Mode                                                                                 |    |  |  |  |
| Enable Monitor Only 0                                                                            |    |  |  |  |
| 1                                                                                                |    |  |  |  |
| OK Canoti Help                                                                                   |    |  |  |  |

- 5. Click OK on the Edit Service Policy Rule.
- 6. Go to ASDM>Save ASA Changes.
- 7. Click Apply Changes.
- 8. Physically connect the 5950 device inline by connecting the network cables to port 1 and port 2 of the device.

A test configuration could be:

- a. PC>Network Cable>Stratix 5950 Port 1
- b. Stratix 5950 Port 2>Network Cable>1756-EN2TR

#### **Configure SPAN Port Monitoring Settings**

This section only applies to SPAN Port mode configuration only.

1. Run PuTTY and connect to the serial port of the device.

| Real Putty Configuration                                                                                                    |                                                                                                    | ×                                                           |
|----------------------------------------------------------------------------------------------------|----------------------------------------------------------------------------------------------------|-------------------------------------------------------------|
| Category:                                                                                                    |                                                                                                    |                                                             |
| Category:<br>Session<br>Logging<br>Terminal<br>Keyboard<br>Bell<br>Features<br>Window<br>Appearance<br>Behaviour<br>Translation<br>Selection<br>Colours<br>Colours<br>Colours<br>Proxy<br>Telnet<br>Riogin<br>SSH<br>Serial | Basic options for your PuTTY see<br>Specify the destination you want to connect to<br>Serial line<br>COM4<br>Connection type:<br>Raw Telnet Rilogin SSH<br>Load, save or delete a stored session<br>Saved Sessions | sion<br>Speed<br>9600<br>© Serial<br>Load<br>Save<br>Delete |
|                                                                                                    | Close window on exit<br>Always Never Only on cle                                                                                                    | an exit<br>Cancel                                           |

- 2. Click Open to start a command-line session.
- 3. At command line, press Enter.
- 4. Type: stratix5950> enable
- 5. Press Enter.
- 6. Enter the ASA password that was set in the Startup Wizard and press Enter.
- 7. #configure terminal
- 8. interface BVI1
- 9. no ip address
- 10. interface GigabitEthernet1/1
- 11. no nameif
- 12. traffic-forward sfr monitor-only
- 13. no shutdown
- 14. no bridge-group 1
  - TIP This procedure is from Cisco, for more information go to <u>http://</u> <u>www.cisco.com/c/en/us/td/docs/security/asa/asa96/configuration/</u> <u>firewall/asa-96-firewall-config/access-sfr.html</u>
  - **TIP** You can ignore any warnings about forwarded traffic being for demonstration purposes only, which is a supported production mode.
- 15. write
- 16. Physically connect port 1 of the device to another switch that has Port Mirroring (SPAN port) enabled for that port.

### **Change the IP Address of the Communication Module**

Follow these steps to change the IP address on the 1756-ENT2R by using RSLinx° software.

1. Use RSLinx<sup>®</sup> Classic from your computer to attempt to change the IP address on the 1756-ENT2R.

An IP address change via CIP is categorized as CIP Admin.

| Autobrowse Refresh                                                                                                    | Not Browsing                                                                     |                                                        |     |
|----------------------------------------------------------------------------------------------------|----------------------------------------------------------------------------------|--------------------------------------------------------|-----|
| <ul> <li>Workstation, USMAYVMDAULIS0</li> <li>Linx Gateways, Ethernet</li> <li>AB_ETHIP-2, Ethernet</li> <li>192.161.1101, 1783-BMS2</li> <li>192.162, 122, 1756-EN2TR</li> <li>Backplane, 1756-A10/</li> <li>PCviaUSB, 1789-A17/A</li> </ul> | 1<br>0CGL Stratix 5700, 1783-E<br>1756-EN2TR/C 2170219<br>A<br>A Virtual Chassis | MS20CGL Strat<br>0                                     |     |
| A                                                                                                    | B_ETHEP-2\192.168.1.22 1                                                         | 756-EN2TR/C 217021900 Configuration                    |     |
| 1                                                                                                    | General Port Configuratio                                                        | Advanced Port Configuration Network                    |     |
|                                                                                                    | Network Configuration T<br>Static                                                | pe 💮 Dynamic                                           |     |
|                                                                                                    | Use DHCP to obta<br>Use BOOTP to ob                                              | n network configuration.<br>ain network configuration. |     |
|                                                                                                    | IP Address:                                                                      | 192 . 162 . 1 . 22                                     |     |
|                                                                                                    | Network Mask:                                                                    | 255 . 255 . 255 . 0                                    |     |
|                                                                                                    | Gateway Address:                                                                 | 0.0.0.0                                                |     |
|                                                                                                    | Primary Name<br>Server                                                           | 0.0.0.0                                                |     |
|                                                                                                    | Secondary Name                                                                   | 0.0.0.0                                                |     |
|                                                                                                    | Domain Name:                                                                     |                                                        |     |
|                                                                                                    | Host Name:                                                                       |                                                        |     |
|                                                                                                    | Status: Network In                                                               | terface Configured                                     |     |
| L. C. C. C. C. C. C. C. C. C. C. C. C. C.                                                                                                    |                                                                                  |                                                        |     |
|                                                                                                    |                                                                                  | UK Cancel Apply H                                      | eip |

RSLinx can report an error because the command did not succeed (Inline mode only).

2. Open up the 1756-EN2TR Module Configuration dialog again to confirm that the new IP address that you set was NOT applied (Inline mode only).

| Na RSLinx Classic Gateway - [RSWho - 1]                                                                                                    |                        |                                                                                         |  |
|----------------------------------------------------------------------------------------------------|------------------------|-----------------------------------------------------------------------------------------|--|
| A File Edit View Communications Station DDE/OPC S                                                                                                    | iecurity               | Window Help                                                                             |  |
| iii                                                                                                    |                        |                                                                                         |  |
| Autobrowse Betresh 2 mill Not Browsing                                                                                                    |                        |                                                                                         |  |
| Workstation, USMAYVMDAULIS01     Algorithm Constraints (Constraint)     Algorithm Constraints (Constraint)     Algorithm Constraints (Constraint)     Algorithm Constraints (Constraint)     Algorithm Constraint)     Algorithm Constraints (Constraint)     Algorithm Constraint)     Algorithm Constraints     Algorithm Constraints     Algoritem Constraints     Algorithm Constraints     Algorithm Constrain | 520CGL Sb              | at PCviaUS8<br>1756-A10/A 1789-A17                                                      |  |
| AB_ETHIP-2\192.168.1.22 1750                                                                                                    | 5-EN2TR/0              | C 217021900 Configuration                                                               |  |
| General Port Configuration                                                                                                    | Advanced               | Port Configuration Network                                                              |  |
| Network Configuration Type<br>Static                                                                                                    | OD                     | Imanic                                                                                  |  |
| <ul> <li>Use DHCP to obtain in<br/>W Use BODTP to obtain</li> </ul>                                                                                                    | etwork co<br>network o | ControlLogix Gateway Tool                                                               |  |
| IP Address:                                                                                                    | 192                    | An unexpected communications error has occured when applying the<br>following settings: |  |
| Network Mask:                                                                                                    | 255                    | Interface Attributes (IP, Network Mask or Gateway)                                      |  |
| Gateway Address:                                                                                                    | 0                      | The following request(s) failed to be proceeded:                                        |  |
| Primary Name<br>Server                                                                                                    | 0                      | <ul> <li>Interface Attributes (IP, Network Mask or Gateway)</li> </ul>                  |  |
| Secondary Name<br>Server                                                                                                    | 0                      |                                                                                         |  |
| Domain Name:                                                                                                    |                        | OK                                                                                      |  |
| Host Name:                                                                                                    | line a                 |                                                                                         |  |
| Status: Network Inter                                                                                                    | lace Config            | ued                                                                                     |  |
|                                                                                                    |                        | OK Cancel Apply Help                                                                    |  |

#### 3. Go to ASDM>Monitoring>ASA FirePOWER Monitoring> Real Time Eventing.

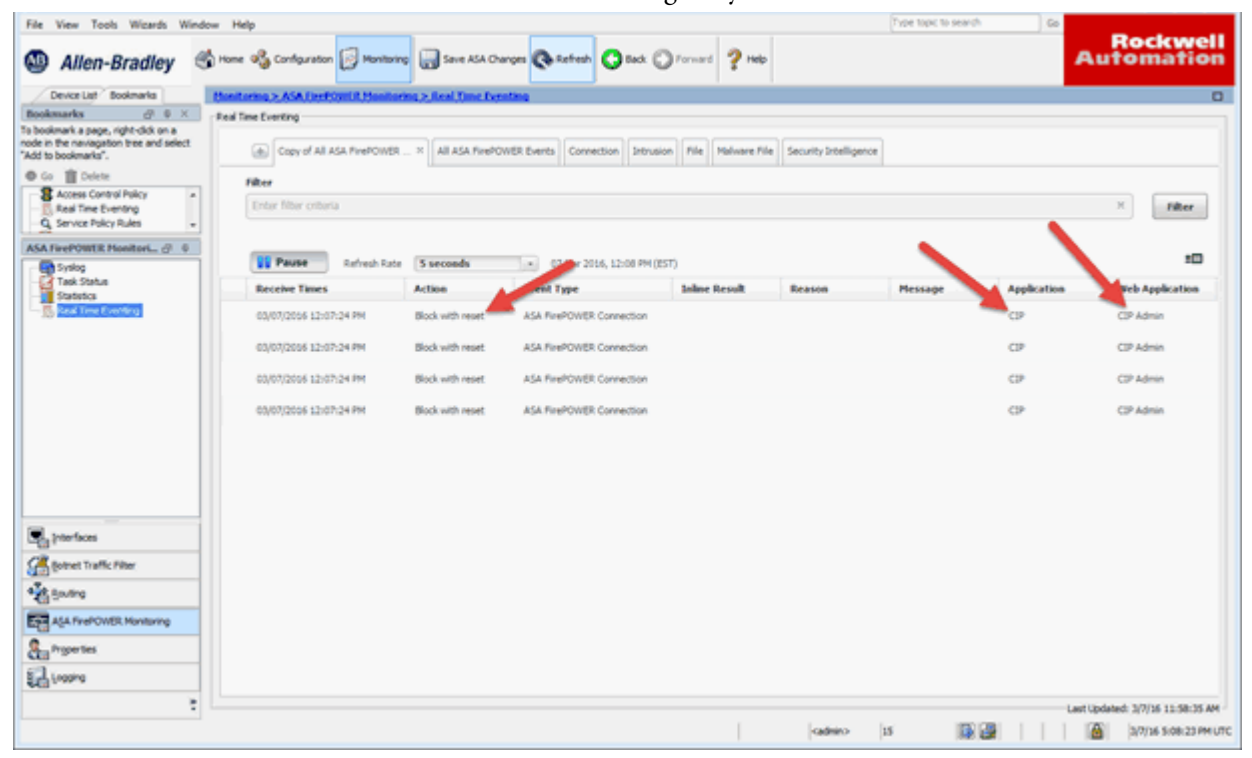

4. Confirm that a log entry was added.

The Action is logged as Block with reset. The Application is logged as CIP and the Web Application is logged as CIP Admin.
## Configure Precision Time Protocol (PTP)

PTP synchronizes the clocks of various devices in a packet-based network.

To enable PTP, follow these steps.

- 1. From ASDM Home, click Configuration.
- 2. Under Device Management, click PTP. Precision Time Protocol is displayed.
- 3. Type the Domain value.
- 4. Check Enable End-to-End Transparent Clock Mode.
- 5. Select a Hardware Interface, and then click Enable.
- 6. Click Apply.

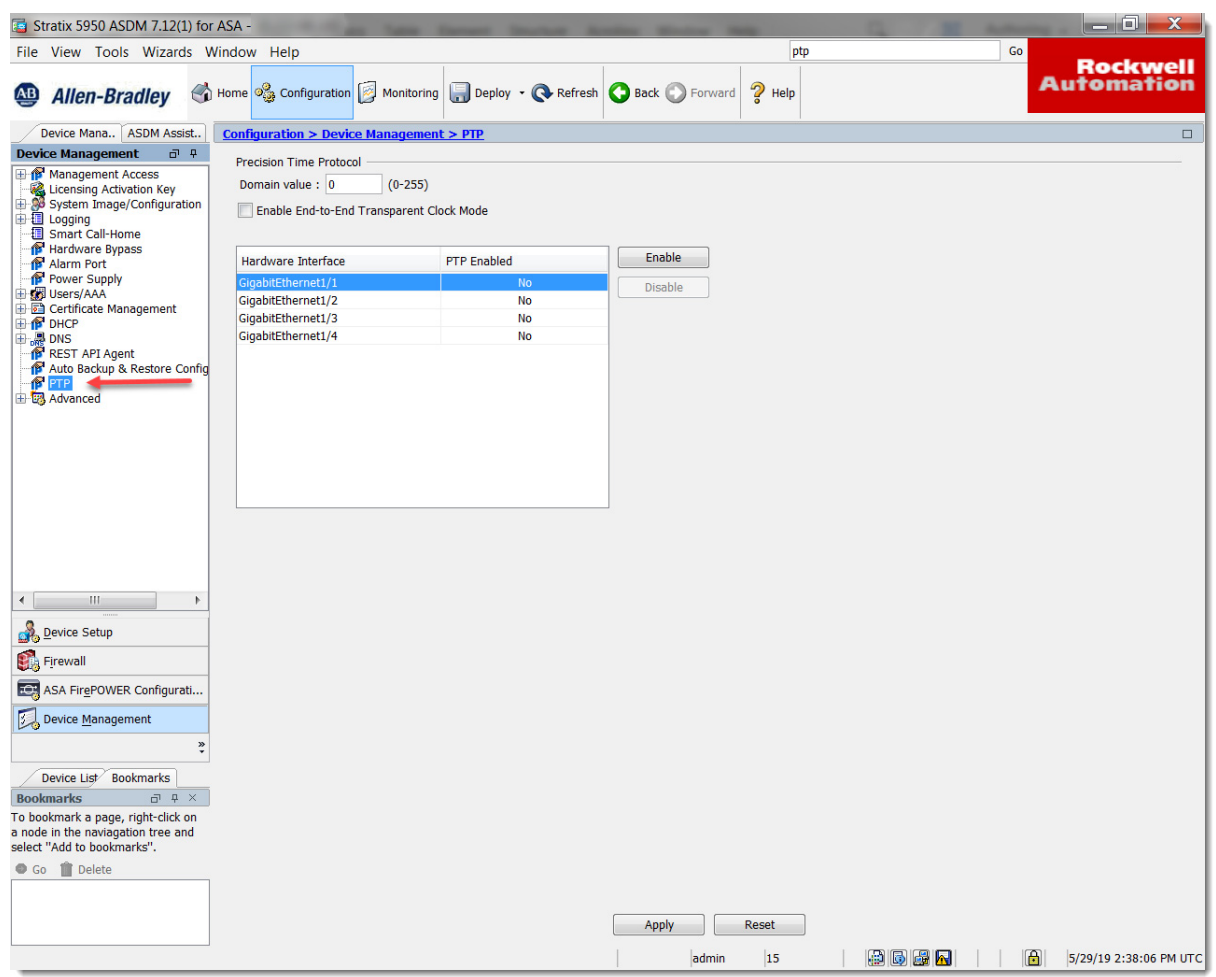

#### Table 5 - Precision Time Protocol (PTP)

| Field                                    | Description                                                                                                    |
|------------------------------------------|----------------------------------------------------------------------------------------------------|
| Domain value                             | Type the domain number for all ports on the device, 0255. Zero is the default value.                                                                                                    |
| Enable End-to-End Transparent Clock Mode | Check to enable end-to-end transparent mode on all<br>PTP-enabled interfaces.<br>A transparent clock compensates for its delays by<br>measuring the residence times and updating the<br>correctionField in the PTP packet. |

## Notes:

## **Monitor the Security Appliance**

| Торіс             | Page |
|-------------------|------|
| Status Indicators | 75   |

This chapter contains information that is required to monitor the Stratix<sup>®</sup> 5950 security appliance.

## **Status Indicators**

This table describes the Stratix 5950 security appliance status indicators.

| Indicator       | Status                                                               | Description                                                                                                    |
|-----------------|----------------------------------------------------------------------|----------------------------------------------------------------------------------------------------|
| EIP ModStatus   | The System status indicator shows the power status of the appliance. |                                                                                                    |
|                 | Off                                                                  | Power to the appliance is off or is not properly connected.                                                                                                    |
|                 | Solid green                                                          | The appliance is operating properly.<br>When ASA and FirePOWER® Software boots up, the system status<br>indicator turns solid green.                                                                                                    |
|                 | Flashing green                                                       | Standby. The appliance is going through the startup<br>(boot phase) sequence.<br>If you have not configured the security appliance, the module status<br>indicator is flashing green. This status indicator is in this state until<br>ASA and FirePOWER successfully boots up. |
|                 | Solid red                                                            | The appliance is not working properly.<br>If the security appliance has detected a nonrecoverable major fault,<br>the module status indicator is steady red.<br>Major faults<br>1 = Secure boot failure of BIOS<br>2 = ROMMON self-check failure                               |
|                 | Flashing green/red                                                   | Self-test<br>During the security appliance power-up test, the module status<br>indicator is flashes green/red.<br>After power-up, the status indicator is in this state until secure boot<br>check is completed.                                                               |
| Ports and Manag | ement                                                                |                                                                                                    |
|                 | Off                                                                  | No Link (default)                                                                                                    |
|                 | Solid green                                                          | Port link with no activity                                                                                                    |
|                 | Flashing green                                                       | The appliance transmits and receives data.                                                                                                    |
|                 | Flashing amber                                                       | Ports 1 and 2 or 3 and 4 flash amber together - those two ports are                                                                                                    |

bypassed, and system is up.

| Indicator           | Status           | Description                                                                                                    |  |
|---------------------|------------------|----------------------------------------------------------------------------------------------------|--|
| Power Inputs        |                  |                                                                                                    |  |
|                     | Off              | Power to the appliance is off or is not properly connected.                                                                                           |  |
|                     | Solid green      | Power is present on the associated circuit. (Hardware controlled)                                                                                     |  |
| Alarm Monitoring,   | Alarm Out        |                                                                                                    |  |
|                     | Off              | The Alarm Out not configured or the system is off (Default).                                                                                          |  |
|                     | Solid red        | System has detected a minor alarm report of a power-supply dual failure.                                                                              |  |
| Alarm Monitoring,   | Alarm In 1 and 2 |                                                                                                    |  |
|                     | Off              | The Alarm In not configured or the system is off (Default).                                                                                           |  |
| Ethernet Ports: Lin | k Status         |                                                                                                    |  |
|                     | Off              | No link                                                                                                    |  |
|                     | Solid green      | Link is up                                                                                                    |  |
|                     | Flashing green   | The appliance transmits and receives data.                                                                                                    |  |
|                     | Solid amber      | Fault, implies no link<br>Ports 1 and 2 (copper/fiber) and ports 3 and 4 (copper only) fast blink<br>amber together — Those ports are in bypass mode. |  |

#### Table 6 - Stratix 5950 Security Appliance Status Indicators

| Торіс                                                                                                    | Page                                                                                                    |
|----------------------------------------------------------------------------------------------------|----------------------------------------------------------------------------------------------------|
| Overview                                                                                                    | 77                                                                                                    |
| FireSIGHT Management Center                                                                                                    | 77                                                                                                    |
| Cisco Security Manager (CSM)                                                                                                    | 79                                                                                                    |
| Management Recommendations                                                                                                    | 81                                                                                                    |
| Integration of New Firewalls                                                                                                    | 81                                                                                                    |
| Centralized Management                                                                                                    | 82                                                                                                    |
| Local management can get cumbersome wh<br>he network. A centralized management en                                                                                                    | en we must manag<br>ables consistent pol                                                                      |
| Local management can get cumbersome wh<br>the network. A centralized management en<br>and quick troubleshooting of security incid<br>reports across the security deployment. A co<br>organizations to scale efficiently and manage<br>with improved visibility. | en we must manag<br>bles consistent po<br>ents, with offered s<br>entralized interface<br>e a wide range of s |

# **Centralized Management**

## FireSIGHT Management Center

**Overview** 

The Cisco FireSIGHT Management Center manages the FirePOWER module of the IFW. FireSIGHT Management Center is the administrative nerve center for a number of security products that incorporate FirePOWER technology. It provides complete and unified management of firewalls, application control, intrusion prevention, URL filtering, and advanced malware protection. The Management Center is the centralized point for event and policy management for the IFW platform.

The FireSIGHT Management Center provides extensive intelligence about the users, applications, devices, threats, and vulnerabilities that exist in your network. It uses this information to analyze your network vulnerabilities and provides tailored recommendations on which security incidents to investigate.

<u>Figure 18</u> shows examples of the types of data that can be gathered via FireSIGHT Management Center.

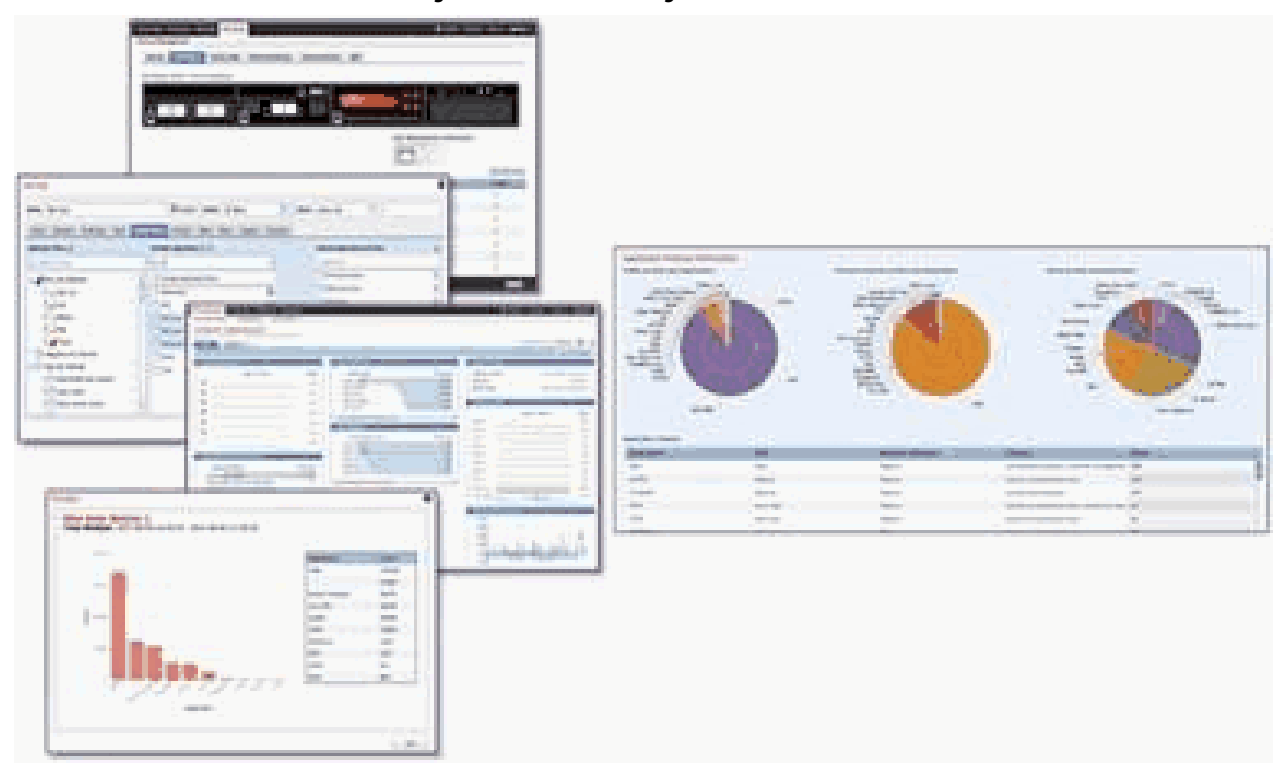

#### Figure 18 - FireSIGHT Management Center

The FireSIGHT Management Center discovers real-time information about changed network resources and operations to provide a full contextual basis for making informed decisions. The FireSIGHT Management Center delivers a fine level of detail that includes:

- Trends and high-level statistics that help managers and executives understand their security posture at a given moment in time and how it is changing, for better or worse.
- Event detail, compliance, and forensics that provide an understanding of what happened during a security incident to improve defenses, support breach containment efforts, and aid in legal enforcement actions.
- Workflow data that can be easily exported to other solutions to improve incident response management.

For more information on the FireSIGHT Management Center, see <u>http://</u> www.cisco.com/c/en/us/products/collateral/security/firesight-managementcenter/datasheet-c78-736775.html.

## Cisco Security Manager (CSM)

The Cisco Security Manager (CSM) provides scalable, centralized management for the firewall component of the IFW. With CSM, administrators can gain visibility and maintain policy compliance across the network. Designed for operational efficiency, CSM also includes a powerful suite of automated capabilities, such as health and performance monitoring, software image management, automatic conflict detection, and integration with ticketing systems. Figure 19 shows an overview of CSM.

| Constant Second Strengt                                                                                                    |                                                                                                    | Witness Constant              | tari a<br>Manana (Managara)                                                                                                    | nan baran ta 1070 i<br>man 110 mantata                                                                                                    |
|----------------------------------------------------------------------------------------------------|----------------------------------------------------------------------------------------------------|-------------------------------|----------------------------------------------------------------------------------------------------|----------------------------------------------------------------------------------------------------|
| (Sense x ) Subjectives and                                                                                                    |                                                                                                    |                               |                                                                                                    | 🗄 🗒 Barriston                                                                                                    |
| denta dealle havanna                                                                                                    | IL DECIMA Residence                                                                                                    | and address in the statement  | In States Mail                                                                                                    | marked in cost with the                                                                                                    |
| Boards Despiny                                                                                                    | II II Signatures                                                                                                    | Call (Million) 1              | W Anteres                                                                                                    | and Printers +                                                                                                    |
| Ny faritr'i faith                                                                                                    | Bandrade Bandrad Manager                                                                                                    | Indust States                 | And the second statements of the second statements of the second statem | April 1                                                                                                    |
| * Denotes tree                                                                                                    | And Spring Decard                                                                                                    | inter and a state             | Consider PERSON INCOME.                                                                                                    | and the second second sec |
| t of Grand Dona Haffs                                                                                                    | New York Street of                                                                                                    | hold a second a second second |                                                                                                    |                                                                                                    |
| O was the second                                                                                                    | TP Des. ded Dells (see.)                                                                                                    | 1947                          |                                                                                                    |                                                                                                    |
| a 🖀 mat theory titleater                                                                                                    | The second second second second second                                                                                                    | ALC                           |                                                                                                    |                                                                                                    |
| x 2 WL Hat bearder Lost                                                                                                    | The second second second second second second second second second second second second second second second se                                                                                                    |                               |                                                                                                    |                                                                                                    |
| a 🚊 was man Marine Barrison                                                                                                    | The Advances                                                                                                    |                               | The Business                                                                                                    | states of the local division                                                                                                    |
| N & Ph. Specificity                                                                                                    | and a factor of the local division of the local division of the lo | Call Difference . 1           | harten.                                                                                                    | Las Principality                                                                                                    |
|                                                                                                    | de st de se                                                                                                    |                               |                                                                                                    | terries and                                                                                                    |
|                                                                                                    | in second second                                                                                                    |                               | · · · · · · · · · · · · · · · · · · ·                                                                                                    |                                                                                                    |
|                                                                                                    | (0.76.0 c)                                                                                                    |                               |                                                                                                    |                                                                                                    |
|                                                                                                    | 10,00,00                                                                                                    | 1944.                         |                                                                                                    |                                                                                                    |
|                                                                                                    | (1.1.1.1.1.1.1.1.1.1.1.1.1.1.1.1.1.1.1.                                                                                                    |                               |                                                                                                    |                                                                                                    |
|                                                                                                    |                                                                                                    | 1 million                     |                                                                                                    |                                                                                                    |
| at an design of                                                                                                    | Tray Inclines                                                                                                    | or other a late is the set    | the feature and at                                                                                                    | under let im distant                                                                                                    |
| Sector the other                                                                                                    | (French )                                                                                                    | Last (Property A              | declarates                                                                                                    | and brought a                                                                                                    |
|                                                                                                    | 11.0                                                                                                    |                               | THE R. LEWIS CO., LANSING MICH.                                                                                                    | and and and and                                                                                                    |
|                                                                                                    | to be a                                                                                                    | in star                       |                                                                                                    |                                                                                                    |
|                                                                                                    | altain Men                                                                                                    | 10.00                         |                                                                                                    |                                                                                                    |
|                                                                                                    |                                                                                                    | 10,412                        |                                                                                                    |                                                                                                    |
|                                                                                                    | Justin Breeze                                                                                                    | 2,04.5                        |                                                                                                    |                                                                                                    |
|                                                                                                    |                                                                                                    |                               |                                                                                                    |                                                                                                    |
| The Delay design of the Delay design of the De | al Britster Britsterne                                                                                                    |                               | in the second second seco                                                                                                    |                                                                                                    |
| athering terms                                                                                                    | Albert A. The Second sector                                                                                                    |                               | The Providence of Contract                                                                                                    |                                                                                                    |
| and the strength of the strength of the strength os strength of the strength os strength of the strength os strength os strength os strength os strength os strength os strength os strength os strength os strength os strength os strength os strength os strength os strength os strength o | and a grant total                                                                                                    | C Louise                      | w spinse law, 2012 on 12 of second laws                                                                                                    | 1.0                                                                                                    |
| and the second second second second second second second second second second second second second second second                                                                                                    | a fill on local and                                                                                                    | 6 Local                       |                                                                                                    |                                                                                                    |
|                                                                                                    | a di matana da                                                                                                    | O Lotter                      |                                                                                                    |                                                                                                    |
|                                                                                                    | The local section of the local section of the local | A                             |                                                                                                    |                                                                                                    |
|                                                                                                    |                                                                                                    | A card                        |                                                                                                    |                                                                                                    |
|                                                                                                    |                                                                                                    |                               |                                                                                                    |                                                                                                    |

#### Figure 19 - Cisco Security Manager Overview

CSM provides the following functions:

- Policy and object management
  - Helps enable reuse of security rules and objects.
  - Facilitates process compliance and error-free deployments.
  - Improves ability to monitor security threats.
- Event management
  - Supports syslog messages that are created by Cisco security devices.
  - Facilitates viewing of real-time and historical events.
  - Provides rapid navigation from events to source policies.
  - Includes pre-bundled and customizable views for firewall, intelligent protection switching (intrusion prevention systems), and VPN.

- Reporting and troubleshooting
  - Provides system and custom reports.
  - Offers export and scheduled email delivery of reports in CSV or PDF format.
  - Provides advanced troubleshooting with tools such as ping, traceroute, and packet tracer.
- Image management
  - Provides direct, simplified upgrade of firewall software images via an intuitive wizard.
  - Offers scheduling of image upgrade jobs during network maintenance windows.
  - Imports images from the Cisco online software website or from a local file system.
  - Provides automated updates that can be performed on each firewall individually or run in groups.
- Health and performance monitoring (HPM)
  - Adds visibility around health and performance of firewalls, intrusion prevention systems (intrusion prevention systems), and VPNs.
  - Offers ability to set thresholds on various parameters.
  - Provides alerts when predefined thresholds are reached.
- API access
  - Shares information with other essential network services such as compliance and advanced security analysis systems.
  - Provides direct access to data from any security device that is managed by Cisco Security Manager via external firewall compliance systems.
  - Is compatible with various security compliance vendors such as Tufin, Algosec, and Skybox.
- Other functionalities
  - Provides insight into Talos<sup>™</sup> Security Intelligence and Research Group (Talos) recommendations.
  - Helps administrators fine-tune their environments before signature updates are deployed.

For more information on the Cisco Security Manager, see <u>http://</u> www.cisco.com/c/en/us/products/security/security-manager/index.html

| Management<br>Percommondations | The following aspects of managing the IFW must be considered before deployment.                                                                                                    |  |  |  |  |
|--------------------------------|----------------------------------------------------------------------------------------------------|--|--|--|--|
| Recommendations                | <ul> <li>Local management that uses Adaptive Security Device Manager<br/>(ASDM) is recommended for small deployments only (no more than<br/>five IFW devices).</li> </ul>                                                                      |  |  |  |  |
|                                | • Centralized management is recommended for most deployments due to ease of manageability, policy consistency, quick troubleshooting, scalability, and robust logging.                                                                         |  |  |  |  |
|                                | • Cisco and Rockwell Automation recommend positioning the centralized management server in Level 3 Site Operations within the Industrial Zone.                                                                                                 |  |  |  |  |
|                                | • When the FirePOWER module of the IFW is being managed by the FireSIGHT Management Center, local (ASDM) configuration of the FirePOWER module is not supported.                                                                               |  |  |  |  |
|                                | • FireSIGHT Management Center and Cisco Security Manager generally support communication with the IFW via its dedicated management interface only.                                                                                             |  |  |  |  |
| Integration of New Firewalls   | The following tasks are required to migrate a locally managed firewall to a centralized management system.                                                                                                    |  |  |  |  |
|                                | • In ASDM, configure the FireSIGHT Management Center as a remote manager.                                                                                                    |  |  |  |  |
|                                | • Change the management IP addresses for both the firewall and FirePOWER module to unique IP addresses within the management network.                                                                                                    |  |  |  |  |
|                                | • Connect the dedicated management interface to the management network.                                                                                                    |  |  |  |  |
|                                | <ul> <li>Add required licenses within FireSIGHT Management Center.</li> <li>Add the IFW in the centralized management application (FirePOWER and/or Cisco Security Manager).</li> </ul>                                                        |  |  |  |  |
|                                | <b>IMPORTANT</b> Locally configured FirePOWER policies are lost when you migrate from local management to FireSIGHT Management Center. Confirm that the current policies are exported and backed up, if needed, before the device is migrated. |  |  |  |  |

**Centralized Management** 

This figure describes the centralized management approach.

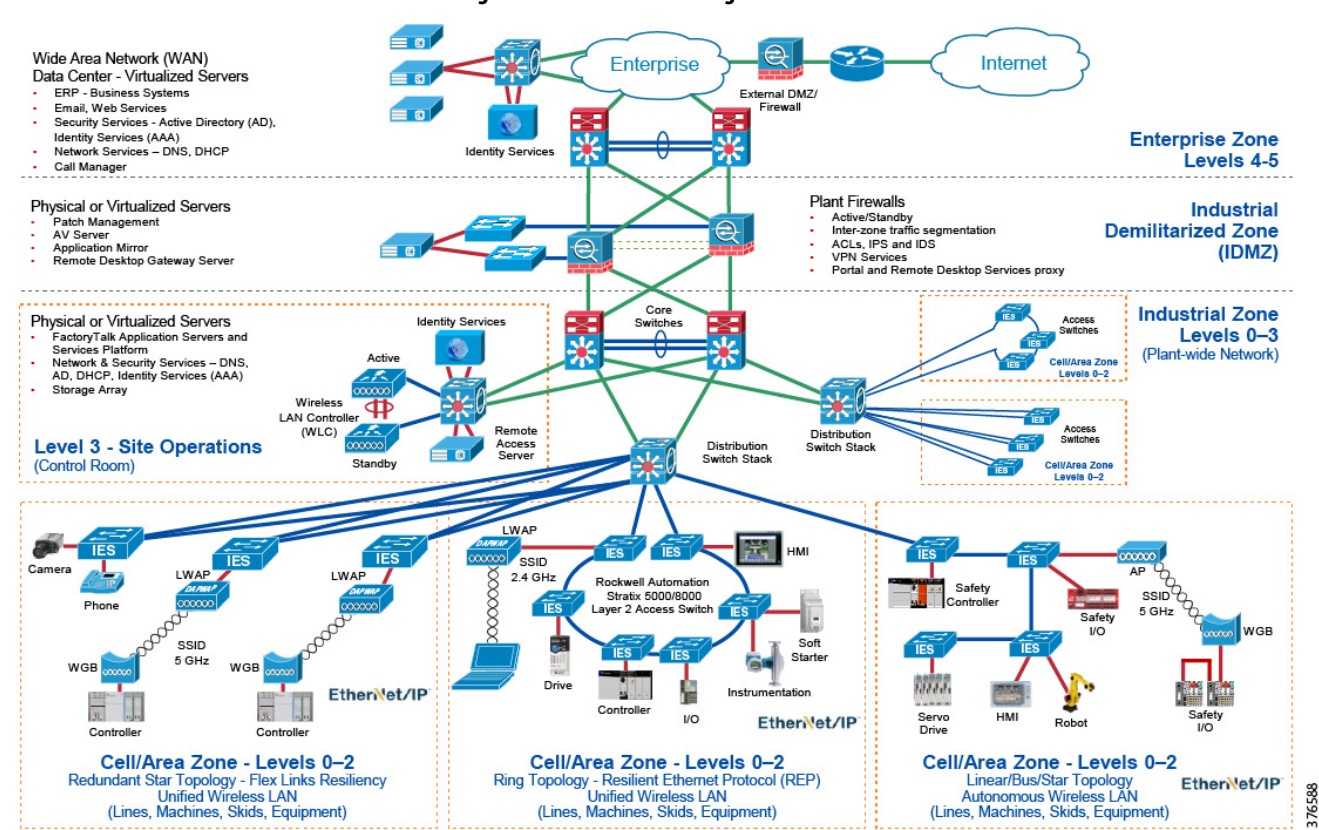

Figure 20 - Centralized Management

## **Hardware Bypass**

| Торіс                                            | Page |
|--------------------------------------------------|------|
| Power Failure of the System                      | 83   |
| Enable the Hardware Bypass by Using CLI Commands | 83   |
| ASA CLI Commands for Hardware Bypass             | 84   |
| Limitations of Hardware Bypass                   | 85   |

The Stratix<sup>®</sup> 5950 security appliance has hardware bypass relay support between data port pairs 1 and 2 (copper/fiber) and 3 and 4 (on copper only). There are two instances where a bypass can be triggered.

• Power failure of the system

\_ .-

• The bypass mode is enabled manually through CLI command

| Power Failure of the System                         | When power failure occurs, the system hard-wires the data ports if you have<br>configured it to do so. All traffic can pass freely from internal- to external ports<br>and vice versa. Upon power restoration, the system software monitors the<br>start-up progress and only disables the bypass when the system is ready<br>(Firewall and FirePOWER* are ready to process packets). An event can be sent<br>out to the management system to indicate that the bypass status after power is<br>restored. |
|-----------------------------------------------------|----------------------------------------------------------------------------------------------------|
| Enable the Hardware Bypass<br>by Using CLI Commands | Once you issue a command, the system immediately enables bypass, and ASA<br>no longer receives traffic from the paired ports and all Firewall/VPN. The IPS<br>function does not take effect until you issue commands to disable bypass. A<br>critical event is sent to the management system to indicate that no protection is<br>provided by the system.                                                                                                    |
|                                                     | The enable sfr boot delay feature default is set to on. Therefore, the system disables the bypass when both ASA and SFR modules are ready to                                                                                                    |

process packets after the system boots.

When power is restored, the system stays in bypass mode if you specifically have it configured to do so. All traffic can pass from internal- to external ports and vice versa until you manually disable the bypass. An event/trap is sent to the management system to indicate that the system still continues bypass after power is restored. The hardware on the Stratix 5950 security appliance restricts pairing to ports 1 and 2 or ports 3 and 4. Port 1 cannot be paired with 3, invalid pairs are (1, 3) / (1, 4) / (2, 3) / (2, 4). Valid pairs are (1, 2) and (3, 4) only.

ASA has CLI commands to allow the following:

- Allows you to configure bypass behavior when power fails or power-up conditions
- Allow you to enable/disable bypass manually (immediately)
- Allow you to check bypass settings and status by show commands

#### Default State of the Hardware Bypass

The default hardware bypass feature is enabled.

## ASA CLI Commands for Hardware Bypass

The following ASA CLI commands have been added to support the hardware bypass feature.

show hardware-bypass

This CLI command displays the status of the bypass on particular port set. The status details the state of the relays on power fail and sticky as well.

CLI shows the following:

Gigabitethernet 1/1-1/2

L1-bypass port12 is enable/disable

L1-bypass port12 on power fail is enable/disable

L1-bypass port12 on power up is enable/disable

Gigabitethernet 1/3-1/4

\_\_\_\_\_

L1-bypass port34 is enable/disable

L1-bypass port34 on power fail is enable/disable

L1-bypass port34 on power up is enable/disable

[no] hardware-bypass gigabitethernet {1/1-1/2|1/3-1/4}
[sticky]

This CLI command is used to enable or disable the bypass mode when power fails and sticky mode. A drop in the input 12V supply below a lower limit can trigger power failure events.

[no] hardware-bypass manual gigabitethernet {1/1-1/2|1/3-1/4}

This CLI command is used to control the bypass. Means to enable or disable the bypass mode when power is on.

## Limitations of Hardware Bypass

You must carefully consider enabling the bypass feature and its interoperability with other features. Here are some considerations to keep in mind.

- When using port security, the Stratix 5950 security appliance acts as another MAC address on the link. You must enable one more MAC allowed on the port of the switch than expected.
- A Stratix 5950 security appliance cannot be placed on a link with Port Security enabled. In general, placement of the appliance on a link with Port Security enabled affects the following.
  - Port Security limits on the number and value of MAC addresses on that link. These limits could be a manual CLI configuration
  - Any Smartport configuration that automatically sets Port Security configuration, for example, Automation Device, Desktop for Automation.
- Bypass mode is supported only in transparent mode. No CLI commands are available in the routed mode to configure bypass.
- Bridge-groups must contain g1/1, g1/2, or g1/3 and g3/4 for them to work properly when bypass is configured. If a bridge-group is defined with some ports bypass enabled and other ports bypass disabled, then there would be packet drops from/to ports for which bypass is enabled
- Disable the bypass feature when using subinterfaces and EtherChannel features.
- You have to disable the bypass feature to use HA and vice versa.
- After bypass is disabled and ASA starts to process packets, all TCP sessions have to be reinitiated like FTP and Telnet sessions. UDP and single packets can still pass. The ongoing FTP session packets are dropped mid-way once ASA starts to process packets. CIP<sup>™</sup> connected messages and unconnected packets have the same behavior and are dropped in ASA.

#### Hardware Bypass CLI

The following are the CLI commands to support hardware bypass feature.

#### show hardware-bypass

This CLI displays the status of the bypass on a particular port set. The status details the state of the relays on powerfail, sticky and manual as well.

#### stratix5950# show hardware-bypass

|                         | Status         | Powerdown      | Powerup        |
|-------------------------|----------------|----------------|----------------|
| Gigabitethernet 1/1-1/2 | Enable/Disable | Enable/disable | Enable/Disable |
| Gigabitethernet 1/3-1/4 | Enable/Disable | Enable/Disable | Enable/Disable |

# [no] hardware-bypass gigabitethernet {1/1-1/2|1/3-1/4} [sticky]

This CLI command is used to enable or disable the bypass mode during power down and power up.

Hardware Bypass Behavior During Power Down

To enable hardware bypass mode when power is lost to the appliance the following CLI is used.

```
stratix5950# conf t
stratix5950(config) #hardware-bypass gigabitethernet 1/1-1/2
```

To disable hardware bypass mode when power is lost and power up to the appliance the following CLI is used.

```
stratix5950# conf t
stratix5950(config) #no hardware-bypass gigabitethernet 1/1-
1/2
```

"Hardware Bypass Behavior During Power Up

When hardware bypass is enabled with the power up option, traffic continues to flow on the bypass port pair even after the system boots up. To enable bypass on power-up, we must also enable for power fail because the hardware supports power up along with power fail option. The option of power-up only is not supported in the hardware.

To enable hardware bypass mode with the power down and power up option, the following CLI is used.

stratix5950 # conf t

stratix5950(config)#hardware-bypass gigabitethernet 1/1-1/2
sticky

This command would disable both power up and power down for ports 1 and 2. The following CLI is used:

stratix5950(config)#no hardware-bypass gigabitethernet 1/1-1/2

[no] hardware-bypass manual gigabitethernet {1/1-1/2|1/3-1/4}

This CLI command is used to enable/disable the bypass feature when the appliance is powered and able to run. This CLI command does not depend on the power fail or power up option that is discussed in earlier sections.

To enable hardware bypass mode with the manual option, the following CLI is used.

stratix5950# hardware-bypass manual gigabitethernet 1/1-1/2

When hardware bypass is disabled with the manual option, the traffic stops on the bypass port pair immediately and flow through physical interfaces.

To disable hardware bypass mode with the manual option, the following CLI is used.

stratix5950# no hardware-bypass manual gigabitethernet  $1/1\!-\!1/2$ 

"[no] hardware-bypass boot-delay module sfr

This CLI command is used to enable/disable bypass operation delay based on SFR boot status. If it is turned on, the bypass only turns off if SFR module is full up. If it is not turned on, the bypass is turned off once the ASA module is ready. If bypass is not enabled, this command does not have any impact.

For a listing of Cisco<sup>®</sup> documentation, see <u>Additional Resources on page 8</u>.

## Notes:

## **CIP Inspection**

| Торіс                       | Page |
|-----------------------------|------|
| CIP Preprocessor            | 89   |
| CIP Access Control Policies | 91   |
| CIP Intrusion Policies      | 92   |

**IMPORTANT** In order for any Common Industrial Protocol (CIP<sup>™</sup>) access control policy or CIP intrusion policy to work properly, the Network Analysis Policy must be properly configured to inspect CIP traffic.

## **CIP Preprocessor**

The ASA FirePOWER<sup>\*</sup> module has a software component and the Network Analysis Policy rules engine that is called a preprocessor. The preprocessor is responsible to handle the interpretation of the packet before the rules engine handles the packet. The IFW has a CIP preprocessor that interprets the CIP protocol, which allows the system administrator to author policy rules related to the CIP protocol actions.

CIP is an open protocol that encompasses a comprehensive suite of messages and services for industrial automation applications. CIP is used to communicate to ControlLogix processors and I/O subsystems for control, process control, safety, motion control, real-time information and network management. The IFW with the CIP preprocessor can inspect a packet that contains the CIP protocol and determine whether to permit or deny the traffic based on the preconfigure policy rules.

Two types of CIP DPI rule categories have been added to the IFW:

- CIP Generic—Related to the open CIP standard.
- Rockwell Automation specific CIP—CIP protocol extensions specific to Rockwell Automation products.

The CIP open standards define a generic set of commands in the CIP protocol. The IFW defines security policies as they relate to the CIP open standard. The list of supported CIP generic rules are:

#### Table 7 - CIP Generic Rules

| CIP Generic Rule   | Description                                                                                         |  |
|--------------------|----------------------------------------------------------------------------------------------------|--|
| CIP Admin          | ODVA-specified commands that change the state of a device.                                          |  |
| CIP Infrastructure | ODVA-specified commands that are core functions. For example, configuring sessions and connections. |  |
| CIP Malformed      | Malformed data according to specification.                                                          |  |
| CIP Read           | ODVA-specified commands that read data from a device.                                               |  |
| CIP Unknown        | CIP command was unable to be categorized to any other CIP application.                              |  |
| CIP Write          | ODVA-specified commands that write data into a device.                                              |  |

It is common for a vendor to extend a standard to support the vendor-specific requirements not covered in the open standard. These extensions are often proprietary, which is why additional preprocessors are required for vendor-specific protocol extensions.

The CIP generic or open standard rules have been extended by Rockwell Automation to support Rockwell Automation devices. The CIP extensions that have been added to the IFW are:

#### Table 8 - CIP Extensions

| CIP Extensions               | Description                                                         |
|------------------------------|---------------------------------------------------------------------|
| CIP RA Admin Download        | Rockwell Automation commands that perform a project download.       |
| CIP RA Admin Firmware Update | Rockwell Automation commands that perform a firmware update.        |
| CIP RA Infrastructure        | Rockwell Automation commands that commands that are core functions. |
| CIP RA Read Tag              | Rockwell Automation commands that read tag values from a device.    |
| CIP RA Write Tag             | Rockwell Automation commands that write tag values into a device.   |

### **CIP Access Control Policies**

CIP application categories are recommended as a way to configure CIP rules in access control policies. CIP application categories provide high-level groupings of various kinds of CIP applications to create simpler rules and policies.

You can use the following CIP application categories in access control policy rules.

Table 9 - Access Control Policy Application Categories

| Application Category | Description                                                                                                    |  |
|----------------------|----------------------------------------------------------------------------------------------------|--|
| CIP RA Admin         | Actions that change the state of the device via CIP. Use standard and Rockwell Automation-specific methods, such as CIP Reset.                                                                                             |  |
|                      | ControlFlash or any tool that updates RA firmware in a standard way.                                                                                                    |  |
|                      | <ul> <li>Usage of the Logix Designer application that goes online with a device; for<br/>example, Go Online, Download, or Upload.</li> </ul>                                                                               |  |
|                      | <ul> <li>Use of RSLinx<sup>™</sup> software to change a Networking property of a module, such as: IP<br/>address, Netmask, Gateway, DNS server, Domain name, Hostname, Speed, Duplex<br/>Mode, Interface Speed.</li> </ul> |  |
| CIP RA Read          | Actions that read values/attributes via CIP, via the use of standard and Rockwell Automation-specific methods.                                                                                                    |  |
|                      | For example, RSLinx software browse, or the HMI reading a tag.                                                                                                    |  |
| CIP RA Write         | Actions that set values/attributes via CIP, which do not fall under `CIP RA Admin', which uses standard and Rockwell Automation-specific methods.                                                                          |  |
|                      | For example, the HMI setting a tag value, RSLinx changes various properties of a device (properties that do not fall under CIP RA Admin).                                                                                  |  |
| CIP Admin            | Actions that change the state of the device via CIP, with the use of standard methods, such as CIP Reset.                                                                                                    |  |
| CIP Read             | Actions that read values/attributes via CIP, with the use of standard methods.                                                                                                    |  |
| CIP Write            | Actions that set values/attributes via CIP, which do not fall under "CIP Admin", with the use of standard methods.                                                                                                    |  |

#### **CIP Access Control Policy Rule Limitations**

We only recommended to use CIP access control policy rules to block specific CIP traffic. Access control rules that you configure to log connections do not generate events for specified CIP applications. And access-control rules that you do not configure to log connections can generate events for CIP applications. We recommended that you use an access-control policy default action of Intrusion Prevention.

The CIP preprocessor does not support an access-control policy default action of Access Control: Trust All Traffic. This default action could produce undesirable behavior, including not dropping traffic triggered by CIP applications specified in intrusion rules and access-control policy rules.

The CIP preprocessor does not support an access-control policy default action of access control: Block All Traffic, which could produce undesirable behavior, including blocked CIP applications that you do not expect to be blocked.

The CIP preprocessor does not support application visibility for CIP applications, including network discovery.

## **CIP Intrusion Policies**

Through advanced configuration, you can specify detailed CIP protocol parameters for the most granular level of traffic identification. These parameters are specified through IDS preprocessor rules. This configuration requires a high level of CIP-specific knowledge.

#### Table 10 - CIP Protocol Parameters

| IDS Keyword         | Description                                                                             | Parameter Range |
|---------------------|-----------------------------------------------------------------------------------------|-----------------|
| cip_attribute       | Matches the last CIP Attribute ID in a Request Path of a CIP<br>Message Router Request. | 00xFFFF         |
| cip_class           | Matches the last CIP Class ID in a Request Path of a CIP<br>Message Router Request.     | 00xFFFF         |
| cip_conn_path_class | Matches the last CIP Class ID in a Connection Path of a CIP<br>Forward Open Request.    | 00xFFFF         |
| cip_instance        | Matches the last CIP Instance ID in a Request Path of a CIP<br>Message Router Request.  | 00xFFFFFFF      |
| cip_req             | Matches a CIP request (CIP Message Router Request).                                     | No data allowed |
| cip_rsp             | Matches a CIP response (CIP Message Router Response).                                   | No data allowed |
| cip_service         | Matches the CIP Service of a CIP Message Router Request/<br>Response format.            | 00x7F           |
| cip_status          | Matches the General Status of a CIP Message Router Response.                            | 00xFF           |
| enip_command        | Matches the Command in an EtherNet/IP™<br>Encapsulation Packet.                         | 00xFFFF         |
| enip_req            | Matches an EtherNet/IP™ command request.                                                | No data allowed |
| enip_rsp            | Matches an EtherNet/IP command response.                                                | No data allowed |

The following pre-defined CIP preprocessor rules are available:

#### Table 11 - Pre-defined CIP Preprocessor Rules

| Rule Name            | Description                                                                                                    |
|----------------------|----------------------------------------------------------------------------------------------------|
| CIP_MALFORMED        | CIP data is malformed. For example, if a packet data field specifies the size of data to follow, but that many bytes of data do not actually exist, it can flag this rule.                                                   |
| CIP_NON_CONFORMING   | CIP data is non-conforming to ODVA standard. For example, if the standard specifies a limited range of values for a particular packet field, and packet data contains values outside of that range, it could flag this rule. |
| CIP_CONNECTION_LIMIT | CIP connection limit per TCP connection exceeded. Least recently used connection removed.                                                                                                    |
| CIP_REQUEST_LIMIT    | CIP concurrent unconnected request limit per TCP connection exceeded. Oldest request removed.                                                                                                    |

## **Firewall Modes**

| Торіс                                         | Page |
|-----------------------------------------------|------|
| Industrial Firewall Deployment Considerations | 95   |
| Inline Routed Mode                            | 98   |
| Passive Monitor-only Mode                     | 98   |
| Deployment Recommendations                    | 99   |
| Industrial Firewall Use Cases                 | 100  |

ASA software provides the firewall features such as ACL, NAT, VPN, and overall system and platform management. FirePOWER<sup>®</sup> software provides the IPS features, application control, network discovery, and network AMP functionality.

The ASA runs in two different firewall modes:

- Routed
- Transparent

In routed mode, the ASA is considered to be a router hop in the network.

In transparent mode, the ASA acts like a 'bump in the wire,' or a 'stealth firewall,' and is not considered a router hop. The ASA connects to the same network on its inside and outside interfaces.

FirePOWER module can operate in two modes: inline mode and passive mode. The following figures provide overview of traffic flow in these two modes.

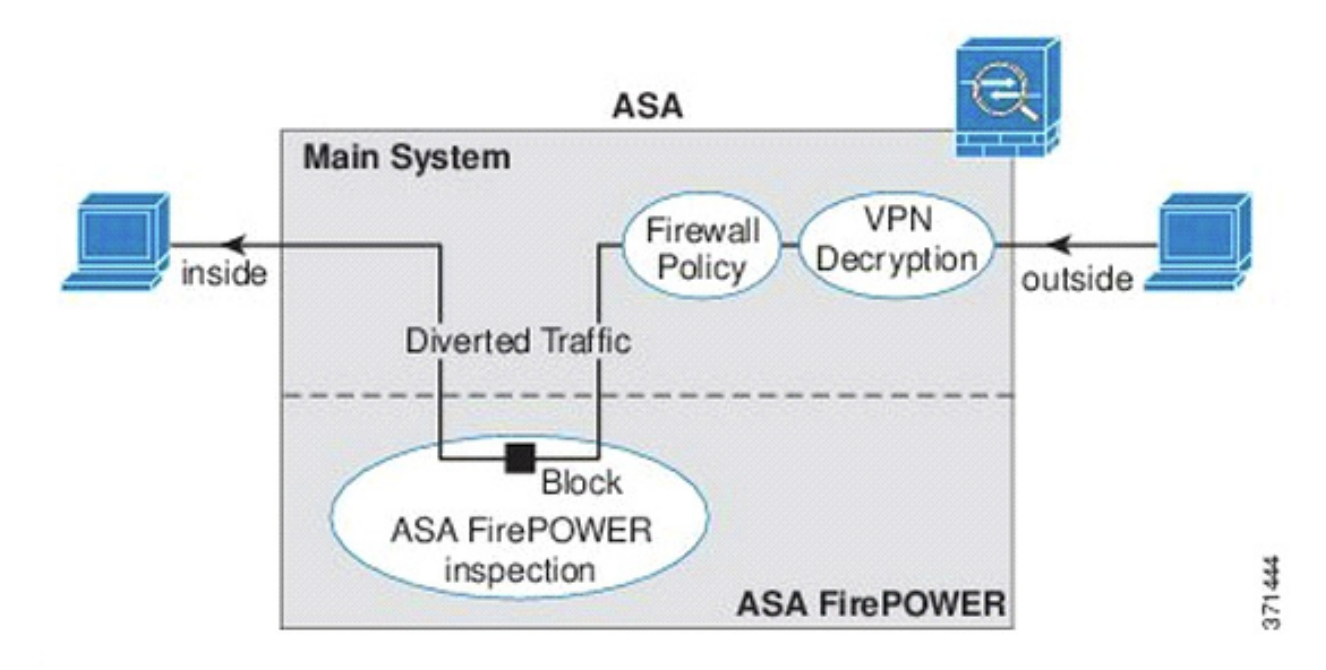

Figure 21 - Traffic Flow under Inline Mode

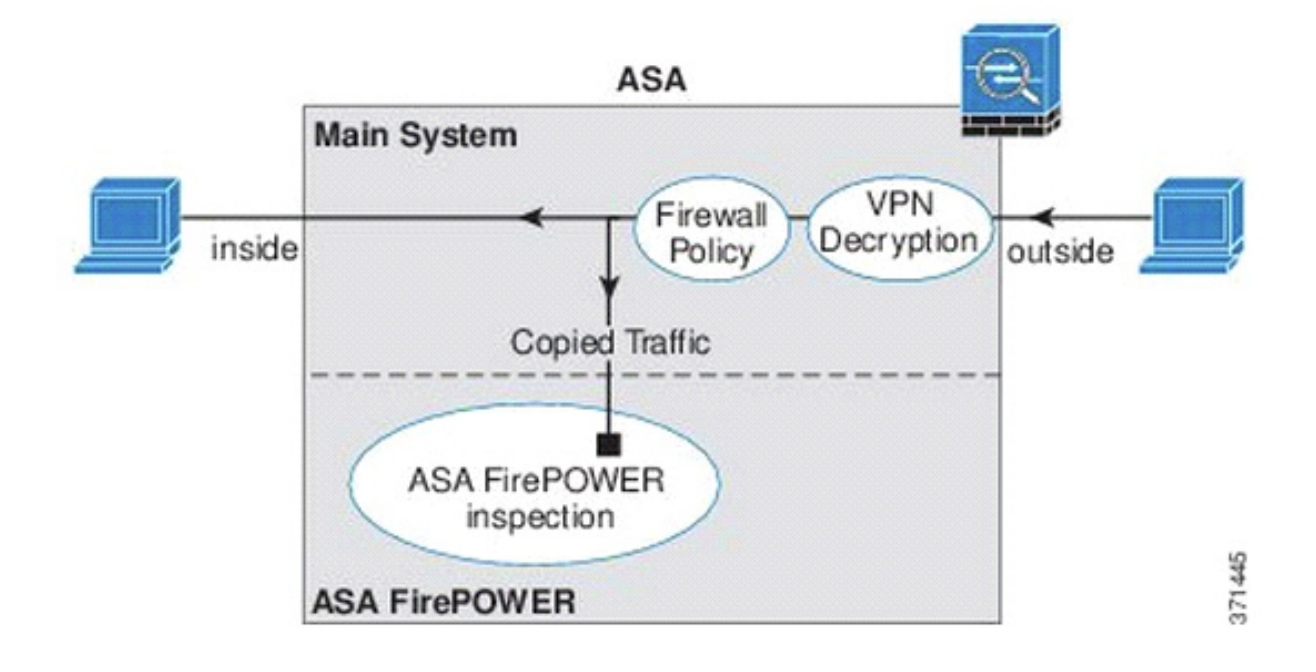

#### Figure 22 - Traffic Flow under Passive (Monitor Only) Mode

The Stratix<sup>®</sup> 5950 security appliance runs with these defaults:

- ASA in Transparent Mode
- SFR configured to be inline Passive mode with No Drop Actions (not in SPAN/TAP/Passive Mode)

## Industrial Firewall Deployment Considerations

The IFW can be deployed in various modes, depending on policy enforcement and risk tolerance level. It is possible to place it in an inline or passive location in the network. When located inline, the IFW is inserted into the network segment and can operate in two modes: transparent or routed. When in a passive location, the IFW is separate from the network segment and only receives a copy of the traffic. The following sections provide details and considerations for each supported deployment mode of the IFW.

**TIP** Use the Multiport Automation Device Smartport role for any inline installs.

#### Inline Transparent Mode

The IFW operates in transparent mode by default. In transparent mode, the IFW acts like a 'bump in the wire,' and is not considered a router hop (connects to the same network on its inside and outside interfaces). There can be two variations of this deployment.

In an inline deployment, the actual traffic is sent to the IFW FirePOWER module, whose policy affects what happens to the traffic. After dropping undesired traffic and other actions that are applied by policy, the traffic is returned to the firewall for further processing.

In inline transparent mode, traffic goes through the firewall checks before being forwarded to the FirePOWER module. The module blocks traffic that is not allowed for a certain application. All other traffic is forwarded through the firewall.

<u>Figure 23</u> shows the traffic flow when using the IFW in inline transparent mode.

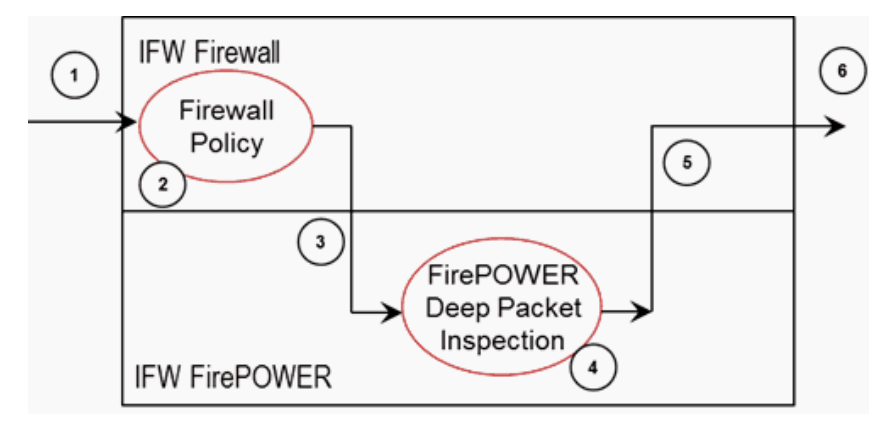

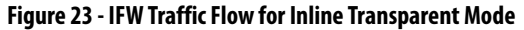

As shown in the figure, traffic flows through the IFW as follows:

- 1. Traffic enters the IFW.
- 2. Firewall policies are applied.
- 3. Traffic is sent to the FirePOWER module.
- 4. The FirePOWER module applies its security policy to the traffic, and takes appropriate actions.
- 5. Valid traffic is sent back to the firewall; the FirePOWER module could block some traffic according to its security policy.
- 6. Traffic exits the IFW.

#### **Inline Transparent Monitor-only Mode**

In an inline monitor-only deployment, a copy of the traffic is sent to the IFW FirePOWER module, but it is not returned to the firewall. Inline monitor-only mode indicates what the IFW FirePOWER module can do to traffic, and allows you to evaluate the content of the traffic, without impacting the network. However, in this mode, the firewall applies its policies to the traffic, so traffic can be dropped due to access rules, TCP normalization, and so forth.

**TIP** You cannot configure both inline monitor-only mode and normal inline mode simultaneously on the ASA. Only one type of security policy is allowed.

Inline transparent monitor-only mode sends a duplicate stream of traffic to the IFW FirePOWER module for monitoring purposes only. The module applies the security policy to the traffic and logs what it could do if it were operating in inline transparent mode. For example, traffic could be marked 'would have dropped', in events. You can use this information for traffic analysis and to help you decide if inline transparent mode is desirable.

<u>Figure 24</u> shows the traffic flow when using the IFW in inline transparent monitor-only mode.

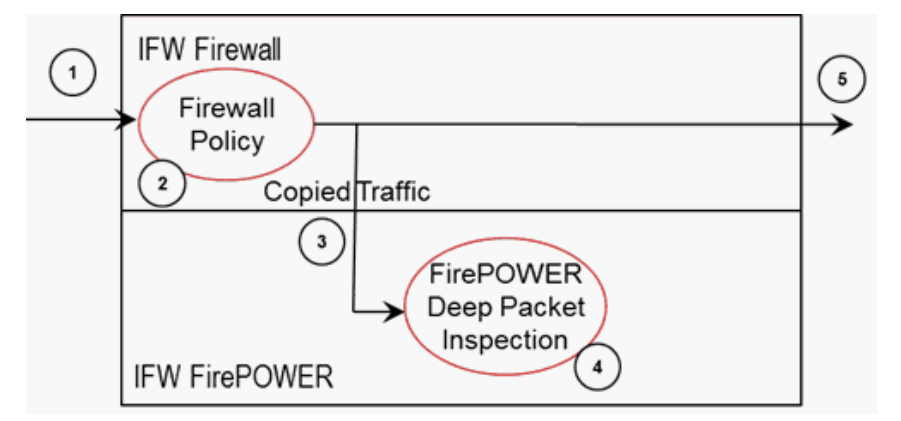

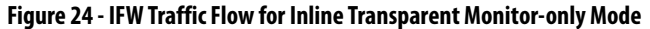

As shown in the figure, traffic flows through the IFW as follows:

- 1. Traffic enters the IFW.
- 2. Firewall policies are applied.
- 3. Copied traffic is sent to the FirePOWER module.
- 4. The FirePOWER module applies its security policy to the traffic, and logs events only.
- 5. Traffic exits the IFW.

# In routed mode, the ASA is considered to be a router hop in the network. Routed mode operates in layer 3 router mode. Each interface has IP addresses assigned and other typical layer 3 attributes are assigned. With two subnets active, CAN'T put the box into bypass mode. Only Active/Standby Mode - No data traffic in link Remote access to ISA directly. For routed mode, the following types of traffic are allowed through, by default: Unicast IPv4 and IPv6 traffic from a higher security interface to a lower security interface. Broadcast and multicast traffic is blocked even if you allow it in an access rule, including unsupported dynamic routing protocols and DHCP (unless you configure DHCP relay).

If you want to help prevent any possibility of the IFW to impact traffic, you can configure a traffic-forwarding interface and connect it to a SPAN port on a switch. In this mode, all traffic is sent directly to the IFW FirePOWER module without firewall processing. The traffic is 'black holed,' in that nothing is returned from the module, nor does the IFW send the traffic out any interface.

In passive monitor-only mode, the module applies the security policy to the traffic and indicates what it could do if it were operating in inline transparent mode. For example, traffic could be marked 'would have dropped' in events.

Figure 25 - IFW Traffic Flow for Passive Monitor-only Mode shows the traffic flow when IFW is in passive monitor-only mode

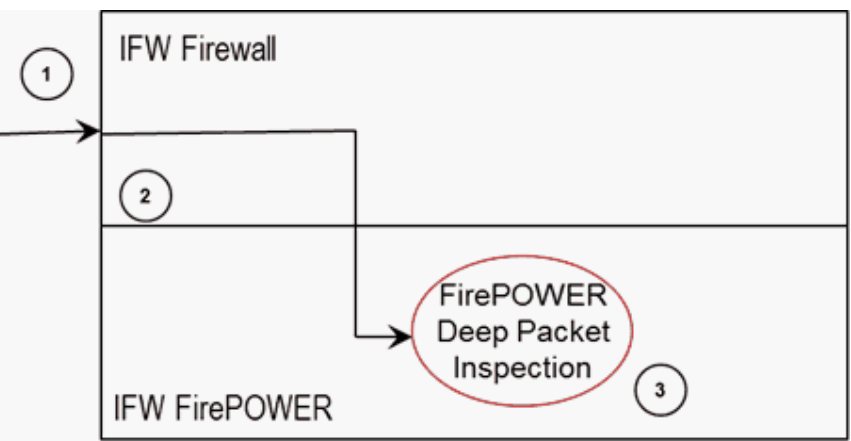

As shown in the figure, traffic flows through the IFW as follows:

- 1. Traffic enters the IFW on the traffic-forwarding interface.
- 2. All traffic is sent directly to the FirePOWER module.
- 3. The FirePOWER module applies its security policy to the traffic, and logs events only.

# is i

**Passive Monitor-only Mode** 

Rockwell Automation Publication 1783-UM010D-EN-P - October 2019

## Deployment Recommendations

Placement and deployment of the IFW depends on the desired function of the device in the industrial network. When you place the IFW inline with traffic flow, you can monitor the traffic and/or take desired actions, such as blocking. If you place the IFW outside of the traffic flow, you can only monitor the traffic.

Regardless of where the IFW is placed, Cisco<sup>®</sup> and Rockwell Automation recommend configuring the device in monitor-only (IDS) mode during the initial deployment stages. This strategy allows for applications, endpoints, and other communication data to be monitored on the network over a time. IPS policies can be crafted over time that can have the desired effect on targeted traffic without inadvertently affecting other traffic. Once the network traffic is characterized and the policies are tested, an IFW, deployed inline, can be placed into its normal (IPS) mode, which helps protect the network. If the risk of inadvertent effects on network traffic outweighs the benefits of IPS for a particular deployment, the IFW can be placed as a passive listener. However, the IFW must be physically relocated to be inline with the network segment if an IPS function is desired in the future.

When placed inline, the IFW can be deployed in transparent or routed mode. Cisco and Rockwell Automation generally recommend deploying the IFW in transparent mode (default) unless routing functionality is needed.

In summary, the deployment recommendations for the IFW are:

- Inline transparent mode deployments where the ability to help protect the network is more important than traffic affected by potential 'false positives'. Always place the IFW in monitor-only mode during the initial deployment, then transition to full IPS mode during a maintenance window.
- Inline routed mode same as transparent mode, but deployments where routing functionality is also required.
- Passive monitor-only mode deployments where uninterrupted connectivity is more important than active network protection. The IFW remains in monitor-only mode with no possibility of running in full IPS mode unless it is moved to be inline in the network segment.

## **Industrial Firewall Use Cases**

The IFW is used to separate networks with different security requirements and is also strategically placed within a network to monitor and log traffic. In this section, several architectures and their use cases are discussed.

#### **Machine/Skid Protection**

The machine/skid protection use case is used to separate a machine, skid, or unit from a higher-level network. This protection could be to support different security requirements between the larger network and the machine/skid or to restrict ingress and egress traffic.

As shown in <u>Figure 26</u>, the Transparent Mode firewalls are placed between a larger network and a grouping of automation equipment that act as a machine, skid, or unit.

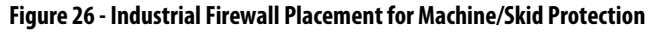

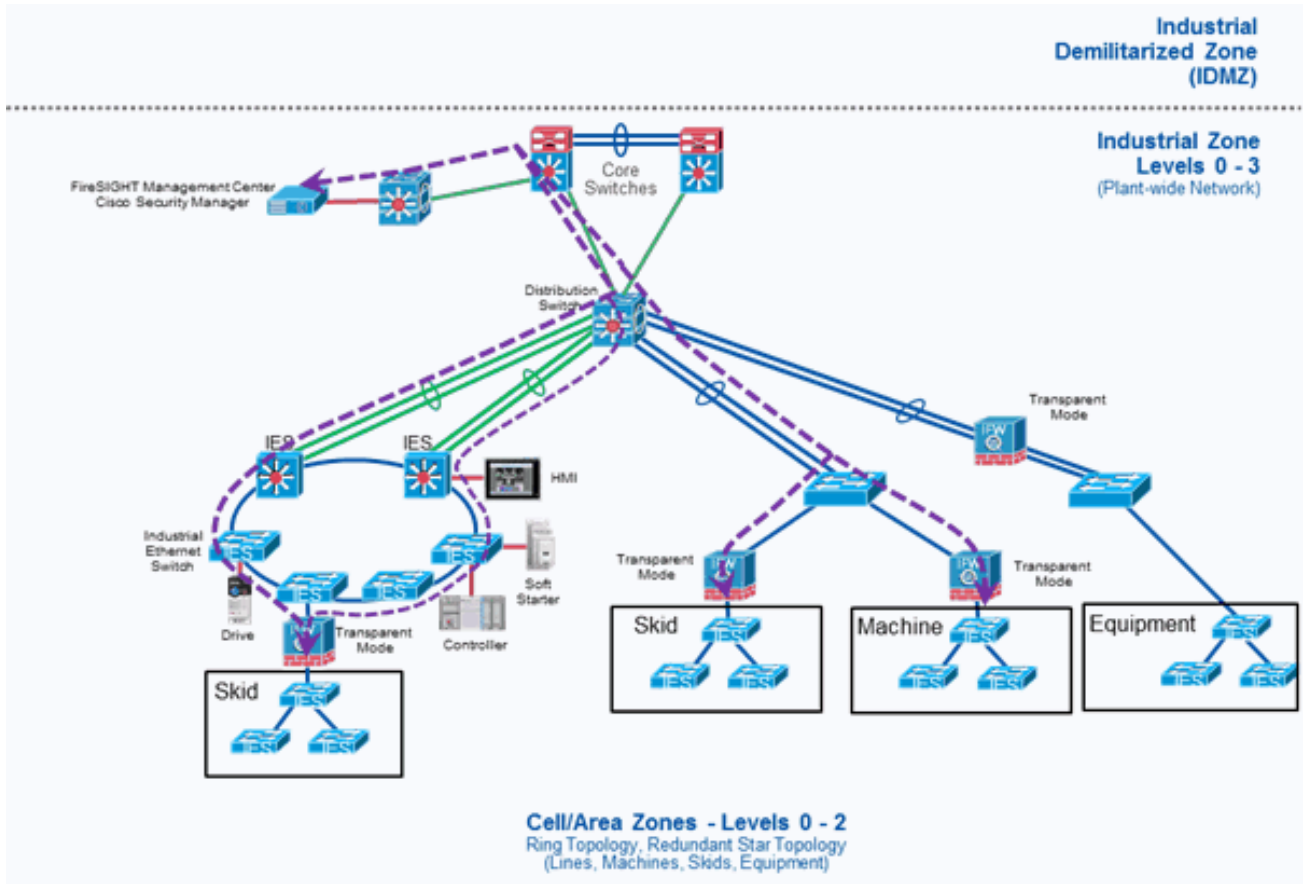

In each case, the IFW acts as an ingress and egress point to the machine/skid where traffic can be monitored or controlled through firewall or DPI security policies.

#### Considerations

Before implementing the IFW in a machine/skid protection architecture, it is recommended that the designer understands and documents the following.

- Ingress and egress traffic source and destination host communications. For example, IP addresses of controllers, HMI, engineering workstations, and all communications that enter or leave the machine/skid must be known so firewall and DPI security policies can be configured.
- Ingress and egress traffic source and destination protocols must be known to configure the firewall and DPI rules.
- Ingress and egress traffic volume.
- Redundancy and availability requirements. For example, when considering high availability, one must regard the security considerations while in hardware bypass mode.

#### **Redundant Star Cell/Area Zone Protection**

When a redundant star network configuration is required to meet redundancy requirements, the IFW can have an architecture that supports redundant Layer 2 EtherChannel links.

In <u>Figure 27</u>, the IFW is placed between the distribution switch and the plant floor equipment.

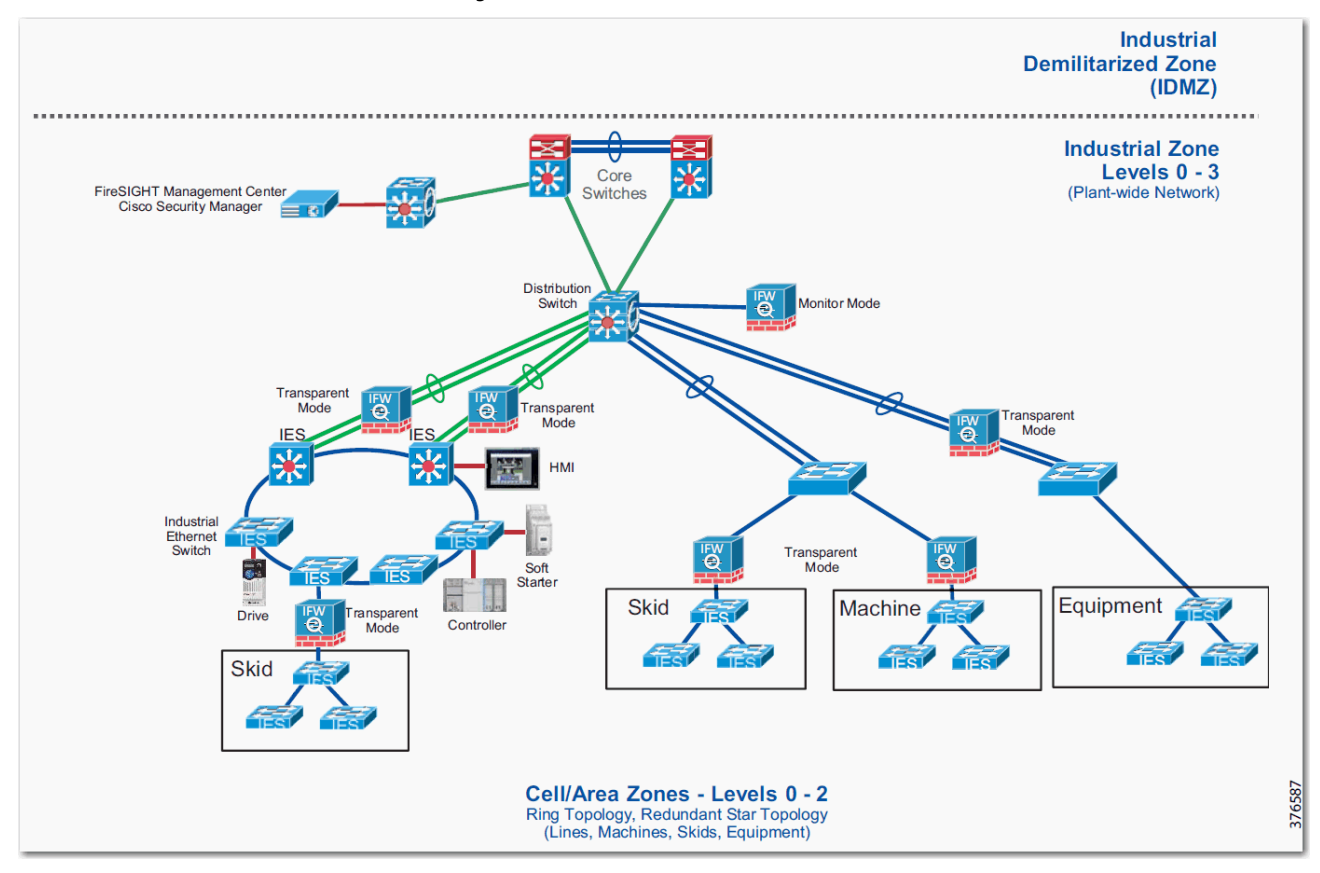

Figure 27 - Industrial Firewall Placement for Redundant Star Cell/Area Zone Protection

This architecture is typically used when the IFW monitors or blocks traffic at a higher level in the network architecture and a redundant star network is designed or deployed.

#### Considerations

Before implementing the IFW in a redundant star architecture, it is recommended that the designer understands and documents the following.

- Ingress and egress traffic source and destination host communications. For example, IP addresses of controllers, HMI, engineering workstations, and all communications that enter or leave the machine/skid must be known so firewall and DPI security policies can be configured.
- Ingress and egress traffic source and destination protocols must be known to configure the firewall and DPI rules.
- Ingress and egress traffic volume.
- Redundancy and availability requirements. For example, when the IFW is configured with trunk ports, then hardware bypass mode is not available in this architecture.

#### **Ring Cell/Area Zone Protection**

The ring cell/area zone protection use case is used to monitor and apply security policies to a ring. As shown in Figure 28, two Transparent Mode firewalls are placed between the distribution switches and the ring.

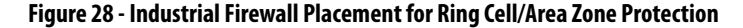

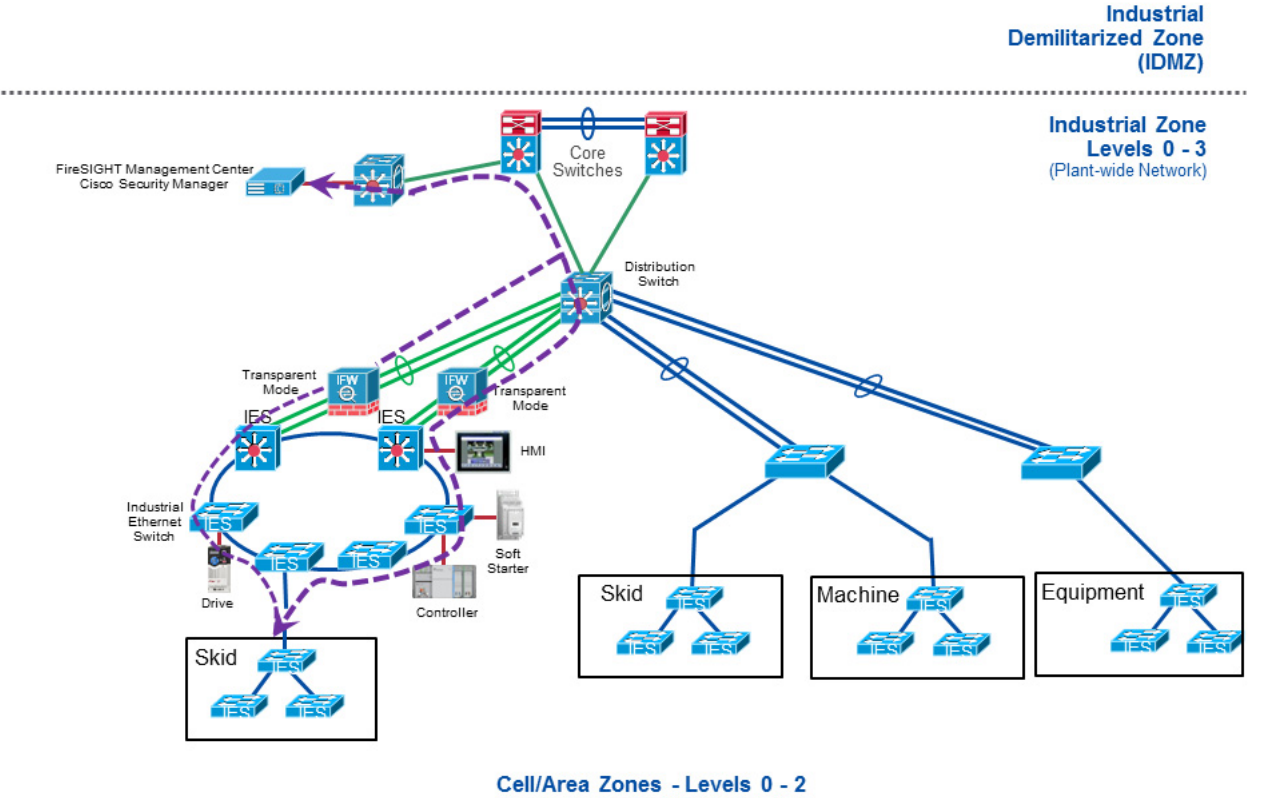

Ring Topology, Redundant Star Topology (Lines, Machines, Skids, Equipment)

The IFWs are not acting as an active/standby firewall pair in this configuration, but they simply provide firewall and, possibly, DPI functionality on both ingress points of the network ring.

#### Considerations

Before implementing the IFW in a ring cell/area zone protection architecture, it is recommended that the designer understands and documents:

• Ingress and egress traffic source and destination host communications.

For example, IP addresses of controllers, HMI, engineering workstations, and all communications that enter or leave the machine/ skid must be known so firewall and DPI security policies can be configured.

- Ingress and egress traffic source and destination protocols must be known to configure the firewall and DPI rules.
- Ingress and egress traffic volume.
- Redundancy and availability requirements. In this use case, the ports are configured for Layer 3 EtherChannel. Hardware bypass is not available in this architecture.

#### **Cell/Area Zone Monitoring**

The cell/area zone monitor mode use case is used to monitor traffic of interest without placing the IFW directly inline of a controller, skid, machine, or cell/ area zone of interest. The IFR is connected to a switch that has visibility to the traffic that is required to be monitored. A span session or port mirror is created to send the traffic of interest to the IFW.

Figure 29 illustrates this use case.

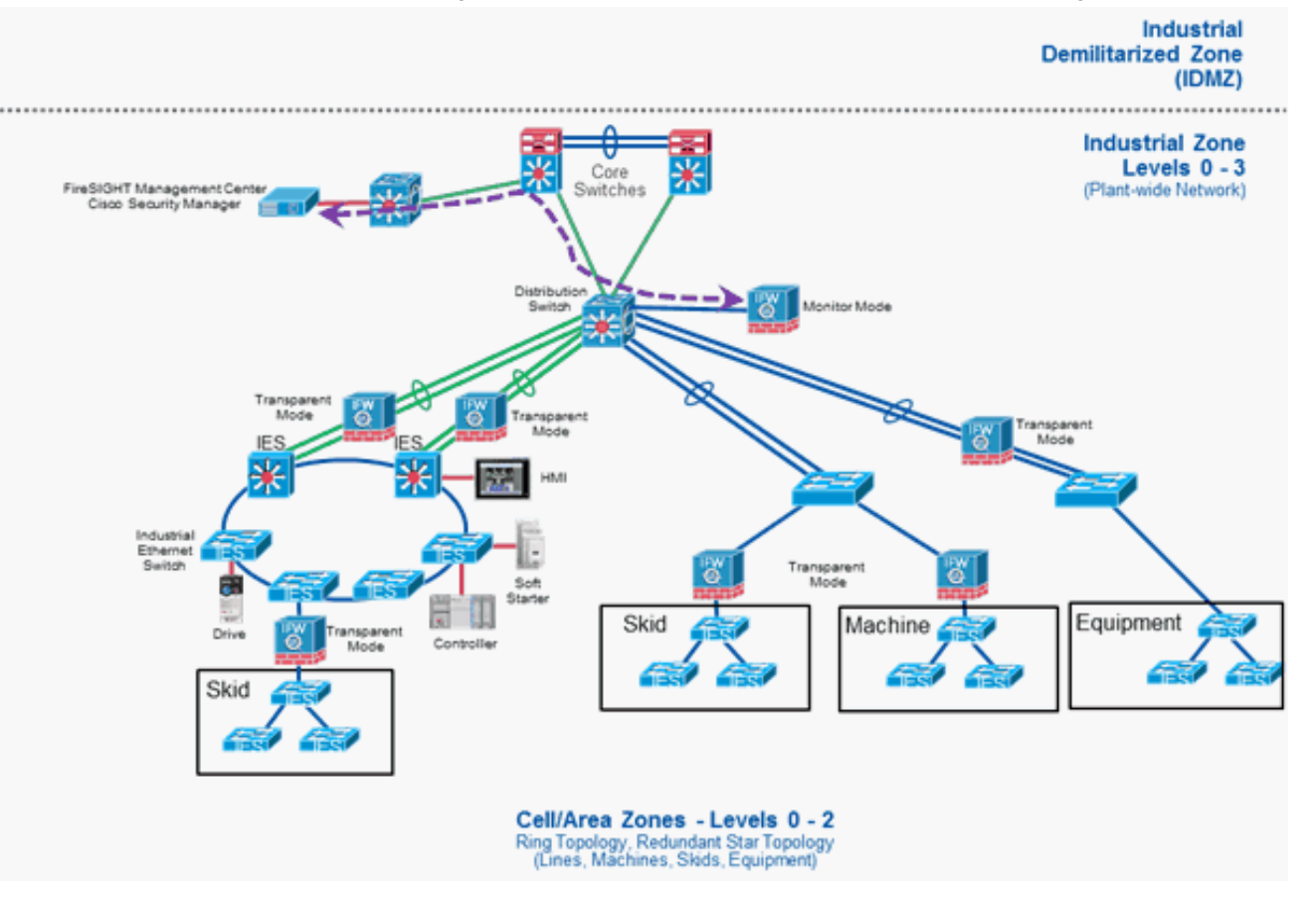

#### Figure 29 - Industrial Firewall Placement for Cell/Area Zone Monitoring

#### Considerations

Before implementing the IFW as a monitor, it is recommended that the designer understand and document:

• Ingress and egress traffic volume

## Notes:

# **Update the Device**

| Торіс                        | Page |
|------------------------------|------|
| Upgrade ASDM Software        | 108  |
| Upgrade ASA Software         | 112  |
| Back Up Controls License     | 116  |
| Install the SFR 6.4.0 Update | 117  |
| Restore the Controls License | 121  |
| Upgrade the Bootloader       | 122  |

To update the Stratix® 5950 security appliance, complete these procedures:

- 1. Upgrade the ASA security device manager (ASDM).
- 2. Upgrade the adaptive security appliance (ASA).
- 3. Back up the controls license.
- 4. Install the Sourcefire<sup>®</sup> (SFR) update.
- 5. Restore the controls license.
- **6.** Upgrade the bootloader.

## **Upgrade ASDM Software**

To upgrade the ASDM software, follow these steps.

- Obtain the latest ASDM image from the Rockwell Automation support site: <u>https://compatibility.rockwellautomation.com</u>.
- 2. From the Tools menu, choose Upgrade Software from Local Computer.

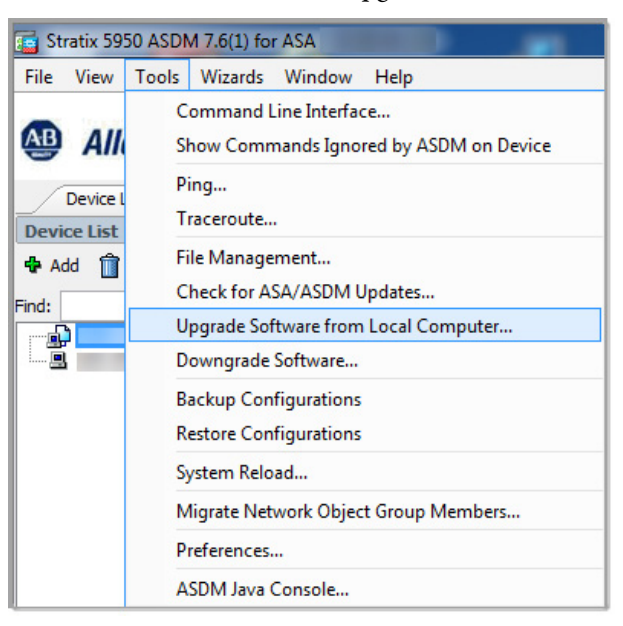

- 3. From the Image to Upload pull-down menu, choose ASDM.
- 4. To find the ASDM software image on the local personal computer, click Browse Local Files.

The file name appears in the Local File Path field.

5. (Optional). To change the file name, click Browse Flash.

**IMPORTANT** We recommend that you do not change the file name.

The Browse Flash dialog box appears with the Local File System Path populated automatically. If the file name does not appear, enter it manually in the File Name field, and then click OK.

6. Click Upload Image.

ASDM uploads the file.

| Upgrade Software                                      | COLORADO DE COLORADO DE COLORADO DE COLORADO DE COLORADO DE COLORADO DE COLORADO DE COLORADO DE COLORADO DE COL | x                        |
|-------------------------------------------------------|----------------------------------------------------------------------------------------------------|--------------------------|
| Upload a file from local o<br>few minutes. Please wai | omputer to flash file system on the device. The uplo<br>t for the operation to finish.                          | oad process might take a |
| Image to Upload:                                      | ASDM                                                                                                    |                          |
| Local File Path:                                      |                                                                                                    | Browse Local Files       |
| Flash File System Path:                               |                                                                                                    | Browse Flash             |
|                                                       | pload Image Close Help                                                                                          |                          |
| Field                  | Description                                                                                                    |
|------------------------|----------------------------------------------------------------------------------------------------|
| Image to Upload        | <ul> <li>ASA—Adaptive security appliance.</li> <li>ASDM—Cisco<sup>®</sup> device management software for the ASA platform.</li> </ul> |
| Local File Path        | The path to the location of the file on your local personal computer.                                                                 |
| Flash File System Path | The path to the system designed for the flash device.                                                                                 |

Table 12 - Upgrade Software Configuration Descriptions

7. When the ASDM dialog box indicates that the image was uploaded and prompts you to set the ASDM image, click Yes.

| asd Asd M |                                                                                                 |
|-----------|-------------------------------------------------------------------------------------------------|
| i         | Image has been uploaded to flash successfully. Do you want to set this image as the ASDM image? |
|           | Yes No                                                                                          |

8. When the Information dialog box indicates that the configuration is updated with the new image, click OK.

| Informatio | on <b>X</b>                                                                                                    |
|------------|----------------------------------------------------------------------------------------------------|
| i          | Your device configuration is updated to use the new image.                                                                                                    |
|            | To use this ASDM image, you will need to exit and rerun to ASDM. Click the Save<br>button in the toolbar if you want to save this change in flash and make it<br>permanent. |
|            | ОК                                                                                                    |

| Cereta Databoard © ASA FirePOWER Bashboard CASA FirePOWER Bashboard CASA FirePOWER Bashboard Cashboard Cashboar                                                                                                    | Que co bashboard       ● Frewall Dashboard       ● ASA FirePOWER Reporting.         Denoice Information       Image: State State St | Image: Status           terface Status           Interface           nanogement           allect an interface to<br>affic Status           Connections Per Ser           2           1 | R. Status                                                   | Link<br>O up<br>bps      | Kbps<br>10 |
|----------------------------------------------------------------------------------------------------|----------------------------------------------------------------------------------------------------|----------------------------------------------------------------------------------------------------|-------------------------------------------------------------|--------------------------|------------|
| Device Mormation     Device Uptime: 14 21b 20m 15       Centred     Likesize       ASD Version: 9.12(1)     Device Uptime: 14 21b 20m 15       Firewall Modi: Transparent     Context Modi: Single       Total Hearty Usage (Ma)     Total Memory: B192 MB       Version:     0       Usage (Ma)     Context Modi: Single       Total Memory Usage (Ma)     Context Modi: Single       Version:     0       Usage (Ma)     Context Modi: Single       Total Memory Usage (Ma)     Context Modi: Single       Usage (Ma)     Usage (Ma)       Usage (Ma)     Usage (Ma) <t< td=""><td>Device Trifformation         3           General License        </td><td>terface Status therface status anagement alect an interface to affic Status Connections Per Ser 2 1 1</td><td>Line<br/>Up<br/>Up<br/>v view input and output I<br/>cond Usage</td><td>Unk<br/>O up<br/>bps</td><td>Kbps<br/>10</td></t<>                                                                                                    | Device Trifformation         3           General License                                                                                                    | terface Status therface status anagement alect an interface to affic Status Connections Per Ser 2 1 1                                                                                  | Line<br>Up<br>Up<br>v view input and output I<br>cond Usage | Unk<br>O up<br>bps       | Kbps<br>10 |
| Under Network     Under Network     Under Network     Under Network     Under Network       ASA Version:     3.12(1)     Device Uptime:     1d 21h 20h 15.       ASA Version:     3.12(1)     Device Uptime:     1d 21h 20h 15.       ASA Version:     3.12(1)     Device Type:     2.133-SAD 1105.       Freed Hode:     Total Memory:     13.12(1)     Device Type:     2.133-SAD 1105.       System Resources:     States:     Total Memory:     13.12(1)     Device Type:       Yord Memory:     Total Memory:     13.12(1)     Device Type:     Total Memory:       Yord Memory:     Total Memory:     13.12(1)     Device Type:     Total Memory:       Yord Memory:     Total Memory:     13.12(1)     Device Type:     Total Memory:       Yord Memory:     Total Memory:     13.12(1)     Device Type:     Total Memory:       Yord Memory:     Total Memory:     13.12(1)     Device Type:     Total Memory:       Yord Memory:     Total Memory:     13.12(1)     Device Type:     Total Memory:       Yord Memory:     Total Memory:     13.12(1)     Device Type:     Total:       Yord Memory:     Total Memory:     13.12(1)     Device Type:     Total:       Yord Memory:     Total Memory:     13.12(1)     Device Type:     Total: <td>Centeral         Lionnee           Hots Neme:         SAD 1059-68-149           ASA Version:         9.12(1)         Device Uptime:         1d 21h 20m 1s           ASIM Version:         7.12(1)         Device Type:         178.5AD/1056           Firewall Mode:         Total Memory:         19.12 MB         SMM mode:           Total Fish:         14.336 MB         Total Memory:         19.2 MB         Smm</td> <td>Iterface<br/>anogement<br/>elect an interface to<br/>affic Status<br/>Connections Per Ser<br/>2<br/>1</td> <td>Line Up up</td> <td>Link<br/>Unk<br/>up<br/>bps</td> <td>Kbps<br/>10</td>                                                                                                    | Centeral         Lionnee           Hots Neme:         SAD 1059-68-149           ASA Version:         9.12(1)         Device Uptime:         1d 21h 20m 1s           ASIM Version:         7.12(1)         Device Type:         178.5AD/1056           Firewall Mode:         Total Memory:         19.12 MB         SMM mode:           Total Fish:         14.336 MB         Total Memory:         19.2 MB         Smm                                                                                                    | Iterface<br>anogement<br>elect an interface to<br>affic Status<br>Connections Per Ser<br>2<br>1                                                                                        | Line Up up                                                  | Link<br>Unk<br>up<br>bps | Kbps<br>10 |
| Hesterie: SAUHTER-68-169         AGA Version: 2.12(1)       Device Uptime: 1d 21h 20m 1s.         ASDM Version: 2.12(1)       Device Type: 1783-SADTOS         Freedelinded:: Transparent       Context Mode:: Single         Total Remory Usage (Ind)       Total Remory: Single         Total Remory Usage (MB)       Total Remory: Single         Total Remory Usage (MB)       Total CPU Usage (Care Usage Details)         Total Remory Usage (MB)       Total Remory: Single (MB)         Total Remory Usage (MB)       Total Remory: Single (MB)         Total Remory: Single (MB)       Total Remory: Single (MB)         Total Remory: Usage (MB)       Total Remory: Single (MB)         Total Remory: Usage (MB)       Total Remory: Single (MB)         Total Remory: Usage (MB)       Total Remory: Single (MB)         Total Remory: Usage (MB)       Total Remory: Single (MB)         Total Remory: Usage (MB)       Total Remory: Single (MB)         Total Remory: Single (MB)       Total Remory: Single (MB)         Total Remory: Single (MB)       Total Remory: Single (MB)         Total Remory: Single (MB)       Total Remory: Single (MB)         Total Remory: Single (MB)       Total Remory: Single (MB)         Total Remory: Single (MB)       Total Remory: Single (MB)         Total Remory: Single (MB)       Total Remory: Sing                                                                                                    | top: Time:         SAD-1056-68-149           ASS Version:         7.12(1)         Device Uptime:         121 January           ASD Version:         7.12(1)         Device Uptime:         128 January           Firmual Mode:         Topic         Topic Arganization         Topic Arganization         Topic Arganization           Total Heart:         1436 M6         Total Memory:         1892 M8         Total Memory:         1892 M8                                                                                                    | elect an interface to<br>affic Status<br>Connections Per Ser<br>2<br>1                                                                                                    | up     view input and output i     cond Usage               | O up                     | 10         |
| ASA Version: 9.2(1) bevice Uptime: 12 21: 20m 15<br>ASAW Version: 12(1) bevice Uptime: 12 21: 20m 15<br>ASAW Version: Tatal Seat MB Control Mode: Single<br>Tatal Plane: 14236 MB Concellange Datable<br>Memory Lange (MB)<br>7200 000 000 000 000 000 000 000 000 000                                                                                                    | ASA Version: 9-12(1) Device Uptime: 12 112 2006 15<br>ASA Version: 7-12(1) Device Uptime: 12 43 2007 15<br>Frevall Mode: Transparent Context Mode: Single<br>Total Flash: 1436 MB Total Memory: 8192 MB<br>System Resources Status<br>Total Memory Usage (MB)                                                                                                    | elect an interface to<br>affic Status<br>Connections Per See<br>2 -<br>1 -                                                                                                    | cond Usage                                                  | bps                      |            |
| ASUM Version: 2.12(1) Device Type: 17.128-ADATOS<br>Freewolf Moster Insparent<br>Total Henri 13.326 MB Device Type: 17.128-ADATOS State Total Memory: 19.22 MB Select on interface to view input and output Kbps Select on interface to view input and output Kbps Total Memory Usage (Labage Care Usage Details Total Memory Usage (Labage Care Usage Details Total Memory Usage (Labage Care Usage Details Total Memory Usage (Labage Care Usage Details Total Memory Usage (Labage Care Usage Details Total Memory Usage (Labage Care Usage Details Total Memory Usage (Labage Care Usage Details Total Memory Usage (Labage Care Usage Details Total Memory Usage (Labage Care Usage Details Total Memory Usage (Labage Care Usage Details Total Memory Usage (Labage Care Usage Details Total Memory Usage (Labage Care Usage Details Total Memory Usage (Labage Care Usage Care Usage Details Total Memory Usage (Labage Care Usage Details Total Memory Usage (Labage Care Usage Details Total Memory Usage (Labage Care Usage Care Usage Details Total Memory Usage (Labage Care Usage Care Usage Care Usage Care Usage Usage Details Total Memory Usage (Labage Care Usage Care Usage Care Usage Care Usage (Labage Care Usage Care Usage Usage U                                                                                                    | ASIM Version: 7.12(1)         Device Type:         178-5AA0105           Firewall Mole: Transparent         Control Mole: Single         1           Total Flash:         14336 M8         Total Memory: 8192 M8         1           System Resources Status         Total CPU Usage         Core Usage         1           Total Memory Usage (M)                                                                                                    | affic Status<br>Connections Per See<br>2 -                                                                                                    | cond Usage                                                  | bps                      |            |
| Priverwit Mode: Iransparent Total Henroy: Sig2 MB Setter Resources State Total Henroy: Bage Core Usage Details Total CPU Usage Core Usage Details Total CPU Usage Core Usage Core Usage Details Total CPU Usage Core Usage Core Usage C                                                                                                    | Freese     Total Memory: 8192 MB       Yotal Fash:     Total Memory: 8192 MB         System Resources Stelux   Total Memory Usage Total CPU Usage Core Usage Details       Memory Usage (MB)                                                                                                    | elect an interface to<br>affic Status<br>Connections Per Ser<br>2 -<br>1                                                                                                    | cond Usage                                                  | bps                      |            |
| Select an interface to view input and output tops<br>Select an interface to view input and output tops<br>Select                                                                                                    | Use Presi-         1/33/9 (P0)         Use Presi-         1/32/100         1/10           System Resources Status         Total Vennov Usage (Total CPU Usage Cere Usage Details         1         1           Total Vennov Usage (M8)         1         1         1         1           1000         1         1         1         1         1           1000         1         1         1         1         1         1         1         1         1         1         1         1         1         1         1         1         1         1         1         1         1         1         1         1         1         1         1         1         1         1         1         1         1         1         1         1         1         1         1         1         1         1         1         1         1         1         1         1         1         1         1         1         1         1         1         1         1         1         1         1         1         1         1         1         1         1         1         1         1         1         1         1         1         1         1                                                                                                    | elect an interface to<br>affic Status<br>Connections Per Sec<br>2-<br>1-                                                                                                    | o view input and output H                                   | bps                      |            |
| System Resources Status Tradi Senary Usage Teal (20) Usage Core Usage Details Tradi Senary Usage (1) Tradi Circl Usage Core Usage Details Tradi Senary Usage (1) Tradi Circl Usage Core Usage (1) Tradi Circl Usage (1) Tradi Circl Usage (1) Trad                                                                                                    | System Resources Status         1           Total Memory Usage         Total CPU Usage         Details           Immory Usage         Immory Usage         Immory Usage         Immory Usage           Immory Usage         Immory Usage         Immory Usage         Immory Usage           Immory Usage         Immory Usage         Immory Usage         Immory Usage           Immory Usage         Immory Usage         Immory Usage         Immory Usage           Immory Usage         Immory Usage         Immory Usage         Immory Usage           Immory Usage         Immory Usage         Immory Usage         Immory Usage           Immory Usage         Immory Usage         Immory Usage         Immory Usage           Immory Usage         Immory Usage         Immory Usage         Immory Usage           Immory Usage         Immory Usage         Immory Usage         Immory Usage           Immory Usage         Immory Usage         Immory Usage         Immory Usage           Immory Usage         Immory Usage         Immory Usage         Immory Usage           Immory Usage         Immory Usage         Immory Usage         Immory Usage           Immory Usage         Immory Usage         Immory Usage         Immory Usage           Immory Usage                                                                                                    | affic Status<br>Connections Per Se<br>2 -<br>1 -                                                                                                    | cond Usage                                                  |                          |            |
| Total Nemory Usage (MB)<br>Memory Usage (MB)<br>Total Lenu y Usage (MB)<br>Total Lenu y Usage (MB)<br>To                                                                                                    | Total Memory Usage Tatal CPU Usage Care Usage Details<br>demory Usage (MB)                                                                                                    | 2-<br>1-                                                                                                    | cond Usage                                                  |                          |            |
| Memory Usage (MB)                                                                                                    | 4emory Usage (MB)                                                                                                    | 1                                                                                                    | λ                                                           |                          |            |
| 7308       000       100       100       100       100       100       100       100       100       100       100       100       100       100       100       100       100       100       100       100       100       100       100       100       100       100       100       100       100       100       100       100       100       100       100       100       100       100       100       100       100       100       100       100       100       100       100       100       100       100       100       100       100       100       100       100       100       100       100       100       100       100       100       100       100       100       100       100       100       100       100       100       100       100       100       100       100       100       100       100       100       100       100       100       100       100       100       100       100       100       100       100       100       100       100       100       100       100       100       100       100       100       100       100       100                                                                                                    | 8000<br>7000<br>8000                                                                                                    | 1                                                                                                    | λ                                                           |                          |            |
| 720% 000 000 000 000 000 000 000 000 000                                                                                                    | 7000                                                                                                    | 1                                                                                                    | λ                                                           |                          |            |
| 720% 000 0 0 0 0 0 0 0 0 0 0 0 0 0 0 0 0                                                                                                     | 7000<br>0000<br>5000                                                                                                    | 1-                                                                                                    | λ                                                           |                          |            |
| T2376       000     0     0     0     0     0     0     0     0     0     0     0     0     0     0     0     0     0     0     0     0     0     0     0     0     0     0     0     0     0     0     0     0     0     0     0     0     0     0     0     0     0     0     0     0     0     0     0     0     0     0     0     0     0     0     0     0     0     0     0     0     0     0     0     0     0     0     0     0     0     0     0     0     0     0     0     0     0     0     0     0     0     0     0     0     0     0     0     0     0     0     0     0     0     0     0     0     0     0     0     0     0     0     0     0     0     0     0     0     0     0     0     0     0     0     0     0     0     0     0     0     0     0     0     0     0     0     0     0     0     0     0     0     0     0 <td>800</td> <td></td> <td>Л</td> <td></td> <td></td>                                                                                                    | 800                                                                                                    |                                                                                                    | Л                                                           |                          |            |
| 73396 000<br>000<br>000<br>000<br>000<br>000<br>000<br>000                                                                                                    | 200                                                                                                    |                                                                                                    | 1/1                                                         |                          |            |
| 72296 000<br>000<br>000<br>000<br>000<br>000<br>000<br>000                                                                                                    | 8000                                                                                                    |                                                                                                    | 1// X                                                       |                          |            |
| 2000         000         000         000         000         000         000         000         000         000         000         000         000         000         000         000         000         000         000         000         000         000         000         0000         000         000         000         000         000         000         000         000         000         000         000         000         000         000         000         000         000         000         000         000         000         000         000         000         000         000         000         000         000         000         000         000         000         000         000         000         000         000         000         000         000         000         000         000         000         000         000         000         000         000         000         000         000         000         000         000         000         000         000         000         000         000         000         000         000         000         000         000         000         0000         000         000         000<                                                                                                    | 2000                                                                                                    | بمممفل                                                                                                    | an an a da da                                               |                          |            |
| 72376 400 0 47.0 104.0<br>2000 40 47.0 104.0<br>2000 40 47.0 104.0<br>2000 40 47.0 104.0<br>104.0<br>10 |                                                                                                    |                                                                                                    | 16:34 16:35                                                 | 16:36                    | 16:37      |
| 72018 000 0 0 0 0 0 0 0 0 0 0 0 0 0 0 0 0                                                                                                     |                                                                                                    |                                                                                                    |                                                             |                          |            |
| 10.300 4 50 50 50 50 50 50 50 50 50 50 50 50 50                                                                                                    | 732MB 4000                                                                                                    | management' Inter                                                                                                    | face Traffic Usage (Kbp                                     | i)                       |            |
| text ASDM Systeg Messages                                                                                                    |                                                                                                    | 70                                                                                                    |                                                             |                          |            |
| 1000 1000 1000 1000 1000 1000 1000 100                                                                                                    | 3000                                                                                                    | 60                                                                                                    |                                                             |                          |            |
| 2000         0         0         0         0         0         0         0         0         0         0         0         0         0         0         0         0         0         0         0         0         0         0         0         0         0         0         0         0         0         0         0         0         0         0         0         0         0         0         0         0         0         0         0         0         0         0         0         0         0         0         0         0         0         0         0         0         0         0         0         0         0         0         0         0         0         0         0         0         0         0         0         0         0         0         0         0         0         0         0         0         0         0         0         0         0         0         0         0         0         0         0         0         0         0         0         0         0         0         0         0         0         0         0         0         0         0                                                                                                             |                                                                                                    | 50                                                                                                    |                                                             |                          |            |
| tect ASDM System Messages                                                                                                    | 2000                                                                                                    | 40                                                                                                    |                                                             |                          |            |
| 10.30 M 10.32 10.32 10.3                                                                                                    |                                                                                                    | 30                                                                                                    | 7                                                           |                          |            |
| 16.000 0 0 0 0 0 0 0 0 0 0 0 0 0 0 0 0 0                                                                                                     | 1000                                                                                                    | 10                                                                                                    |                                                             |                          |            |
| 10.000 10.01 10.01 10.02 10.02                                                                                                    |                                                                                                    |                                                                                                    | the second of the                                           |                          |            |
| 16:33:04 10:35 10:36 10:37                                                                                                    |                                                                                                    | Toput Khos                                                                                                    | 10:34 10:35                                                 | 10:30                    | 10:37      |
| atest ASDM Syslog Messages                                                                                                    | 16:38:04 10:34 10:35 10:38 10:37                                                                                                    | - startaper e                                                                                                    |                                                             |                          |            |
|                                                                                                    | atest ASDM Syslog Messages                                                                                                    |                                                                                                    |                                                             |                          |            |
| aver Date Time Svelop ID Source ID Source D Source D Betin Destriction                                                                                                    | aver Date Time Svelog ID Source IP. Source Destination IP. Destin Description                                                                                                    |                                                                                                    |                                                             |                          |            |

9. Click Deploy near the top-middle of the ASDM home dialog box.

- 10. Exit ASDM.
- 11. Reopen ASDM and update it on your local personal computer.
  - a. Click Upgrade Now.

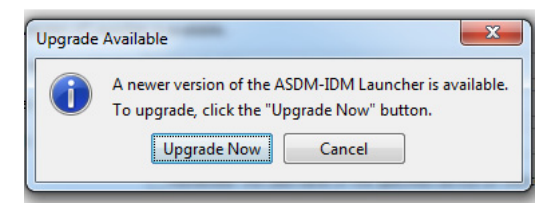

b. On the InstallShield Wizard Welcome dialog box, click Next.

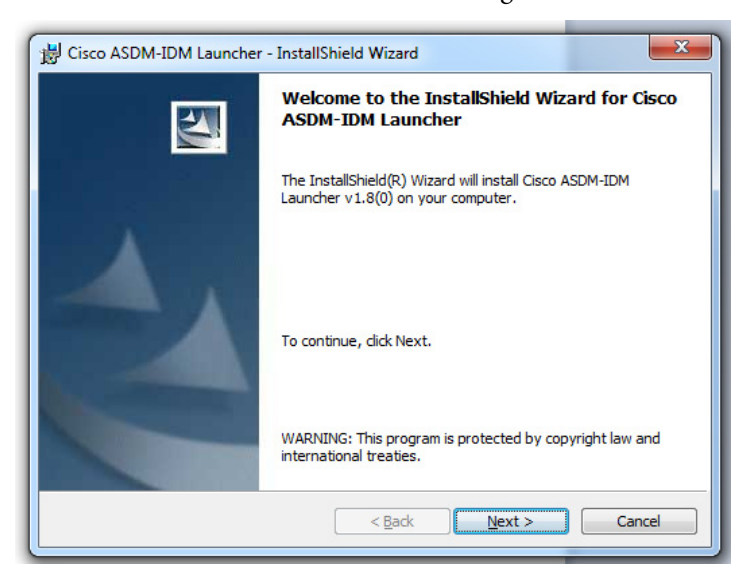

c. On the Destination Folder dialog box, click Next.

| 🔡 Cisco AS    | DM-IDM Launcher - InstallShield Wizard                                          |  |  |  |  |  |  |
|---------------|---------------------------------------------------------------------------------|--|--|--|--|--|--|
| Destinati     | Destination Folder                                                              |  |  |  |  |  |  |
| Click Nex     | xt to install to this folder, or click Change to install to a different folder. |  |  |  |  |  |  |
| 27            | Install Cisco ASDM-IDM Launcher to:                                             |  |  |  |  |  |  |
|               | C:\Program Files (x86)\Cisco Systems\ASDM\ Change                               |  |  |  |  |  |  |
|               |                                                                                 |  |  |  |  |  |  |
|               |                                                                                 |  |  |  |  |  |  |
|               |                                                                                 |  |  |  |  |  |  |
|               |                                                                                 |  |  |  |  |  |  |
|               |                                                                                 |  |  |  |  |  |  |
|               |                                                                                 |  |  |  |  |  |  |
| InstallShield |                                                                                 |  |  |  |  |  |  |
|               | < Back Next > Cancel                                                            |  |  |  |  |  |  |

d. On the Ready to Install the Program dialog box, click Install.

| 😸 Cisco ASDM-IDM Launcher - InstallShield Wizard                                                                |
|----------------------------------------------------------------------------------------------------|
| Ready to Install the Program           The wizard is ready to begin installation.                               |
| Click Install to begin the installation.                                                                        |
| If you want to review or change any of your installation settings, click Back. Click Cancel to exit the wizard. |
| InstallShield                                                                                                   |

| B Cisco ASDM-IDM Launcher | - InstallShield Wizard                                                                                           |
|---------------------------|----------------------------------------------------------------------------------------------------|
|                           | InstallShield Wizard Completed                                                                                   |
| 4                         | The InstallShield Wizard has successfully installed Cisco<br>ASDM-IDM Launcher, Click Finish to exit the wizard. |
|                           | < Back Finish Cancel                                                                                             |

e. On the InstallShield Wizard Completed dialog box, click Finish.

12. Reconnect to the device with the newly upgraded ASDM.

# Upgrade ASA Software

From the ASDM home page, follow these steps to upgrade the ASA software.

- 1. Obtain the latest ASA image from the Rockwell Automation support site: https://compatibility.rockwellautomation.com.
- 2. Choose Tools > Upgrade Software from Local Computer.

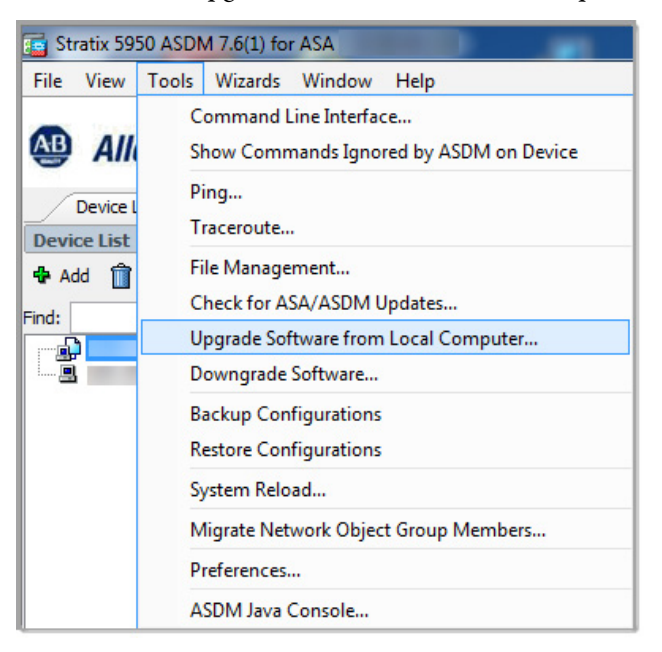

- 3. In the Upgrade Software dialog box, choose ASA from the Image to Upload pull-down menu.
- 4. To find the ASA software image on your local personal computer, click Browse Local Files. The file name appears in the Local File Path field.

5. (Optional). To change the file name, click Browse Flash.

**IMPORTANT** We recommend that you do not change the file name.

The Browse Flash dialog box appears with the file name populated automatically. If the file name does not populate automatically, enter it manually in the File Name field, and then click OK.

6. Click Upload Image. ASDM uploads the file.

| Upgrade Software        | computer to flash file system on the device. The upload process might take a |
|-------------------------|------------------------------------------------------------------------------|
| few minutes. Please wa  | it for the operation to finish.                                              |
| Image to Upload:        | ASA 🗸                                                                        |
| Local File Path:        | Browse Local Files                                                           |
| Flash File System Path: | Browse Flash                                                                 |
|                         |                                                                              |
|                         | Ipload Image Close Help                                                      |
|                         |                                                                              |

| Field                  | Description                                                                                                    |
|------------------------|----------------------------------------------------------------------------------------------------|
| Image to Upload        | <ul> <li>ASA—Adaptive security appliance</li> <li>ASDM—Cisco device management software for ASA platform</li> </ul> |
| Local File Path        | The path to the location of the file on your local personal computer.                                               |
| Flash File System Path | The path to the location on device flash.                                                                           |

The ASA dialog box indicates that the image was uploaded and prompts whether you want the image set as the restart image.

7. To make this the ASA image, click Yes.

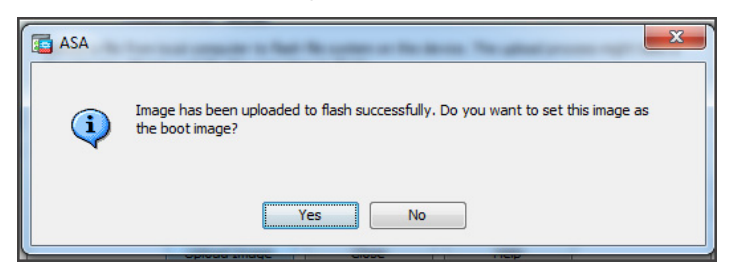

8. At the Information prompt, click OK.

| Informati | on                                                                                                    |
|-----------|----------------------------------------------------------------------------------------------------|
| <b>i</b>  | Your device configuration is updated to use the new image.                                                  |
|           | To use this ASA image, the ASA needs to be reloaded. Go to the menu item, Tools > System Reload to do this. |
|           | Be sure that you upgrade the ASDM image to one that is compatible with the new ASA image.                   |
|           | ОК                                                                                                    |

- 9. Click Close in the Upload Image from Local personal computer dialog box.
- 10. Reload the device:
  - a. From the ASDM home dialog box, choose Tools > System Reload to reload the device.

| <b>•</b> | Stratix 59          | 50 ASD   | M 7.12(1) fo               | or ASA -                  |                       |                |
|----------|---------------------|----------|----------------------------|---------------------------|-----------------------|----------------|
| File     | e View              | Tools    | Wizards                    | Window                    | Help                  |                |
| 🚇 Allei  |                     | Co<br>Sh | mmand Lin<br>ow Comma      | ne Interfac<br>ands Ignor | e<br>ed by ASDM on De | evice          |
| ÷        | Home                | Pa       | cket Tracer.               |                           |                       |                |
| e Lis    |                     | Pir      | ng                         |                           |                       | )a             |
| Devic    | Device              | Tra      | aceroute                   |                           |                       |                |
|          | Gener               | Fil      | e Managem                  | nent                      |                       | _              |
|          | Host                | Up<br>Do | ograde Soft                | ware from<br>oftware      | Local Computer        | d              |
|          | ASD<br>Fire<br>Tota | Ba<br>Re | ckup Config<br>store Confi | gurations<br>gurations    |                       | 71<br>in<br>19 |
|          |                     | Sy       | stem Reloa                 | d                         |                       |                |
|          | System              | Mi       | grate Netw                 | ork Objec                 | t Group Members       |                |
|          | Memory              | Pre      | eferences                  |                           |                       |                |
|          |                     | AS       | DM Java Co                 | onsole                    |                       |                |
|          |                     | -        |                            |                           |                       |                |

| 🖆 System Reload                                                  | X   |  |  |  |  |  |
|------------------------------------------------------------------|-----|--|--|--|--|--|
| Schedule a system reload or cancel a pending one.                |     |  |  |  |  |  |
| Reload Scheduling                                                |     |  |  |  |  |  |
| Configuration State:                                             |     |  |  |  |  |  |
| Save the running configuration at time of reload                 |     |  |  |  |  |  |
| Reload without saving the running configuration                  |     |  |  |  |  |  |
| Reload Start Time:                                               |     |  |  |  |  |  |
| Now                                                              |     |  |  |  |  |  |
| O Delay hh : mm or mmm                                           |     |  |  |  |  |  |
| Schedule at: hh : mm May ▼ 22 ▼ 2019 ▼                           |     |  |  |  |  |  |
| Reload Message:                                                  |     |  |  |  |  |  |
| On reload failure, force an immediate reload hh : mm or mmm      |     |  |  |  |  |  |
| Schedule Reload                                                  |     |  |  |  |  |  |
| Reload Status                                                    |     |  |  |  |  |  |
| . No reload is scheduled.                                        |     |  |  |  |  |  |
| Cancel Reload Refresh Details<br>Last Updated: 5/22/19 3:56:36 P | ×M_ |  |  |  |  |  |
|                                                                  |     |  |  |  |  |  |
| Close Help                                                       |     |  |  |  |  |  |

b. The System Reload dialog box appears. Click Schedule Reload.

#### Table 13 - System Reload Configuration Fields

| Field                                              | Description                                                                                                    |
|----------------------------------------------------|----------------------------------------------------------------------------------------------------|
| Save the running configuration at time of reload   | Saves the running configuration when the system reloads.                                                                                                    |
| Reload without saving the running configuration    | Reloads the running configuration without saving it.                                                                                                    |
| Now                                                | Restart the device immediately.                                                                                                    |
| Delay                                              | Number of hours and minutes from now to reload the device.                                                                                                    |
| Schedule at                                        | The time and date to reload the device.                                                                                                    |
| Reload Message                                     | The message to be displayed when the system is about to restart.                                                                                                    |
| On reload failure, force an immediate reload after | Specifies whether the device forces a reload immediately if a scheduled reload fails. Also, specifies the maximum hold time, which is the amount of time that the security appliance waits to notify other subsystems before a shutdown or restart. A forced shutdown/reboot occurs after this time elapses. |

c. Click Yes on the Confirm Schedule Reload dialog box.

The device turns off.

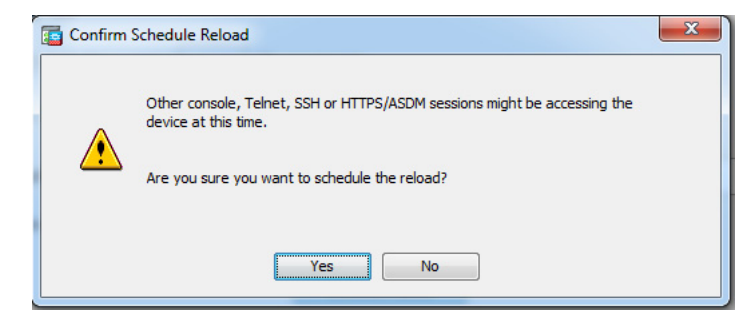

The Reload Status dialog box displays the restart process.

#### d. Click Exit ASDM.

| Notificat<br>***      | tion (4/23/19 2:55:57 A                     | M):       |             |                |              |              |    |
|-----------------------|---------------------------------------------|-----------|-------------|----------------|--------------|--------------|----|
| *** H                 | HARDWARE BYPASS EN                          | ABLED -   |             |                |              |              |    |
| lotificat             | ion (4/23/19 2:55:57 A                      | M):       |             |                |              |              |    |
| Shutting              | I down sw-module                            |           |             |                |              |              |    |
| Notificat             | tion (4/23/19 2:55:57 A                     | M):       |             |                |              |              |    |
| incrung               | uown swinioudie                             |           |             |                |              |              |    |
| Notificat<br>Shutting | tion (4/23/19 2:55:57 A<br>1 down sw-module | M):       |             |                |              |              |    |
|                       |                                             |           |             |                |              |              |    |
| lotificat             | tion (4/23/19 2:56:24 A                     | M):       |             |                |              |              |    |
| _ Don                 | 't show this dialog agai                    | n. To vie | w reload st | atus in the fu | iture, go to | Tools > Syst | em |

e. Restart ASDM once the ASA reboots, which takes a few minutes. To know when the ASA is ready, ping the IP address.

Before updating your software, you must back up your controls license. To back up your controls license from the command line, follow these steps.

 Access the SFR command line interface. If you are using a console cable, the CLI defaults to ASA. In this case, use the command session sfr console, and then press Enter to access ASA. If you use SSH to connect directly to SFR, then you do not need to use this command.

Log in to SFR with your configured username and password. If you did not configure a password, the SFR 5.4 defaults are username=admin, password=Sourcefire. The SFR 6.4 defaults are username=admin, password=Admin123.

2. Type expert to change to the Linux console. The prompt changes, and the full Linux command structure is available.

# Rockwell Automation Publication 1783-UM010D-EN-P - October 2019

**Back Up Controls License** 

- 3. Type sudo -i, and then type the same password that you used in Step 2, again at the prompt, which gives you root access and elevates your permission level.
- 4. Type cd /etc/sf/license.d to navigate to the controls license folder.
- 5. Type cat \*.lic to display your entire license.

**IMPORTANT** Save the output of your controls license in a text file for later use.

**Install the SFR 6.4.0 Update** Follow these instructions to install the SFR 6.4.0 update, which is completed entirely through CLI.

- 1. Log in to the console for the ASA.
- 2. Back up your SFR configuration.

Updating SFR to 6.4 from 5.4 causes you lose the ability to have multiple policies. Therefore, you cannot back up from a file. Either record the current active policy to hard copy, or copy and paste the information electronically. Back up your rules through SFR in ASDM. To back up the network configuration, type show module SFR.

**IMPORTANT** Record the IP address, Network mask, Gateway, and NTP Server details as this process deletes that information. Otherwise, you are forced to regenerate the information.

3. Copy the ASA SFR boot image to disk0 via FTP, HTTP, TFTP, or SD card.

Figure 30 - Example of Command to Copy Boot Image from FTP

stratix5950# copy ftp://169.254.0.5/asasfr-5500x-boot-6.4.0-1.img disk0:

Figure 31 - Example of Command to Copy Boot Image from SD Card

stratix5950# copy disk3:/asasfr-5500x-boot-6.4.0-1.img flash:

Source filename [asasfr-5500x-boot-6.4.0-1.img]?

Destination filename [asasfr-5500x-boot-6.4.0-1.img]?

4. Once the image is copied to disk0, change the pointer and tell it to boot from that image:

Typesw-module module sfr recover configure image disk0:asasfr-5500x-boot-6.4.0-1.img.

5. Boot the new image.

You are prompted for confirmation.

stratix5950# sw-module module sfr recover boot Module sfr will be recovered. This may erase all configuration and all data on that device and attempt to download/install a new image for it. This may take several minutes. Recover module sfr? [confirm] Recover issued for module sfr.

6. To confirm that you want to recover the module, press Enter.

The system begins to shut down.

- 7. (Optional). If you issue a show module sfr details command, you see three states, depending on time elapsed:
  - Ready/Shutting Down indicates that this is the session/status lines.

```
stratix5950# show module sfr details
Getting details from the Service Module, please wait...
Unable to read details from module sfr
                                 FirePOWER Services Software Module
Card Type:
Model:
                                 1783-SAD4T0S
Hardware version:
                                 N/A
                                 F0C2303Y0XK
Serial Number:
                                FUC22003YUXK
N/A
5.4.1.7-18
3dc0.f9e5.41e0 to 34c0.f9e5.41e0
ASA FirePOWER
Not Applicable
Not Applicable
5.4.1.7-18
Not Applicable
Firmware version:
Software version:
MAC Address Range:
App. name:
App. Status:
App. Status Desc:
App. version:
Data Plane Status:
                                 Not Applicable
                                 Ready
Shutting Down
Console session:
Status:
```

Not ready/Recover indicates that the device is booting.

| stratix5950# show m<br>Setting details fro<br>Jnable to read deta | odule sfr details<br>m the Service Module, please wait<br>ils from module sfr |
|-------------------------------------------------------------------|-------------------------------------------------------------------------------|
| Card Type:                                                        | FirePOWER Services Software Module                                            |
| lodel:                                                            | 1783-SAD4T0S                                                                  |
| Hardware version:                                                 | N/A                                                                           |
| Serial Number:                                                    | F0C2303Y0XK                                                                   |
| Firmware version:                                                 | N/A                                                                           |
| Software version:                                                 | 5.4.1.7-18                                                                    |
| AC Address Range:                                                 | 34c0.f9e5.41e0 to 34c0.f9e5.41e0                                              |
| App. name:                                                        | ASA FirePOWER                                                                 |
| App. Status:                                                      | Not Applicable                                                                |
| App. Status Desc:                                                 | Not Applicable                                                                |
| App. version:                                                     | 5.4.1.7-18                                                                    |
| Data Plane Status:                                                | Not Applicable                                                                |
| Console session:                                                  | Not ready                                                                     |
| Status:                                                           | Becover                                                                       |

 Ready/Recover indicates that the device is ready for a console session and to be configured

```
stratix5950# show module sfr details

Getting details from the Service Module, please wait...

Unable to read details from module sfr

Card Type: 1783-SAD4T0S Industrial SA, 4GE Data, 1 GE Mgmt

Model: N/A

Hardware version: N/A

Serial Number: FOC2303Y0XK

Firmware version: N/A

Software version:

MAC Address Range: 34c0.f9e5.41e0 to 34c0.f9e5.41e0

Data Plane Status: Not Applicable

Console session: Ready

Status: Recover
```

The Ready/Recover status can take up to 5 minutes to display.

- 8. Type Session SFR console.
- 9. Log in with username=admin, password=Admin123. This installation is new, and it requires the default password. This password is changed in later steps.
- 10. Type setup to configure the SFR.
- 11. Type the IP address, Network mask, and Gateway details you recorded in step 1.

```
asasfr-boot>setup

Welcome to Cisco FirePOWER Services Setup

[hit Ctrl-C to abort]

Default values are inside []

Enter a hostname [asasfr]:

asasfr

Do you want to configure IPv4 address on management interface?(y/n) [Y]: y

Do you want to enable DHCP for IPv4 address assignment on management interface?(y/n) [N]: n

Enter an IPv4 address [ ]:

Enter the netmask [255.255.0]:

255.255.255.0

Enter the gateway [ ]:

Do you want to configure static IPv6 address on management interface?(y/n) [N]:
```

12. When prompted to apply the changes, Type y.

If you use a ping to validate your network connectivity, you must press CTRL-C to interrupt. Otherwise, it continues to ping.

13. At this point, copy over and install SFR (which takes 2 hours). This can be done from FTP, TFTP, or HTTP, but not from an SD card. The system indicates that it is verifying, downloading, and extracting, which takes a few minutes on a direct link. Type system install noconfirm ftp://

FTP\_IP\_ADDRESS/asasfr-sys-6.44.0-102.pkg

About 20 to 30 minutes into the two-hour process, the system indicates, "Finished extracting, will issue a reboot".

#### **IMPORTANT** Do not power off your system. This restart is for the SFR side only.

The system upgrades and populates the new system image for about 20 minutes, and then there is another restart of the SFR.

#### **IMPORTANT** Do not restart your system. This restart is for the SFR side only.

Another restart of the SFR occurs several minutes later. If you press a key, you receive a message that the system was terminated, and then the ASA command prompt returns. The system indicates "status up" when complete, usually about 2 hours.

**IMPORTANT** Do not power off the system during those 2 hours.

14. To return data, such as IP addresses, type show module sfr detail.

Important data includes 'Data Plane Status: UP' and 'Console session: Ready'.

| stratix5950# show mo | odule sfr detail                   |
|----------------------|------------------------------------|
| Getting details from | n the Service Module, please wait  |
|                      |                                    |
| Card Type:           | FirePOWER Services Software Module |
| Model:               | 1783-SAD4T0S                       |
| Hardware version:    | N/A                                |
| Serial Number:       | F0C2303Y0XK                        |
| Firmware version:    | N/A                                |
| Software version:    | 6.4.0-102                          |
| MAC Address Range:   | 34c0.f9e5.41e0 to 34c0.f9e5.41e0   |
| App. name:           | ASA FirePOWER                      |
| App. Status:         | Up                                 |
| App. Status Desc:    | Normal Operation                   |
| App. version:        | 6.4.0-102                          |
| Data Plane Status:   | Up                                 |
| Console session:     | Ready                              |
| Status:              | Up                                 |
| DC addr:             | No DC Configured                   |
| Mgmt IP addr:        |                                    |
| Mgmt Network mask:   | 255.255.255.0                      |
| Mgmt Gateway:        | 0.0.0                              |
| Mgmt web ports:      | 443                                |
| Mgmt TLS enabled:    | true                               |
| stratix5950#         |                                    |

15. To return to the SFR, type session SFR console.

You are prompted for the username and password.

16. Log in with username=admin, password=Admin123.

The EULA appears.

- 17. To advance screens, press the space bar.
- 18. To accept the EULA, press Enter.

The device prompts you to change the password and to enter the networking information recorded in Step 1. The settings are applied and the SFR is initially configured, which takes about 5 minutes. When complete, the carat prompt (>) for the SFR is displayed.

19. To return to ASA, press CTRL+SHIFT+6 and then X.

# Restore the Controls License

To restore the controls license, follow these steps.

- 1. Log in to ASDM to reinstall the controls license and backed-up SFR policies from <u>Back Up Controls License</u>.
- 2. On the ASDM Home dialog, click Configuration > ASA FirePower Configuration > Licenses.

| 💿 S                                   | Stratix 5950 ASDM 7.12(                              | 1) for ASA - | 0.000.00                                                                       |                           | -                                | A STATE       |                 |                     |                  | - 0           | X         |
|---------------------------------------|------------------------------------------------------|--------------|--------------------------------------------------------------------------------|---------------------------|----------------------------------|---------------|-----------------|---------------------|------------------|---------------|-----------|
| File                                  | View Tools Wizard                                    | is Window    | / Help                                                                         |                           |                                  |               | Т               | ype topic to search | Go               | Peck          |           |
| AB                                    | Allen-Bradley                                        | 🚮 Home       | Configuration                                                                  | Monitoring                | 🚽 Deploy 🝷 🔇 Refres              | h 🔇 Back 🔘 Fo | rward 💡 Help    |                     |                  | Automa        | tion      |
|                                       | ASA FirePOWER Config                                 | . 🖓 🖣 🖸      | onfigura ion > A                                                               | SA FirePOWER Co           | onfiguration > Licenses          | p.            |                 |                     |                  |               |           |
| B:::::::::::::::::::::::::::::::::::: |                                                      | -            | -<br>Protection (Used<br>Control (Used)<br>URL Filtering (Us<br>Malware (Used) | 3-SAD4TOS Lie<br>)<br>ed) | 1 (1)<br>1 (1)<br>0 (0)<br>0 (0) |               |                 |                     | /                | Add New U     | cense     |
|                                       |                                                      |              | 1783-SAD4T0                                                                    | S                         |                                  |               |                 |                     |                  |               |           |
|                                       |                                                      |              | License Type                                                                   |                           | Status                           |               | Number of Licer | ises                | Expires          |               |           |
|                                       | ∯ Device Setup<br>∰ Frewall<br>≅ 64 SezieDNUSES fred | quati        | Control                                                                        |                           | Vald License                     |               | 1               |                     | required for PS) |               |           |
|                                       | ASA FIREPOWER Conf                                   | gurati       |                                                                                |                           |                                  |               |                 |                     |                  |               |           |
| -                                     | 2                                                    | ş            |                                                                                |                           |                                  |               |                 |                     |                  |               |           |
|                                       |                                                      |              |                                                                                |                           |                                  | a             | dmin 15         |                     | a 🖌 👘            | 5/23/19 2:08: | 17 PM UTC |

- 3. Click Add New License.
- 4. Paste the license that you copied in <u>Back Up Controls License</u>.

**IMPORTANT** If you did not back up the controls license, contact Rockwell Automation technical support for a replacement license. It could take multiple days to receive a replacement license.

5. Click Submit License.

| Add Feat    | ure License                                                                                                    |
|-------------|----------------------------------------------------------------------------------------------------|
| License Key | 72:34:C0:F9:E5:00:E0                                                                                                    |
|             |                                                                                                    |
|             |                                                                                                    |
| License     |                                                                                                    |
| License     |                                                                                                    |
|             |                                                                                                    |
|             |                                                                                                    |
|             | Get License Verify License Submit License                                                                                                    |
|             | If your web browser cannot access the Internet, you must switch to a host with Internet<br>access and navigate to <u>https://www.cisco.com/go/license</u> . |
|             | Using the license key, <b>72:34:C0:F9:E5:00:E0</b> , follow the on-screen instructions to generate a license.                                               |
|             | Return to License Page                                                                                                    |

The device loads the license and indicates "Success: Successfully Saved License". If necessary, contact the Rockwell Automation Support Site for assistance.

# **Upgrade the Bootloader**

To install Bootloader 1.0.5, follow these steps via the CLI:

- 1. Log in to the CLI console for the ASA.
- 2. Save your configuration by issuing a write command.

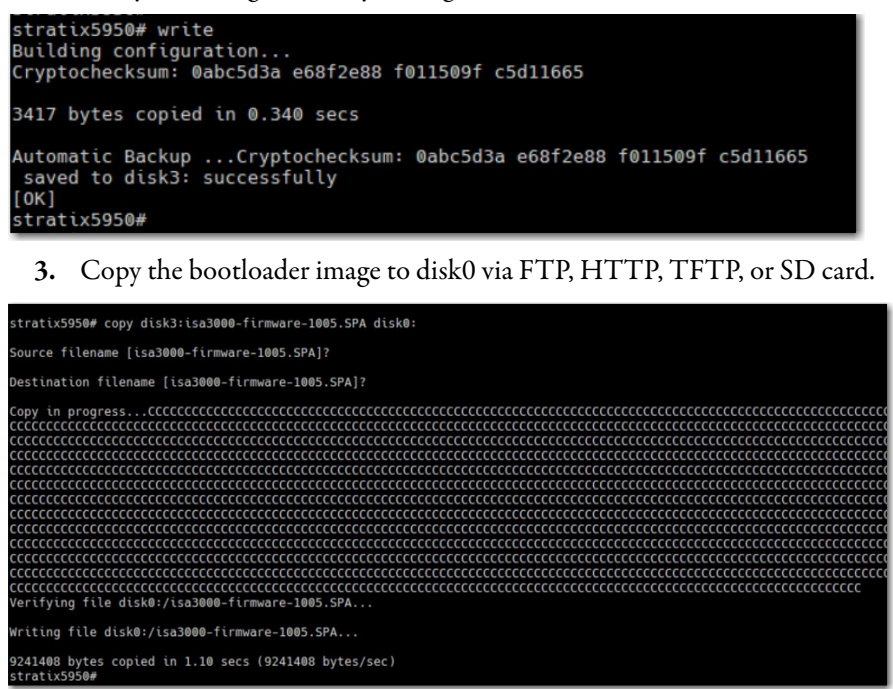

**4.** Once the file is coped to disk0, execute the following command to begin the upgrade procedure:

upgrade rommon disk0:isa3000-firmware-1005.SPA

- 5. When prompted, do not save the configuration.
- 6. When prompted to proceed with the reload, press Enter.

| stastiupopou una de seconde di | _  | 0                                |
|--------------------------------|----|----------------------------------|
| stratix5950# upgrade rommon di | .s | (0:15a3000-T1rmware-1005.SPA     |
| Verifving file integrity of di | s  | k0:/isa3000-firmware-1005.SPA    |
| ····,··,···,····,····          |    |                                  |
| F-1 - N                        |    |                                  |
| File Name                      |    | disk0:/isa3000-tirmware-1005.SPA |
| Image type                     |    | Release                          |
| Signer Information             |    |                                  |
| Common Name                    |    | abraxas                          |
| Organization Unit              |    | NCS_Kenton_ASA                   |
| Organization Name              |    | CiscoSystems                     |
| Certificate Serial Number      |    | 5CD1EBED                         |
| Hash Algorithm                 |    | SHA2 512                         |
| Signature Algorithm            |    | 2048-bit RSA                     |
| Key Version                    |    | A                                |
| Verification successful.       |    |                                  |
| System config has been modifie | ed | . Save? [Y]es/[N]o: n            |
| Proceed with reload? [confirm] |    |                                  |

The device restarts and begins the upgrade process for the rommon bootloader.

**IMPORTANT** Do not restart the device during the upgrade process.

- 7. Once the upgrade is complete and the device returns to the ASA login prompt, log in and restart the device by issuing a reload command.
- 8. To confirm the reload, press Enter.

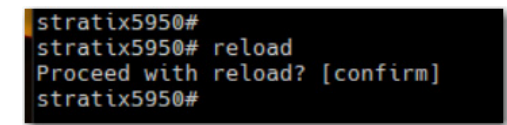

# Notes:

# Troubleshoot

| Торіс                                        | Page |
|----------------------------------------------|------|
| Obtain the Current Running Software Versions | 125  |
| Reset the Device to Factory Defaults         | 126  |

# Obtain the Current Running Software Versions

Before troubleshooting, make sure you know the latest information about the software versions your system is running. You must provide this information when you contact customer support.

- 1. To use the ASDM method, follow these steps.
  - a. Log in to ASDM.
  - b. Go to ASDM > Home > Device Dashboard > Device Information.
  - c. Record the ASA version.
  - d. Record the ASDM version.
  - e. Go to ASDM > Home > ASA FirePOWER Status > Module Information.
  - f. Record the Software Version.
- 2. If the ASDM method does not work, use the following ASA console method.
  - a. Log in to ASA console.
  - b. Enter stratix5950>enable.
  - c. Enter stratix5950# show version.
  - d. Record the version for Cisco® ASA software.
  - e. Record the version for Device Manager.
  - f. Enter stratix5950# show module sfr.
  - g. Record the SSM application version.

# Reset the Device to Factory Defaults

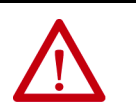

**WARNING:** Only complete this procedure when required and requested by Rockwell Automation Technical Support. This procedure can take at least 10 hours of interactive time to perform.

This procedure is based on the following assumptions and performed with the following versions of Cisco software.

The procedures are based on instructions from the Cisco website:

https://www.cisco.com/c/en/us/support/docs/security/asa-firepowerservices/118644-configure-firepower-00.html

This procedure does not perform a true factory reset, but it installs the same software that was included out-of-box.

#### Software

- ASA: asa962-lfbff-k8.SPA
- ASDM: asdm-76267.bin
- FirePOWER: Cisco\_Network\_Sensor\_Patch-5.4.1.7-18.sh

#### Prerequisites

The following are prerequisites that are required to get the same results:

• Personal computer supported by ASDM.

For example, Windows 7.

• An FTP server installed.

For example, FileZilla (https://filezilla-project.org/ download.php?type=server)

- SFR files to restore with:
  - a. asasfr-sys-5.4.1-213.pkg
  - b. asasfr-5500x-boot-5.4.1-213.img
  - c. Cisco\_Network\_Sensor\_Patch-5.4.1.2-23.sh
  - d. Cisco\_Network\_Sensor\_Patch-5.4.1.4-15.sh
  - e. Cisco\_Network\_Sensor\_Patch-5.4.1.6-37.sh
- Start FTP server, with asasfr-sys-5.4.1-213.pkg and asasfr-5500x-boot-5.4.1-213.img in the root directory
- Serial cable, DB9-to-RJ45
- 2x IP addresses on same network as FTP server:
  - ASA IP address
  - SFR IP address

#### Hardware Setup

The following list is the hardware preparation that was designed for this example.

- 1. Set NIC on the computer to DHCP.
- 2. Connect the management interface cable on the Stratix<sup>®</sup> 5950 security appliance to NIC on computer.
- 3. Connect serial cable from console port on Stratix 5950 appliance to serial port on the computer.
- 4. Plug in the Stratix 5950 appliance and apply power.
- 5. Hold in Express Setup button for 5 seconds.

This action reloads the ASA configuration and reboots the device.

6. Wait 5 minutes for the device to restart.

### **Uninstall an Old SFR Module**

Follow these steps to uninstall an old SFR module.

1. Use PuTTY to connect to the serial port of the device.

| Category:                                                                                                    |                                                                                   | _                                    |  |  |  |
|----------------------------------------------------------------------------------------------------|-----------------------------------------------------------------------------------|--------------------------------------|--|--|--|
| Session     Logging     Session     Logging     Session     Window     Selation     Selection     Colours     Connection     Data     Proxy     Telnet     Rlogin     SSH     Serial | Basic options for your                                                            | Basic options for your PuTTY session |  |  |  |
|                                                                                                    | Specify the destination you want<br>Serial line<br>COM1                           | t to connect to<br>Speed<br>9600     |  |  |  |
|                                                                                                    | Connection type:<br>Raw Telnet Rloging                                            | n 🔘 SSH 💿 Serial                     |  |  |  |
|                                                                                                    | Load, save or delete a stored se<br>Saved Sessions                                | ssion                                |  |  |  |
|                                                                                                    | Default Settings<br>5506-asa<br>5506-sfr<br>COM1<br>PR-asa<br>PR-asfr<br>PR-sfr-2 | Load<br>Save<br>Delete               |  |  |  |
|                                                                                                    | Close window on exit:<br>Always Never                                             | Only on clean exit                   |  |  |  |
| About                                                                                                    | Ope                                                                               | en Cancel                            |  |  |  |

- 2. Enter stratix5950> enable.
- 3. Press Enter when prompted for "Password."
- 4. Enter stratix5950(config)# configure terminal.

- 5. At the prompt, Would you like to enable anonymous error reporting to help improve the product?, enter N.
- 6. Enter the following commands:

```
stratix5950(config)# enable password
<YOUR_ENABLE_PASSWORD>
stratix5950(config)# interface Management1/1
stratix5950(config-if)# ip address
<ASA_IP_ADDRESS> <ASA_NETMASK>
stratix5950(config)# http <ASA_IP_ADDRESS>
<ASA_NETMASK> management
stratix5950(config)# wr
copy ftp://
FTP_USERNAME:FTP_PASSWORD@FTP_IP_ADDRESS/
asasfr-5500x-boot-5.4.1-213.img disk0:
stratix5950(config-if)# dir
```

- 7. Confirm that asasfr-5500x-boot-5.4.1-213.img is listed.
- 8. Enter stratix5950(config-if)# sw-module module sfr shutdown.
- Wait until SFR module status shows "Down" by running "how module sfr"
- 10. Enter stratix5950(config-if)# sw-module module sfr uninstall
- 11. Enter stratix5950(config-if)# reload
- 12. Wait 5 minutes until the system restarts.

# **Reinstall an SFR Module**

Follow these steps to reinstall an SFR module from the command line.

- 1. Enter stratix5950> enable.
- 2. Set the current time:

stratix5950# clock set 14:28:00 16 March 2016

- 3. Enter stratix5950# sw-module module sfr recover configure image disk0:asasfr-5500x-boot-5.4.1-213.img.
- 4. Enter sw-module module sfr recover boot.
- 5. When the console is ready, enter show module sfr details.
- 6. Wait until the "Console session:" shows "Ready"
- 7. Enter stratix5950# session sfr console.
- 8. Log in with: username=admin, password=Admin123
- 9. Enter asasfr-boot>setup.

- 10. Complete the steps with the networking information for the SFR IP address.
- 11. Enter system install noconfirm ftp://FTP\_IP\_ADDRESS/asasfrsys-5.4.1-213.pkg

Enter the username/password, and the system begins to download the package. It shows 'Download...'

After the package is downloaded, it takes about 60 minutes to complete the following steps.

- a. Extracting
- b. Upgrading
- c. Starting upgrade process
- d. Populating new system image
- e. The system is going down for reboot

After the system reboots, wait another 60 minutes until 'show module sfr' shows that the status is 'Up'.

- 12. Enter stratix5950(config)# session sfr console.
- 13. Log in with username = admin, password = Sourcefire.
- 14. Accept the EULA when prompted.
- 15. Change the admin password when prompted.
- 16. Change the networking settings to the SFR IP address.
- 17. Wait until this step completes: 'Applying 'Default Allow All Traffic' access control policy.'

## Install the SFR 5.4.1.2 Update

Follow these steps to install the SFR 5.4.1.2 update. Only do perform this update if you are running the 5.4 branch and you do not want to run 6.4. However, we recommended you update to 6.4.

1. Log in to ASDM, by going to:

https://ASA\_IP\_ADDRESS/admin/public/index.html

- 2. Select Run ASDM.
- 3. Log in with the ASA enable password that you set earlier.
- ASDM > Configuration > ASA FirePOWER Configuration > Updates

   > Upload Update.
- 5. Select Cisco\_Network\_Sensor\_Patch-5.4.1.2-23.sh.
- 6. After the file uploads, install the update.

| Stratix 5950 ASDM 7.6(1) for ASA -                                                                                                    | 10.88.84.218                              |                                 |                 |                          |
|----------------------------------------------------------------------------------------------------|-------------------------------------------|---------------------------------|-----------------|--------------------------|
| File View Tools Wizards Windo                                                                                                    | ow Help                                   | Type to                         | pic to search G | 0                        |
| Allen-Bradley                                                                                                    | Home 🖓 Configuration 🖗 Mor                | nitoring 🗐 Save ASA Changes 💽 R | efresh 🔇 Back   | » Rockwell<br>Automation |
| Device List Bookmarks                                                                                                    | Configuration > ASA FirePOWER (           | Configuration > Updates         |                 |                          |
| Bookmarks  To bookmark a page, right-click on a node in the naviagation tree and select                                                                                                    | Product Updates Rule                      | e Updates Geolocation Update    | es              | 2                        |
| Add to bookmarks .  Go Delete  Access Control Policy  Real Time Eventing  Control Policy                                                                                                    | 3D Device running software ver<br>Updates | rsion: <b>5.4.1</b>             |                 | Upload Update            |
| ASA FirePOWER Configur ♂ ₽                                                                                                    | Туре                                      | Version Date                    | Release         | e Notes <u>Reboot</u>    |
| Bovice Management     Collect Management     Collect Management | Cisco Network Sensor Patch                | 5.4.1.2-23 Fri Jun 26 17:28:3   | 30 UTC 2015     | Yes ¥ 🗎                  |
| Device Setup                                                                                                    |                                           |                                 |                 |                          |
| Firewall                                                                                                    |                                           |                                 |                 |                          |
| ASA FirePOWER Configuration                                                                                                    |                                           |                                 |                 |                          |
| Device Management                                                                                                    |                                           |                                 |                 |                          |
| ÷                                                                                                    |                                           | <admin> 15</admin>              | <b></b>         | 3/16/16 4:43:07 PM UTC   |
| Ľ                                                                                                    |                                           |                                 |                 |                          |

- 7. Wait 2 hours.
- 8. Exit ASDM.

#### Install the SFR 5.4.1.4 Update

Follow these steps to install the SFR 5.4.1.4 update. Only perform this step if you are running the 5.4 branch and you do not want to run version 6.4. However, we recommend that you install version 6.4.

- 1. Log in to ASDM.
- Go to ASDM > Monitoring > ASA FirePOWER Monitoring > Task Status. Confirm that the previous patch that was being installed is now "Completed".
- Go to ASDM > Configuration > ASA FirePOWER Configuration > Updates > Upload Update.
- 4. Select Cisco\_Network\_Sensor\_Patch-5.4.1.4-15.sh.
- 5. After the file uploads, install the update.
- 6. Wait 2 hours.
- 7. Exit ASDM.

### Install SFR 5.4.1.6 Update

Follow these steps to install the SFR 5.4.1.6 update. Only perform this step if you are running the 5.4 branch and you do not want to run version 6.4. However, we recommend that you install version 6.4.

- 1. Log in to ASDM.
- Go to ASDM > Monitoring > ASA FirePOWER Monitoring > Task Status.
- 3. Confirm that the previous patch that was being installed is now "Completed".
- Go to ASDM > Configuration > ASA FirePOWER Configuration > Updates > Upload Update.
- 5. Select Cisco\_Network\_Sensor\_Patch-5.4.1.6-37.sh.
- 6. After the file uploads, install the update.
- 7. Wait 2 hours.
- 8. Exit ASDM.

# **Final Reset**

Follow these steps to perform a final reset on the system.

- 1. Log in to ASA CLI.
- Enter the following commands: stratix5950> enable stratix5950# configure terminal stratix5950(config)# configure factory-default stratix5950(config)# wr
- 3. Unplug power to device.

|                                                | The following terms and abbreviations are used throughout this manual. For definitions of terms not listed here, refer to the Allen-Bradley Industrial Automation Glossary, publication <u>AG-7.1</u> .                                          |
|------------------------------------------------|----------------------------------------------------------------------------------------------------|
| ASA                                            | Adaptive security appliance                                                                                                    |
| ASDM                                           | Cisco device management software for ASA platform                                                                                                    |
| Bypass Relay                                   | Bypass relay is used when there is a loss of power or under software control.<br>Two cases trigger a bypass, a power failure of the system or you enable the<br>bypass through a CLI command.                                                    |
| CIP                                            | Common Industrial Protocol                                                                                                    |
| CLI                                            | Command-line interface                                                                                                    |
| Clientless SSL                                 | Helps ensure secure access to pre-configured network resources on a corporate network using an SSL-enabled web browser.                                                                                                    |
| CPwE architecture                              | Converged Plantwide Ethernet (CPwE) is a collection of tested and validated architectures that are developed by subject matter authorities at Cisco and Rockwell Automation <sup>®</sup> which follows the Cisco Validated Design (CVD) program. |
| CSM: Cisco Security<br>Management System       | The Cisco Security Manager (CSM) provides scalable, centralized management for the firewall component of the IFW.                                                                                                    |
| CSM Version 4.11                               | The Stratix 5950 security appliance is a joint technology collaboration with Cisco. You can leverage the CSM and FireSIGHT Management Center Cisco software bundles with this device.                                                            |
| DHCP                                           | Dynamic Host Configuration Protocol                                                                                                    |
| DIN Rail                                       | A metal rail of a standard type that is widely used for mounting circuit breakers and industrial control equipment inside equipment racks.                                                                                                    |
| EIP ModStatus                                  | The System status indicator shows the power status of the appliance.                                                                                                    |
| FireSIGHT Management Center<br>Version 5.4.1.6 | The Cisco FireSIGHT Management Center manages the FirePOWER module of the IFW.                                                                                                    |
| Firewall                                       | Firewalls are used to separate networks with differing security requirements, such as the Enterprise zone and the Industrial Zone.                                                                                                    |
| Internet Protocol (IP)                         | Internet Protocol Common protocol used in conjunction with Ethernet,<br>commonly used with the Internet. It is the protocol used for forwarding<br>packets on a network.                                                                         |
| IP/Sec                                         | IPSec is a standard set of protocols that provide data security at the IP packet level.                                                                                                    |

| Intrusion Prevention System (IPS)            | IPS is a network security/threat prevention technology that examines network traffic flows to detect and prevent vulnerability exploits.                                                                                                    |
|----------------------------------------------|----------------------------------------------------------------------------------------------------|
| K9 License                                   | A web-based filtering technology that provides automatic updates when you need a robust, real-time solution.                                                                                                    |
| Management Information Base<br>(MIB)         | is a database used for managing the entities in a communication network. Most<br>often associated with the Simple Network Management Protocol (SNMP), the<br>term is also used more generically in contexts such as in OSI/ISO Network<br>management model. |
| Secure Digital (SD)                          | Secure Digital memory card format developed by the SD Card Association (SDA) for use in portable devices.                                                                                                    |
| Simple Network Management<br>Protocol (SNMP) | SNMP is an Internet-standard protocol for collecting and organizing information about managed devices on IP networks and for modifying that information to change device behavior.                                                                          |
| SSL VPN                                      | Allows for the creation of a secure, encrypted connection without requiring specialized software on an end user's computer.                                                                                                    |
| System On Chip (SoC)                         | A system on a chip or system on chip (SoC or SOC) is an integrated circuit (IC) that integrates all components of a computer or other electronic system into a single chip.                                                                                 |
| TA License                                   | Helps provide increased control and protection during system updates.                                                                                                    |
| Virtual Private Network (VPN)                | VPN is a virtual version of a secure, physical network.                                                                                                    |

#### Numerics

3DES/AES 10

### A

**alarm** 18, 76 **ASA** 41 **ASA firewall** 10

# В

base license 9 bootloader 122 bridge-groups 85 bypass relay 11, 83

# C

centralized management 77, 79, 81 **CIP inspection** 91 **CIP RA Admin** 91 CIP RA Read 91 CIP RA Write 91 **CLI commands** 18 **Clientless SSL** 10 configuration 39 configuration mode 40 inline 40 span port 40 **console** 13, 14 console cable 40 console port 17 control policies 91 CIP intrusion 92 rule limitations 91 **copper** 13, 14

### D

DB9-to-RJ45 40 DC Power 13, 14 dm-launcher.msi 41 dual power supplies 18 dual power supply 18

### Ε

EIP 13, 14 EIP Mod 41 EIP ModStatus 75 ethernet cable 40 Ethernet port 76 express setup 13, 14, 15

#### F

fiber 12 FireSIGHT Management Center 77, 81 firewall 9

# G

ground 13, 14

### H

hardware bypass 83 limitations 85

# I

Inline Mode 44 intrusion prevention 77 IPsec 10

#### L

**logs** 16

# М

malware 77 management 77 management port 9, 17 memory 16 mini-USB 13, 14

### Ν

NIC 40

#### 0

out-of-the-box- configuration 39

### P

pin-outs 17 ports and management 75 power failure 83 power inputs 76 power supply 16, 40 power-supply dual 18 prerequisites 40 PuTTY 40

#### R

real time eventing view 66 redundant power 11, 16 remote dial-in modem 17 reset device 126 RJ-45 13, 14 RSLinx 70 rules 62

# S

SD card 13, 14, 16 SPAN Port Mode 44 status indicators 75 storage 16

# Т

temperature 18, 19 terminal 16 test policy 55 test your system 39 troubleshoot reset device 126 verify boot fast 126

## U

**USB** 13, 14, 16

# **Rockwell Automation Support**

Use the following resources to access support information.

| Technical Support Center                            | Knowledgebase Articles, How-to Videos, FAQs, Chat, User<br>Forums, and Product Notification Updates.                  | https://rockwellautomation.custhelp.com/                                  |
|-----------------------------------------------------|----------------------------------------------------------------------------------------------------|---------------------------------------------------------------------------|
| Local Technical Support Phone Numbers               | Locate the phone number for your country.                                                                             | http://www.rockwellautomation.com/global/support/get-support-now.page     |
| Direct Dial Codes                                   | Find the Direct Dial Code for your product. Use the code to route your call directly to a technical support engineer. | http://www.rockwellautomation.com/global/support/direct-dial.page         |
| Literature Library                                  | Installation Instructions, Manuals, Brochures, and Technical Data.                                                    | http://www.rockwellautomation.com/global/literature-library/overview.page |
| Product Compatibility and Download<br>Center (PCDC) | Get help determining how products interact, check features and capabilities, and find associated firmware.            | http://www.rockwellautomation.com/global/support/pcdc.page                |

### **Documentation Feedback**

Your comments will help us serve your documentation needs better. If you have any suggestions on how to improve this document, complete the How Are We Doing? form at <u>http://literature.rockwellautomation.com/idc/groups/literature/documents/du/ra-du002\_-en-e.pdf</u>.

Rockwell Automation maintains current product environmental information on its website at http://www.rockwellautomation.com/rockwellautomation/about-us/sustainability-ethics/product-environmental-compliance.page.

Allen-Bradley, Rockwell Software, Rockwell Automation, RSLinx, and Stratix are trademarks of Rockwell Automation, Inc.

CIP and EtherNet/IP are trademarks of ODVA, Inc.

Cisco, FirePOWER, FireSIGHT, Sourcefire, and Talos are trademarks of Cisco Systems, Inc.

Trademarks not belonging to Rockwell Automation are property of their respective companies.

Rockwell Otomasyon Ticaret A.Ş., Kar Plaza İş Merkezi E Blok Kat:6 34752 İçerenköy, İstanbul, Tel: +90 (216) 5698400

#### www.rockwellautomation.com

#### Power, Control and Information Solutions Headquarters

Americas: Rockwell Automation, 1201 South Second Street, Milwaukee, WI 53204-2496 USA, Tel: (1) 414.382.2000, Fax: (1) 414.382.4444 Europe/Middle East/Africa: Rockwell Automation NV, Pegasus Park, De Kleetlaan 12a, 1831 Diegem, Belgium, Tel: (32) 2 663 0600, Fax: (32) 2 663 0640 Asia Pacific: Rockwell Automation, Level 14, Core F, Cyberport 3, 100 Cyberport Road, Hong Kong, Tel: (852) 2887 4788, Fax: (852) 2508 1846